Instruction- and Maintenance Manual Strand jack system

Document Number: ED.03237.00.001.R13.ENG Volume 1

Status: Final

**Original instructions** 

## Volume 1: Strand jacks

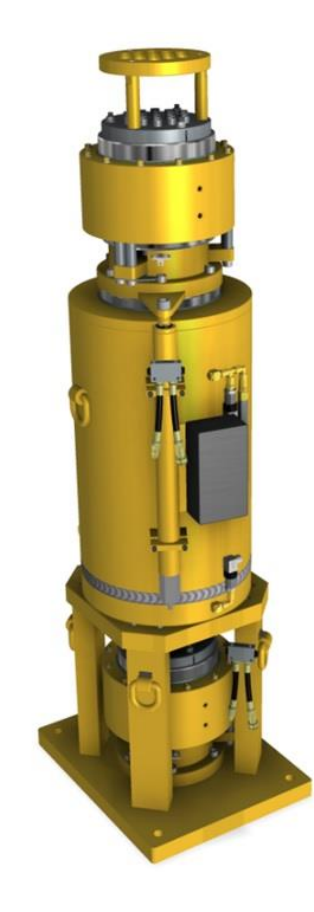

# HEAVY LIFTING TECHNOLOGY.

www.enerpac.com

www.enerpac.com

## Revisions

| Rev | Description                                                                                                    | Date           | Author     | Checked                                   | Approved by |
|-----|----------------------------------------------------------------------------------------------------|----------------|------------|-------------------------------------------|-------------|
| 00  | Initial version                                                                                                    |                |            |                                           |             |
| 03  | Strand dispenser manual added                                                                                                    | 9-01-2014      | H.F.       | H.C.                                      | H.C.        |
| 04  | SCC control update                                                                                                    | 29-8-2016      | H.F.       | G.L.                                      | R.M.        |
| 05  | Rewritten to CE-standards                                                                                                    | 07 feb 2017    | D. Rosier  | B. Oltvoort<br>B. Geerdink<br>M. Veldhuis | R. Broenink |
| 06  | <ul> <li>Max 1 % vertical deviation of strands</li> <li>Max 2 % side load</li> </ul>                                                                                                    | 14 feb 2017    | D. Rosier  |                                           | R. Broenink |
| 07  | Adapted to ASME.B30 standard                                                                                                    | 1 June 2017    | D. Rosier  |                                           | R. Broenink |
| 08  | <ul> <li>Improvement of the illustrations<br/>w.r.t. the lifting sequence</li> <li>Tensioner added</li> </ul>                                                                                                   | · 17 July 2017 | D. Rosier  | H. Frankema<br>C. Karssen                 | R. Broenink |
|     | <ul> <li>Maintenance of the tube banks</li> <li>Recommendation: new wedges for<br/>each operation</li> </ul>                                                                                                    |                |            | J. Tijsseling                             |             |
| 09  | Minimum operating temperature set to -<br>10 degrees                                                                                                    | 20 July 2017   | D. Rosier  |                                           | R. Broenink |
| 10  | <ul> <li>Only use strands supplied by<br/>Enerpac.</li> <li>Editorial changes.</li> <li>Footer (doc number was wrong)</li> <li>Hydraulic fluid safety information<br/>HF-95</li> <li>New front page.</li> </ul> | 07-03-2018     | R. Corbeek | R. Broenink                               | R. Broenink |
| 11  | <ul> <li>Safety data sheets for new type of<br/>oil: S4 VE 46</li> <li>Minor editorial changes</li> </ul>                                                                                                    | 10-06-2020     | D. Rosier  | R. Broenink                               | R. Broenink |
| 12  | <ul> <li>Calculation of strand length</li> <li>Minor editorial changes</li> <li>Tensioner removed</li> <li>Strand jack manual and HPU<br/>manual integrated into two volumes</li> </ul>                         | 20-07-2020     | D. Rosier  | R. Broenink                               | R. Broenink |
| 13  | Compatibility table in Appendix Z limited<br>to: 2.2 kW, 7.5 kW, 15 kW, 18.5 kW, 30<br>kW                                                                                                    | 15-06-2021     | D. Rosier  | R. Broenink                               | R. Broenink |

## Preface

Dear customer,

This is the manual consists of two volumes:

Volume 1: Assembling, using and maintaining your Strand jack system.

Volume 2: Using and maintaining the Hydraulic Power Units (HPUs) for strand jack systems,

The manual is part of the handbook of the System and is meant to be used by operators and by maintenance engineers.

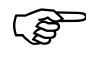

It is essential that the user reads this manual completely **before** start working with the System.

- All information, illustrations and technical data in this manual are applicable to the situation existing at the **time of publication**.
- We strive continuously to improve our products and therefore reserve the right to implement improvements and changes whenever it is necessary and possible to do so, without any obligation to apply improvements or changes to models purchased previously. Nevertheless, when the system is improved due to serious safety issues, you as a customer will be informed.
- If this manual becomes **unreadable**, in whole or in part, you can order a replacement copy by providing us the number given on the front cover.
- Despite the fact that this manual has been drafted with great care, we **cannot guarantee** that it does not contain any errors.
- The interpretation and use of all information in this document and possible consequences through improper use of the system are wholly the **responsibility of the user**. Enerpac shall under no circumstances accept any responsibility for such improper use.

Pictures and illustrations in this manual may differ from reality.

Within this document use is made of **structured text**. The following conventions are applied:

- Procedural steps are numbered. Execute the steps sequentially. Do not skip any step.
- Responses of the system are written on the next line in italic font.
- Choices are indicated with bullets.

Example:

| 1. | Press the green button.<br>The motor starts running.                                                                                            |  |
|----|----------------------------------------------------------------------------------------------------|--|
| 2. | <ul> <li>Select one of the options:</li> <li>Use the red button to stop the motor</li> <li>use the blue button to pause the machine.</li> </ul> |  |

© All rights reserved. Nothing in this publication may be duplicated, stored in an automated database or made public in any form or in any manner, whether electronic, mechanical, by photocopying, recording or any other means, without prior written approval by Enerpac.

We hope this manual will help you to use the System properly.

Enerpac.

## Contents

| С  | Contents 4 |                                                |     |
|----|------------|------------------------------------------------|-----|
| 1. | Intr       | oduction                                       | 8   |
|    | 1.1.       | Manufacturer address                           | . 8 |
|    | 1.2.       | Declaration                                    | . 8 |
|    | 1.3.       | Referenced documents                           | . 8 |
|    | 1.4.       | Identification                                 | . 8 |
|    | 1.5.       | Liability                                      | . 9 |
|    | 1.6.       | Intended use                                   | . 9 |
|    | 1.7.       | Modifications                                  | . 9 |
|    | 1.8.       | Personnel and responsibilities                 | 10  |
|    | 1.8.1      | . The owner of the system                      | 10  |
|    | 1.8.2      | . The user of the system                       | 10  |
|    | 1.8.3      | . The site supervisor                          | 11  |
|    | 1.8.4      | The system director                            | 11  |
|    | 1.8.5      | . The operators                                | 12  |
|    | 1.9.       | Hand signals                                   | 13  |
|    | 1.10.      | Lifetime                                       | 14  |
|    | 1.11.      | Warning symbols used within this document      | 14  |
| 2. | Gen        | eral safety aspects                            | 15  |
|    | 2.1.       | Mandatory protective gear                      | 15  |
|    | 2.2.       | General safety regulations                     | 15  |
|    | 2.3.       | Symbols applied to the System                  | 16  |
|    | 2.4.       | Welding work                                   | 18  |
|    | 2.5.       | Working on the electrical system               | 18  |
|    | 2.6.       | Working on the hydraulic system                | 18  |
|    | 2.7.       | Fire                                           | 19  |
|    | 2.8.       | Working with hazardous substances              | 19  |
|    | 2.9.       | Assembly and disassembly                       | 21  |
|    | 2.10.      | Transport, loading and unloading of the System | 21  |
|    | 2.11.      | Dealing with hoses                             | 22  |
| 3. | Syst       | em Overview                                    | 23  |
|    | 3.1.       | General                                        | 25  |
|    | 3.1.1      | The principles                                 | 25  |
|    | 3.1.2      | . The Main Jack                                | 27  |
|    | 3.1.3      | . The top- and the bottom anchor               | 27  |
|    | 3.1.4      | The strands                                    | 28  |

|                | www.enerpac.com                                                                                                    |           |
|----------------|----------------------------------------------------------------------------------------------------|-----------|
| 3.1.5          | 5. The wedges                                                                                                    | 28        |
| 3.1.6          | 6. The mini jack                                                                                                    | 29        |
| 3.1.           | 7. The schutzer                                                                                                    | 29        |
| 3.1.8          | 8. The paim tree                                                                                                    | 29        |
| 5.1.3<br>2.1.4 | 9. The recoiler                                                                                                    | 3U<br>21  |
| 3.1<br>2.1.4   | 10. The local control handhold                                                                                          | 31<br>21  |
| 5.1.<br>2 1 ·  | 12 The HDU                                                                                                    | 21        |
| 5.1            |                                                                                                    | 21        |
| 3.2.           | The operational flow                                                                                                    | 32        |
| 3.2.2          | 1. Lifting                                                                                                    | 32        |
| 3.2.2          | 2. Lowering                                                                                                    | 33        |
| 3.3.           | System specifications                                                                                                   | 34        |
| 3.4.           | Functional specifications                                                                                               | 34        |
| 3.4.2          | 1. Lifting speed                                                                                                    | 34        |
| 3.4.2          | 2. Lifetime of the wedges                                                                                               | 34        |
| 3.4.3          | 3. Lifetime of strands                                                                                                  | 35        |
| 3.4.4          | 4. Type                                                                                                    | 35        |
| 2 5            | Dimensions                                                                                                    | 25        |
| 5.5.           | Dimensions                                                                                                    | 22        |
| 3.6.           | System configurations                                                                                                   | 37        |
| 3.7.           | Service conditions                                                                                                    | 38        |
| 4. Pla         | n an operation                                                                                                    | 39        |
| 4.1.           | General preparations                                                                                                    | 39        |
| 4.2.           | Determine the length of the strands                                                                                     | 41        |
| 4.3.           | Determine the number of strands                                                                                         | 42        |
| 4.4.           | Measures for loads exceeding 600 tons                                                                                   | 42        |
| 4.5.           | Define the positioning of the strand jack                                                                               | 43        |
| 4.6.           | Regard the position of the load                                                                                         | 44        |
| 5. Inst        | tall the System                                                                                                    | 45        |
| 51             | Mechanically                                                                                                    | 45        |
| 511            | 1 Positioning of strand jack and HDU                                                                                    | 45<br>//5 |
| 5.1.           | <ol> <li>Positioning of strand jack and the original strain and the original strain and the strand dispenser</li> </ol> | 45        |
| 5.1.2          | 2. Use of the strand dispensel                                                                                          | 4J<br>10  |
| 5.1.           | 4 Mount the strands                                                                                                    | 50        |
| 5.1.           | 5 Attach the lifting anchor to the load                                                                                 | 53        |
| 5.1.6          | 6 Install the nalm tree                                                                                                 | 54        |
| 5.1.3          | 7. Install the recoiler                                                                                                 | 57        |
|                |                                                                                                    |           |
| 5.2.           | Hydraulically                                                                                                    | 59        |
| 5.2.2          | 1. The strand jack                                                                                                    | 60        |
| 5.3.           | Electrically                                                                                                    | 61        |
| 5.3.2          | 1. Smartbox                                                                                                    | 61        |
| 5.3.2          | 2. Electric scheme for the data lines                                                                                   | 62        |
| 5.3.3          | 3. Connect the data lines and the power cables                                                                          | 62        |
| 5.4.           | Software                                                                                                    | 62        |
| 5.5.           | The strand jack                                                                                                    | 62        |
| 5.6.           | Tests after installation                                                                                                | 63        |
| 5.6.1          | 1. Functional tests                                                                                                    | 64        |
| 5.6.2          | 2. Safety tests                                                                                                    | 65        |
|                |                                                                                                    |           |

|    |             | www.                                           | enerpac.com |
|----|-------------|------------------------------------------------|-------------|
| 6. | Ноч         | to control the System                          | 67          |
|    | 6.1.        | The Emergency buttons                          | 67          |
|    | 6.2.        | Local control using the local control handheld | 68          |
|    | 6.3.        | Control panel                                  |             |
|    | с. <b>л</b> |                                                |             |
|    | <b>b.4.</b> | Computer                                       | 68<br>74    |
|    | 6.4.1       | General settings                               |             |
|    | ь.<br>С     | 1.2 How to modify the general settings         | 74<br>70    |
|    | 617         | .1.2. How to modify the general settings       | 70<br>70    |
|    | 0.4.2       | 2.1 The strand jack type properties screen     |             |
|    | 0.<br>6     | 2.2.1. The strand jack type properties screen  |             |
|    | 643         | Hardware assignment                            |             |
|    | 6.          | .3.1. The hardware assignment screen           |             |
|    | 6.          | .3.2. How to perform hardware assignments      |             |
|    | 6.4.4       | Engine control                                 | 85          |
|    | 6.          | .4.1. The engine control screen                | 86          |
|    | 6.          | .4.2. How to perform engine control            | 88          |
|    | 6.4.5       | Strandjack Settings                            | 89          |
|    | 6.          | .5.1. The strand jack setting screen           | 89          |
|    | 6.          | .5.2. How to modify the strand jack settings   |             |
|    | 6.4.6       | Calibration                                    |             |
|    | 6.          | .6.1. The calibration screen                   |             |
|    | 6.          | .6.2. How to calibrate                         |             |
|    | 6.4.7       | Pre-tensioning                                 | 100         |
|    | 6.          | .7.1. The pre-tensioning screen                |             |
|    | 6.          | .7.2. How to perform pre-tensioning            |             |
|    | 6.4.8       | Lifting                                        |             |
|    | 6.<br>C     | 8.1. The lifting screen                        |             |
|    | о.<br>с л о | .8.2. How to perform automatic inting          |             |
|    | 0.4.5       | 0 1 The lowering screen                        |             |
|    | 0.<br>6     | 9.2 How to perform automatic lowering          |             |
|    | 641         | Manual control                                 |             |
|    | 6.          | .10.1. The Manual control screen               |             |
|    | 6.          | .10.2. How to perform manual control           |             |
|    | 6.4.1       | . Tensioning of the strands                    |             |
|    | 6.4.1       | l. Installation mode                           | 120         |
|    | 6.          | .12.1. The installation mode screen            | 120         |
|    | 6.          | .12.2. How to use the Installation mode        | 120         |
|    | 6.4.1       | . Import and Export all settings               |             |
|    | 6.4.1       | . Logout                                       | 121         |
|    | 6.4.1       | . Exit                                         | 121         |
|    | 6.4.1       | b. Messages                                    | 121         |
|    | 6.4.1       | '. Halt                                        | 122         |
|    | 6.5.        | Auxiliary (optional)                           | 122         |
|    | 6.6.        | O status menu                                  |             |
|    | 6           | .1.1. The IO status menu screen                |             |
|    | 6.          | .1.2. How to use the IO status menu            |             |
| 7. | Exe         | ute an operation                               |             |
|    | 7.1.        | Risks and Warnings                             | 126         |
|    | 7.2.        | Preparations                                   | 128         |
|    | 7.3.        | Execute                                        | 129         |
|    | 7.3.1       | Tensioning the strands                         | 129         |

|              |                                                  |                                 | www.enerpac.com  |  |  |  |
|--------------|--------------------------------------------------|---------------------------------|------------------|--|--|--|
|              | 7.3.2.                                           | Automatic lifting / lowering    |                  |  |  |  |
|              | /.3.3.                                           | Manual control using the laptop |                  |  |  |  |
|              | 7.3.4.                                           | Operate without safeguarding    |                  |  |  |  |
|              | 7.5.5.                                           |                                 |                  |  |  |  |
| 8.           | Solve pr                                         | oblems                          |                  |  |  |  |
| <b>9</b> .   | Storage                                          |                                 |                  |  |  |  |
| 9            | .1. Syst                                         | em                              | 132              |  |  |  |
| 9            | .2. Sma                                          | artbox and laptop               | 132              |  |  |  |
| 9            | .3. Hyd                                          | raulic hoses                    | 132              |  |  |  |
| <b>10</b> .  | Maint                                            | tenance                         |                  |  |  |  |
| 1            | 0.1. H                                           | ydraulics                       | 134              |  |  |  |
| 1            | 0.2. IV                                          | lechanical                      | 136              |  |  |  |
|              | 10.2.1.                                          | Inspect the wedges              |                  |  |  |  |
|              | 10.2.2.                                          | Inspect the strands             |                  |  |  |  |
|              | 10.2.3.                                          | Maintain the recoiler           |                  |  |  |  |
|              | 10.2.4.                                          | Checks after operation          |                  |  |  |  |
|              | 10.2.5.                                          | Inspect the tube-banks          |                  |  |  |  |
| 1            | 0.3. El                                          | lectrics                        | 144              |  |  |  |
| 11.          | Qualit                                           | ty                              |                  |  |  |  |
| 1 <b>2</b> . | Disma                                            | antling the system              |                  |  |  |  |
| 13.          | Index                                            |                                 | 146              |  |  |  |
| Арр          | oendices.                                        |                                 |                  |  |  |  |
| А.           | Checklis                                         | t for planning                  |                  |  |  |  |
| В.           | Checklis                                         | t for installing                |                  |  |  |  |
| С.           | Recording a lifting operation150                 |                                 |                  |  |  |  |
| D.           | . Checklists for maintenance152                  |                                 |                  |  |  |  |
| Ε.           | . Hydraulic fluid safety information S4 VE 46154 |                                 |                  |  |  |  |
| F.           | Torque settings                                  |                                 |                  |  |  |  |
| G.           | Error messages156                                |                                 |                  |  |  |  |
| Z. (         | Compatib                                         | ility                           | Compatibility158 |  |  |  |

www.enerpac.com

## 1. Introduction

### 1.1. Manufacturer address

Enerpac Heavy Lifting Technology B.V. Spinelstraat 15, 7554 TS Hengelo (Ov) The Netherlands Tel. +31 74 242 20 45 Fax. +31 74 243 03 38 Email: info.hengelo@enerpac.com Website: www.enerpac.com

## 1.2. Declaration

Declaration of Conformity according to Machine Directive 2006/42/EC

### **1.3. Referenced documents**

| Ref Name                                                                                     | Identification                                                                                                    | Manufacturer                                       |
|----------------------------------------------------------------------------------------------|----------------------------------------------------------------------------------------------------|----------------------------------------------------|
| 1. ASME B30.1-2015                                                                           | Jacks, Industrial<br>Rollers, Air Casters,<br>and Hydraulic Gantries.<br>(Safety Standard for Cableways,<br>Cranes, Derricks, Hoists, Hooks,<br>Jacks and Slings) | The American Society<br>of mechanical<br>Engineers |
| <ol> <li>Strand jack manual Volume 2:<br/>Hydraulic Power Unit (HPU)</li> </ol>              | ED.03237.00.001.R12                                                                                                    | Enerpac                                            |
| <ol> <li>Operation of electrical installations -<br/>Low voltage'</li> </ol>                 | NEN 3140                                                                                                    | NEN                                                |
| 4. Operation of electrical installations                                                     | NEN-EN 50110-1                                                                                                    | NEN                                                |
| <ol><li>General rules and safety requirements<br/>for systems and their components</li></ol> | NEN-EN-ISO 4413                                                                                                    | NEN                                                |
| 6. Technical handbook                                                                        | As delivered                                                                                                    | Enerpac                                            |
| 7. EC Declaration of conformity                                                              |                                                                                                    | Enerpac                                            |
| 8. Specification on the strands                                                              | BS5896                                                                                                    | British standards                                  |

### 1.4. Identification

The strand jacks are provided with identification plates.

| ENERF                                                                                               |                                                                                               |
|----------------------------------------------------------------------------------------------------|-----------------------------------------------------------------------------------------------|
| Type<br>Drawing<br>Order nr.<br>Machinery part<br>Description<br>Year of manufacture<br>Self weight | Rev.       of                                                                                 |
| Enerpac Heavy<br>Zuidelijke Havenweg 3 75<br>Tel. +31(0)74 24 22 045                                | Lifting Technology B.V.<br>554RR Hengelo – The Netherlands<br>Service tel. +31(0)74 85 04 777 |

## ENERPAC 🖸

### 1.5. Liability

- Personnel as well as other people involved in the usage of the System are expected to have read and **understood** this manual.
- In cases of **doubt** about the use or application of this machine, always contact Enerpac for advice and recommendations.
- **Unauthorised alterations** to the machine may have a deleterious effect on the characteristics of the machine and may disrupt the control functions. Unauthorised alterations therefore annul any resultant damage claims against Enerpac.
- The **risk analysis** conducted by Enerpac, intended usage and reasonably foreseeable incorrect usage of the System were assessed. The instructions in this manual were drawn up based on this analysis.

### 1.6. Intended use

The System is intended

- to lift a load in vertical direction
- to pull a load in any other direction.

The definition of 'intended use' excludes any and all uses which do not meet the descriptions, including use that exceeds the machine's technical limitations. Energia shall not accept any liability for damage resulting from use that is not in accordance with the machine's intended use. The user shall bear any and all risks. The definition of 'intended use' also includes strict compliance with the instructions in the user manual and assumes that the equipment is inspected and maintained at the indicated times.

- The System should only be used in the **intended manner** as described in the instructions in this manual.
- The System should only be operated by **operators** with full knowledge of the applicable safety regulations and the hazards which may arise during use.
- The System was developed and built according to the officially recognized safety **regulations**. However, if the machine is not used as intended:
  - This may pose a **risk** to the health and lives of operators and bystanders.
  - The System may not function properly or may create hazardous situations.
- The System should only be used if the machine is in perfect technical **condition**.
- Faults which may result in hazardous situations must be **resolved** immediately.
- The machine must not be used in potentially explosive environments.

### 1.7. Modifications

Never make any **modifications** or additions which could have an adverse impact on safety without prior approval from Enerpac. This also applies to the installation and adjustment of safety devices and valves and welding work on the System.

**Spare parts** must always meet the technical specifications given by Enerpac in the construction file and the component construction lists for the machine. It is recommended to use original spare parts. In cases of doubt, please contact Enerpac.

## 1.8. Personnel and responsibilities

- Only **qualified personnel** are allowed to **operate** the System. Qualified personnel are those who have certified skills to operate the System. They should preferably have received training from Enerpac, or else from the customer.
- Only **qualified personnel** are allowed to **maintain** the System. Qualified personnel are those who have certified main education for the jobs they have perform, either mechanical, hydraulically or electrical. They should preferably have received training from Enerpac, or else from the customer.
- **Qualification** of the personnel is a responsibility of the customer.
- Always comply with legal **minimum age** stipulations.
- The System should only be used, maintained and repaired by properly **instructed** and **trained** personnel. Clearly describe the qualifications of the relevant employees with regard to use, commissioning, assembly, disassembly and all maintenance and repair work. If must be performed by third parties, they must receive clear instructions so both the client and the contractor are up-to-date on the agreements reached.
- The supervisor and operator are authorized to refrain from following any instructions from third parties that may pose a risk to the machines or bystanders.
- Personnel who have **not been fully trained** and instructed in the use of the machine, or personnel who have only received general training, may only perform work on the System under continuous **supervision** of a qualified person.
- **Work** on the electrical and the hydraulics systems must be performed by competent, qualified personnel, or by trained personnel under the direct supervision of qualified personnel, in compliance with all applicable rules and regulations.
- Assembly and disassembly may only be performed by trained installers under the supervision of an authorized person who has adequate knowledge of the System.

The responsibilities listed below are in accordance with the standard as referred to in Ref [1] "ASME B30.1-2015".

- In some situations, the owner and the user may be the same entity and is therefore accountable for all of the following responsibilities a listed in this chapter.
- In other cases, the user may lease or rent the system from the system owner without supervisory, operational, maintenance, support personnel, or services from the system owner. In these situations, sections 1.8.1 and 1.8.2 shall apply.

### 1.8.1. The owner of the system

The responsibilities of the owner of the system are:

- a) make sure the system meets the requirements as given in this manual as well as specific job requirements defined by the user.
- b) make sure the system and all necessary components, specified by the manufacturer, meet the user's requested configuration and capacity.
- c) providing the applicable capacity charts to the user
- d) providing this manual to the user to enable correct assembly, disassembly, operation and maintenance information
- e) make sure all inspections and maintenance activities are performed.
- f) designating personnel for maintenance, repair, transport, assembly, and disassembly.
- g) designating personnel for inspections as required in the applicable chapters.

### 1.8.2. The user of the system

The responsibilities of the user of the system are:

- a) complying with the requirements of this manual and all regulations applicable at the work site.
- b) using supervisors for activities

www.enerpac.com

- c) ensure that the system is in proper operating condition, prior to initial use at the worksite by
  - verifying that the Owner has provided this manual
  - verifying that a frequent inspection has been performed
- d) verifying that the system has the necessary capacity to perform the proposed operations in the planned configuration
- e) ensuring the assigned operators have has been notified of adjustments or repairs that have not yet been completed, prior to commencing operations
- f) designating personnel for inspections as required in the applicable chapter
- g) designating personnel for maintenance, repair, transport, assembly, and disassembly
- ensuring that all personnel involved in maintenance, repair, transport, assembly, disassembly, and inspection are aware of their responsibilities, assigned duties, and the associated hazards
- i) ensuring that the inspection, testing, and maintenance programs specified by owner are followed

### 1.8.3. The site supervisor

In some cases the site supervisor and the system director may be the same person.

The responsibilities of the site supervisor shall include the following:

- j) ensuring that the system meets the requirements prior to initial site usage.
- k) determining if additional regulations or requirements are applicable.
- I) ensuring that a qualified person is designated as the system director.
- m) ensuring that the operations are coordinated with other jobsite activities that will be affected by or will affect the operations.
- n) ensuring that the area for the system is adequately prepared. The preparation includes, but is not limited to, the following:
  - 1. access for the system and associated equipment.
  - 2. sufficient room to assemble and disassemble the system.
  - 3. an operating area that is suitable for the system with respect to levelness, surface conditions, support capability, proximity to power lines, excavations, slopes, underground utilities, subsurface construction, and obstructions to operation.
  - 4. traffic control as necessary to restrict unauthorized access to the system's working area.
  - 5. ensuring that work involving the assembly and disassembly of system is supervised by a qualified person .
  - 6. ensuring that operators meet the physical, knowledge, and skill requirements as described in this manual.
  - 7. ensuring that conditions that may adversely affect the operations are addressed. Such conditions include, but are not limited to, the following:
    - poor soil or support conditions
    - wind velocity or gusting winds
    - weather conditions
    - extreme temperatures
    - inadequate lighting
    - operating surface conditions
    - excessive noise proximity to energized sources (e.g., power lines, pressurized lines)
    - ensuring that work performed by the rigging crew is supervised by a qualified person
    - ensuring that maintenance is performed by a designated person

### **1.8.4.** The system director

The system Director's responsibilities shall include the following:

- a) being present at the job site during the operations.
- b) stopping the operations if alerted to an unsafe condition.

www.enerpac.com

- c) ensuring that the preparation of the area needed to support the operation has been completed before the operation starts.
- d) ensuring necessary traffic controls are in place to restrict unauthorized access to the system's work area.
- e) ensuring that personnel involved in the operations understand their responsibilities, assigned duties, and the associated hazards.
- f) addressing safety concerns raised by the system operator or other personnel and being responsible if he decides to overrule those concerns and directs the operation to continue. In all cases the manufacturer's criteria for safe operation and the requirements of this manual shall be followed.
- g) designating the signal person(s) and conveying that information to the system operator.
- h) evaluating the operation in proximity to energized sources.
- i) ensuring precautions are implemented when hazards associated with special load handling operations are present. Such operations may include, but are not limited to, the following:
  - multiple types of system used simultaneously
  - shifting centre(s) of gravity or lifting below the centre or gravity
  - shifting, inclined, or moving surfaces
  - operating barges
- j) informing the system operator of the weight and planned movement of the loads to be handled.
- k) obtaining the system operator's verification that this weight does not exceed the system's rated load.
- I) ensuring that load rigging personnel have been designated for the system.
- m) ensuring that the load is properly rigged and stable.

### 1.8.5. The operators

The system Operator shall be responsible for the following listed items.

The system Operator shall not be responsible for hazards or conditions that are not under his direct control and that adversely affect the system operations.

Whenever the system Operator has doubt as to the safety of operation, the system Operator shall stop the system functions in a controlled manner. System operations shall resume only after safety concerns have been addressed and the continuation of the operation is directed by the system Director.

The system Operator's responsibilities shall include the following:

- a) reviewing the requirements for the system with the Director before the operations.
- knowing what types of site conditions could adversely affect the operation of the system and consulting with the system Director concerning the possible presence of those conditions.
- c) understanding and applying the information contained in this manual.
- d) understanding the system's functions and limitations as well as its particular operating characteristics.
- e) using the system's load/capacity chart(s) and diagrams and applying all notes and warnings related to the charts to confirm the correct system configuration to suit the load, site, and load handling conditions.
- f) refusing to operate the system when any portion of the load or the system could be adversely affected by proximity to energized sources until evaluated and approved by a qualified person.
- g) performing inspections as specified in the applicable chapter.
- h) promptly reporting the need for any adjustments or repairs.
- i) following applicable lock out/tag out procedures,
- j) not operating the system when physically or mentally unfit.
- k) ensuring that all controls are in the off or neutral position and that all personnel are in the clear before energizing the system.
- I) not engaging in any practice that will divert his attention while actually operating the system controls.

#### www.enerpac.com

- m) testing the system function controls that will be used and operating the system only if those function controls respond properly.
- n) operating the system's functions, under normal operating conditions, in a smooth and controlled manner.
- o) knowing and following the procedures specified by the system manufacturer or approved by a qualified person for assembly, disassembly, and setting up the system.
- p) knowing how to travel the system, if applicable.
- q) ensuring that the load and rigging weight(s) have been provided.
- r) calculating or determining the rated load for all configurations that will be used and verifying, using the capacity chart(s), that the system has sufficient capacity for the proposed operation.
- s) considering all factors known that might affect the system capacity and informing the system Director of the need to make appropriate adjustments.
- t) knowing the standard and special signals as specified in the applicable chapter and responding to such signals from the signalperson. When a signalperson is not required, the system Operator is then responsible for the movement of the system. However, the system Operator shall obey a stop signal at all times, no matter who gives it.
- u) understanding bask load rigging procedures. For responsibility of rigging the load and ensuring that the load is rigged properly
- v) if power fails during the operations
  - set all locking devices
    - move all power controls to the OFF or neutral position
  - secure and stabilize the load, if practical
- w) before leaving the system unattended
  - secure and stabilize the load
  - set all locking devices
  - put the system controls in the OFF or neutral position
  - turn off the system power source
  - follow the recommendations as given in this manual or given by a qualified person for securing the system

## 1.9. Hand signals

The following hand signals are applicable when using the system:

| RAISE.<br>With forearm<br>vertical, forefinger<br>pointing up, move<br>hand in small<br>horizontal circle.      | LOWER.<br>With arm extended<br>downward, forefinger<br>pointing down, move<br>hand in small<br>horizontal circle. |          |
|----------------------------------------------------------------------------------------------------|----------------------------------------------------------------------------------------------------|----------|
| GANTRY                                                                                                    | SIDE SHIFT.                                                                                                    | CB     I |
| Arm extended<br>forward, hand<br>open and slightly<br>raised, make<br>pushing motion in<br>direction of travel. | Palm up,<br>fingers closed, thumb<br>pointing in direction<br>of motion, jerk hand<br>horizontally.               |          |

|                                                                                  |  |                                                                                                    | www.enerpac.com |
|----------------------------------------------------------------------------------|--|----------------------------------------------------------------------------------------------------|-----------------|
| STOP.<br>Arm extended,<br>palm down, move<br>arm back and forth<br>horizontally. |  | EMERGENCY<br>STOP.<br>Both arms extended,<br>palms down, move<br>arms back and forth<br>horizontally.                                                             |                 |
| END<br>EVERYTHING.<br>Clasp hands in<br>front of body.                           |  | INDIVIDUAL<br>STRAND JACKS.<br>Hold up:<br>one finger for strand<br>jack marked: "1,"<br>two fingers for strand<br>jack marked "2".<br>Regular signals<br>follow. |                 |

## 1.10. Lifetime

No lifetime of the System is specified, since its safe and effective lifetime strongly depends on

- the intensity of the use
- the quality of the maintenance
- the service conditions the System is exposed to, like wet or salty environments
- the masses of the loads the System is exposed to.

## 1.11. Warning symbols used within this document

In this manual warnings and symbols are used to draw your attention to important safety information. The table below shows the applied warnings and symbols:

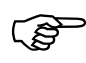

Is used to highlight important **work activities** and for **additional information** 

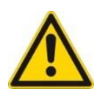

#### Caution

'Caution' is used if failure to heed the given instructions may result in **damage to the system**.

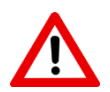

#### Attention

General warning to the operator of potential damage to **equipment** and the **environment**.

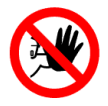

#### Hazard

Draws the user's attention to potential **hazards to personnel** if work instructions are not followed precisely.

## 2. General safety aspects

Subjects that must be followed are covered not only in this section; also in other sections are specific safety directions that must be read and followed.

### 2.1. Mandatory protective gear

While using the System ensure that the applicable safety regulations are observed.

Make sure that all people on the working place observe the following safety regulations:

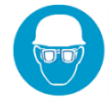

Always wear • safety goggles and a safety helmet

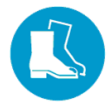

Always wear • safety footwear

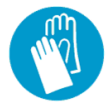

Wear safety gloves. But we strongly advise not to wear them when operating handheld control consoles

Wear a safety harness when working at heights more than 2 meters

## 2.2. General safety regulations

Special safety regulations are given in the relevant national legislations or company regulations for accident prevention. Compliance with these rules and regulations is a legal requirement and a condition of employment. In addition to the safety regulations set out under the law, also observe the following points:

- Keep the worksite **clean**.
- Before every start-up, always check that there are no **persons** in an unsafe situation or position with respect to the System. Stop working if, despite warnings, there are still employees in an unsafe situation.
- Only use the System on an adequately stable and robust **subsurface**.
- Keep all equipment out of the area of above-ground **power lines**.
- The coverings must be closed (this does not apply to the covering on control panels).
- The operator must switch off the System before leaving it **unattended**.
- Use all required **Personal Protection** Equipment (PPE).
- Do not wear any loose **clothing or jewellery**. Long hair must be tied back.
- **Tools** and equipment, necessary for (dis-)assembly of the System, and for maintenance has to be in good condition. Badly maintained equipment can cause time wastage and lead to permanent damage to the equipment and/or it surroundings
- Keep the hydraulic and moving equipment of the System **clean** to prevent it from jamming or causing damage to itself or other equipment.
- Do not use the System, whether loaded or not, while unauthorized people are in its **vicinity**. The System can be operated remotely.

## ENERPAC 🖉

#### www.enerpac.com

- Maintain **concentration** during the work. Carelessness may result in serious injuries.
- Additional **lifting gear** and accessories such as hawsers, shackles, lugs, slings etc. must comply with the legal requirements imposed in the country of use.
- **Inspect** the condition of the System before *every* individual start-up, given the fact that the slightest defect may have severe consequences.

Enerpac is not liable for improper use of accessories in combination with the System.

## 2.3. Symbols applied to the System

The System is labelled with

- warning symbols
- symbols with mandatory directions.

The tables below explain the most commonly used **warning symbols** in industrial environments.

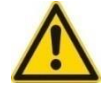

Danger of contact with moving machine parts

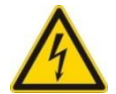

Danger Lethal voltage in the control panels

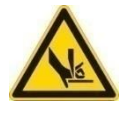

Danger of parts of hands getting trapped/caught

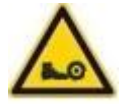

Danger of parts of feet getting trapped/caught

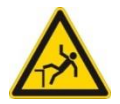

Danger of falling

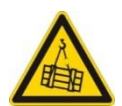

**Danger** Exercise extreme attention and caution when **under moving loads**.

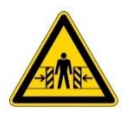

Danger of getting trapped/caught between moving parts.

www.enerpac.com The table below shows the most commonly symbols with **mandatory directions** in industrial environments:

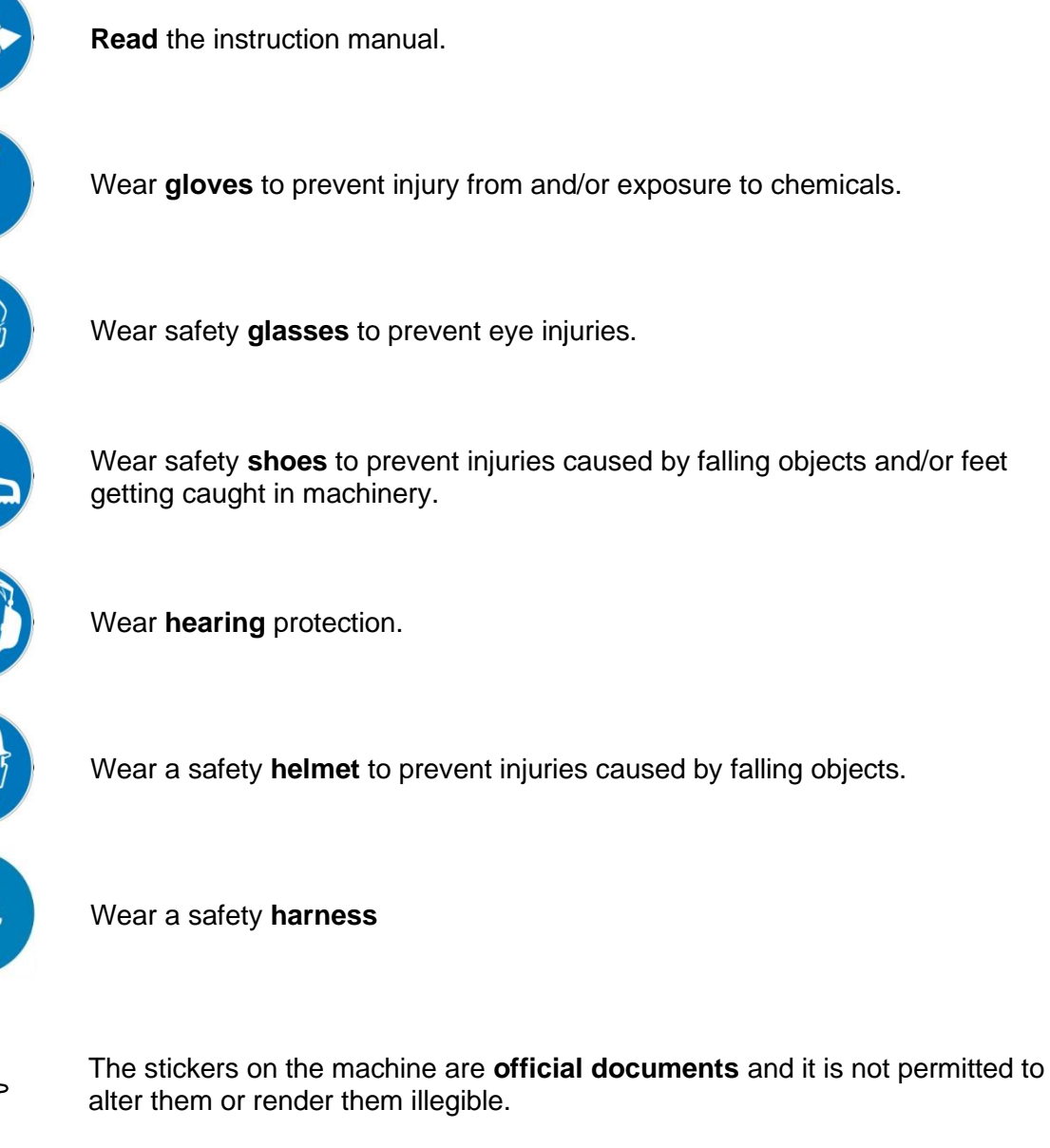

It is strictly obligatory to observe the warning symbols and the mandatory

symbols applied to the machine.

(ŝ

### 2.4. Welding work

- Welding, cutting and grinding work on the System is only permitted with the **prior written consent** of Enerpac.
- Welders must be properly qualified and must have a valid welding certificate.
- If welding work needs to be performed on the System then
  - Switch the machine off
  - Disconnect all power cables and communications cables
  - Connect the system to a direct earth line.

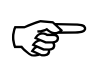

Welding, cutting, grinding or any other structural adjustment work on the System is not permitted without Enerpac's prior written permission.

## 2.5. Working on the electrical system

- In the event of an electrical fault in the electric control system, you must bring all connected devices into a safe condition. **Switch off** the System.
- Work on the **electrical system** must be performed by a competent, qualified electrician or by trained personnel under the direct supervision of a qualified electrician, in compliance with all applicable rules and regulations such as
  - Ref 3 "Operation of electrical installations Low voltage"
  - Ref 4 "Operation of electrical installations".
- Switch the power off before inspection, maintenance or repair of the System. Make sure that there is no power on the relevant parts. If necessary, connect the machine to earth. Insulate any adjacent component that is still under voltage.
- Check and inspect the electrical system of the System at **regular intervals**. Problems, such as loose connections and damaged or stuck wiring, must be resolved immediately. Only use original fuses and circuit breakers with the correct current value.
- If work does need to be performed on components which are under **voltage**, then cordon off the work zone and only use certified and properly insulated tools.

### 2.6. Working on the hydraulic system

- Work on the hydraulics system or other components in a pressurized system must be performed by a **competent**, **qualified installer** or by trained personnel under the direct supervision of a qualified installer, in compliance with all applicable rules and regulations.
- Check all pipes, hoses, quick-release couplings and screw joints **regularly** for leaks and visible external damage. Have any damage repaired immediately. Pressurized hydraulic fluid leaks may cause serious injury, and it may cause fire and damage to the environment.
- If parts need to be removed from the hydraulic system, the **hydraulic pressure must be** released according to the instructions in this manual before beginning work.
- Expand and install pressurized hydraulic pipes, tubes and lines in accordance with professional standards.
- Make sure that no ports have been **switched**.

All parts and the length and quality of hoses meet the requirements Ref 5 "General rules and safety requirements for systems and their components".

### 2.7. Fire

The course of action in the event of an emergency is determined by the rules and regulations applicable on the worksite. Every company has its own special rules. So make sure you are up-to-date on these rules.

In any case, the following actions are necessary in the event of a fire:

- Keep calm.
- **Report** the emergency to the employee responsible for in-house emergency services (IHES).

Tell who you are, where you are located and describe the emergency situation. (The IHES employee will notify external emergency services.)

- Warn your colleagues.
- Extinguish the fire if it is still in its early stage, using the extinguishing means available onsite.
- If possible, **switch off** the electrical power supply.
- Leave the scene of the emergency situation and report to the rendez-vous point.

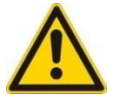

#### Caution

Never use water to put out an electrical fire or a fluid fire

### 2.8. Working with hazardous substances

It is thought that special first aid procedures are required in cases of accidents with chemicals. But in cases of small quantities, standard measures suffice:

- 1. rinse thoroughly with water
- 2. wash with soap
- 3. provide fresh air
- 4. remove any contaminated clothing

In common the following rules are applicable:

- Contact with the skin:
  - o rinse thoroughly with water
  - o remove any contaminated clothing
  - wash the relevant body parts with soap.
- Contact with the eyes:
  - o rinse thoroughly with water (5 minutes) using eye wash fountain
  - o consult a doctor.
- Ingestion:
  - rinse the mouth out with water.
  - o If necessary, dilute the substance by drinking water.
  - If a corrosive substance has been ingested, do not induce vomiting. This is to prevent the substance coming into contact with the sensitive oesophagus again.
  - If the victim is unconscious, never attempt to induce vomiting or have the victim drink anything.

Using a 'neutralizing solution' (such as a base for an acid) can actually make the situation **worse**.

In addition to this, it is advisable to consult the safety information (TREMCARD book, safety information sheets and the catalogue) and report everything that is relevant to the accident to a doctor.

When work has to be done in confined spaces:

- Wear personal protection equipment
- ventilate according to the relevant regulations
- Ask a colleague to remain by the entrance in order to provide assistance in the event of an emergency.
- You are legally required to be **familiar with the potential hazards** of the product. The safety information sheets are intended to provide adequate, correct and up-to-date information on all substances used on the worksite.
- Relevant **safety information** sheets are given in Appendix E "Hydraulic fluid safety information" of this manual.

During maintenance, you may work with substances fitted with **GHS symbols**. These GHS symbols are explained in the next below.<sup>1</sup>

| Symbol General hazard indication      |                                                                                                    | Possible precautionary measures                                                             |
|---------------------------------------|----------------------------------------------------------------------------------------------------|---------------------------------------------------------------------------------------------|
|                                       | May cause an allergic reaction on the skin.                                                                                                    | Contaminated work clothing must not leave the workspace.                                    |
| ×                                     | Harmful to aquatic organisms, with long term effects                                                                                                    | Do not discharge into the environment.                                                      |
| A A A A A A A A A A A A A A A A A A A | Causes serious eye injury and/or damage to the skin.                                                                                                    | Wear eye protection and skin protection (such as protective gloves).                        |
|                                       | Fire hazard when heated and/or in presence of sparks.                                                                                                    | Keep away from heat, sparks, open flames and/or hot surfaces. No smoking!                   |
| <b>O</b>                              | May cause fire (oxidising agent).                                                                                                    | Take the necessary precautionary measures to prevent mixture with flammable substances.     |
|                                       | Toxic in cases of ingestion and/or skin penetration                                                                                                    | Do not eat, drink or smoke when using this product.                                         |
|                                       | May cause hypersensitivity of the<br>airways or heritable mutations in male<br>reproductive cells, is a potential<br>carcinogen and/or is toxic to human<br>reproduction | Apply a strict hygiene/health policy<br>and wear suitable personal protection<br>equipment. |

<sup>&</sup>lt;sup>1</sup> CLP is the Regulation on Classification, Labelling and Packaging of substances and mixtures (EC No 1272/2008). This regulation brings European legislation on the classification, labelling and packaging of chemical substances into accordance with the GHS (Global Harmonised System for classification and labelling of chemical substances). The GHS is a United Nations system used to identify chemical substances and inform users of their hazards using standard symbols and phrases on labels, packaging and Safety Information Sheets (SIS).

## ENERPAC 🖉

|            |                                                           | www.enerpac.com                                                           |
|------------|-----------------------------------------------------------|---------------------------------------------------------------------------|
| Symbol     | General hazard indication                                 | Possible precautionary measures                                           |
|            | Explosion hazard when heated and/or in presence of sparks | Keep away from heat, sparks, open flames and/or hot surfaces. No smoking! |
| $\diamond$ | Contains a gas under pressure. May explode if heated      | Keep out of sunlight. Store in a well-<br>ventilated space.               |

## 2.9. Assembly and disassembly

- Assembly and disassembly of the System has to be performed by properly trained operators
- Only use **certified lifting** and hoisting equipment. Check the validity of these certificates and qualifications.
- Only use lifting and hoisting equipment with **suitable capacity** for the loads in question.
- Before commissioning, any parts that were disassembled for transport must be **re-assembled**, re-installed, checked and approved by qualified personnel.
- Make sure that the **instructions in this manual** have been followed precisely before commissioning the System.
- Lift loads as described in the user manual (connection points for lifting hooks) and observe the professional standards.

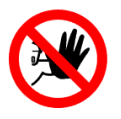

### Hazard

Any components that are blocked or stuck in any way (and any parts connected to these components) will be under mechanical tension. If you release these parts, they could change position suddenly and injure you seriously.

## 2.10. Transport, loading and unloading of the System

- Loading and unloading has to be performed by properly trained operators
- Only use lifting and hoisting equipment with **suitable capacity** for the loads in question.
- Lift loads as described in the user manual (connection points for lifting hooks) and observe the professional standards.
- Only use **suitable containers** with adequate load-bearing capacity for transport purposes.
- **Secure** the load properly using suitable connection points and twist locks (for the containers). When using twist locks secure them properly and check that the locking mechanism is working correct.
- **Disconnect** all electrical and hydraulic connections when the System has to be moved, even if it is for only a short distance.
- To avoid damage during transport use timbers, rubber pads and plastic for **packaging**.
- **Containers** may be used for transport, since they provide rigid protection against and avoid weather influences. Make sure that all parts are secured against sliding around.

## 2.11. Dealing with hoses

- Make sure the **maximum** permitted pressure is never exceeded:
  - Do not change any safety setting.
- Ensure that the accumulators and by-pass hoses are in good condition.
- Do not drive over or stand on the hoses:
  - $\circ~$  Standing on and driving over the hoses causes' damage to the hose fabric, which causes leaks.
  - A sudden increase in pressure caused by squeezing the hose causes serious damage to other components.
- Do not **pull** on a hose that is connected:
  - If pulling forces are exerted on a hydraulic coupling the hose and coupling interface will weaken which may result in the hose bursting out of the coupling.
  - Always lift a hose by the hose itself, whilst supporting the coupling.
  - Stow hoses in such a way that no forces (gravitational force) are exerted on the coupling.
- While moving the hoses, prevent the couplings **being dragged** over the ground:
  - Prevent excessive wear on the couplings and hoses by transporting them on pallets, if possible.
  - During assembly the hose must be supported by necessary use bend guides to prevent twisting of the hose.
- Protect the hose **sleeve** in places where chafing etc. cannot be avoided:
  - Wear spots can be prevented by sliding protective sleeves over areas where wear is expected or by covering sharp edges.
- Change worn or damaged hoses immediately:
  - If a hose is pressurized continuously by more than 20% above working pressure it must be replaced.
- Do not use **dirty** or corroded **couplings**.
  - They are less reliable
  - They will cause leaks over time.
  - They pollute the hydraulic system
- **Disconnecting** hydraulic tubing and hoses shall be done with utmost care.
  - The system is designed in such a way that hydraulic pressure drops to zero when the system is switched off. Nevertheless, pressure can remain due to
    - i. The presence of load on the system
    - ii. Raise of temperature
  - o But the hydraulic connections have been designed in such a way that either
    - i. they cannot be uncoupled when they're under pressure, or
    - ii. they can be uncoupled under pressure of only a few bars, but measures have been taken that no oil can come out
  - $\circ$   $\;$  Always use the manometers of the System to verify that the pressure is zero.
  - (P
- Preferably do not uncouple the HPU when there is load on the System
- Preferably store the System in lowest position

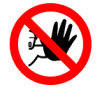

#### Hazard

Careless handling of hydraulics can cause serious injuries

## ENERPAC 🛃

## 3. System Overview

The system is a linear winch, which can lift and lower a load. The load is attached to a bundle of strands. The strands on its turn are attached to a jack which pulls the strands upwards or let it downwards step by step. The top anchor and a bottom anchor hold the strands alternately, to enable the jack to return to its start position each step.

The system consists of the following main parts:

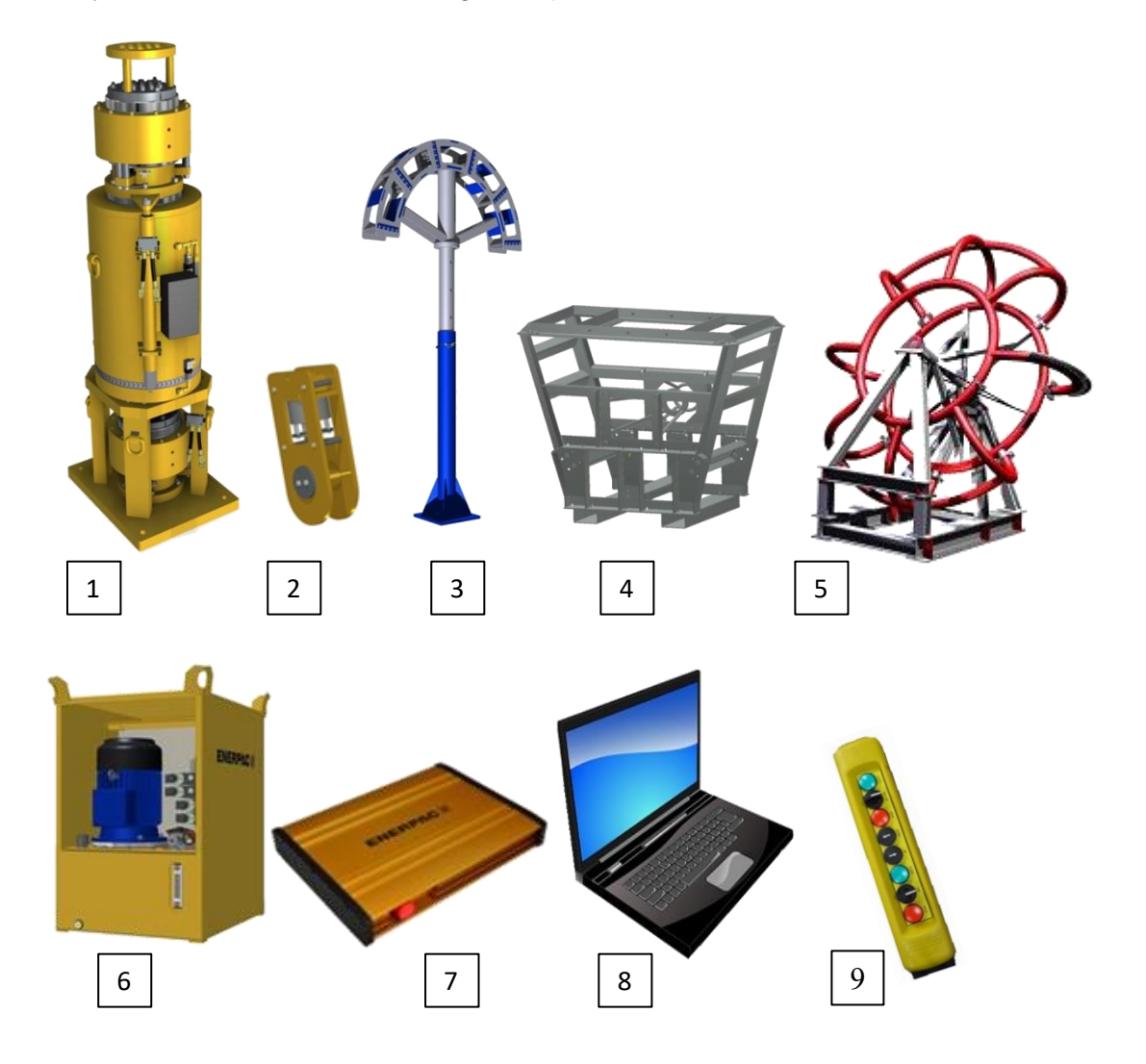

- 1. Strandjack
- 2. Lifting anchor
- 3. Palm tree (optional)
- 4. Strand dispenser (optional)
- 5. Recoiler (optional)
- 6. HPU (hydraulic power unit; reference is made to ref 2 "Strand jack manual Volume 2: Hydraulic Power Unit (HPU)"
- 7. Smartbox
- 8. Application running on a Laptop
- 9. Local control handheld; reference is made to ref 2 "Strand jack manual Volume 2: Hydraulic Power Unit (HPU)"

Description of the main parts:

- The lifting / lowering sequence is automated. The system is controlled by an application which runs on the laptop.
- The Smartbox interfaces between the laptop and the HPU
- The local control handheld enables the operator to control one strand jack manually and by wire, without the use of the laptop.
- Three cylinders are present inside the strandjack: two mini jacks controlling the anchors and one main jack bearing the load. Those jacks are powered by the HPU
- The load is attached to the strand jack by a lifting anchor.
- The strands protruding the top of the strand jack can be prevented from bending and kinking by the palm tree (optionally).
- During operation the strands can be coiled in the recoiler (optionally).
- In the installation phase the strands are transported in the strand dispenser

The illustration below shows a setup in which a palm tree and a recoiler are applied. Note that the proportions are not realistic.

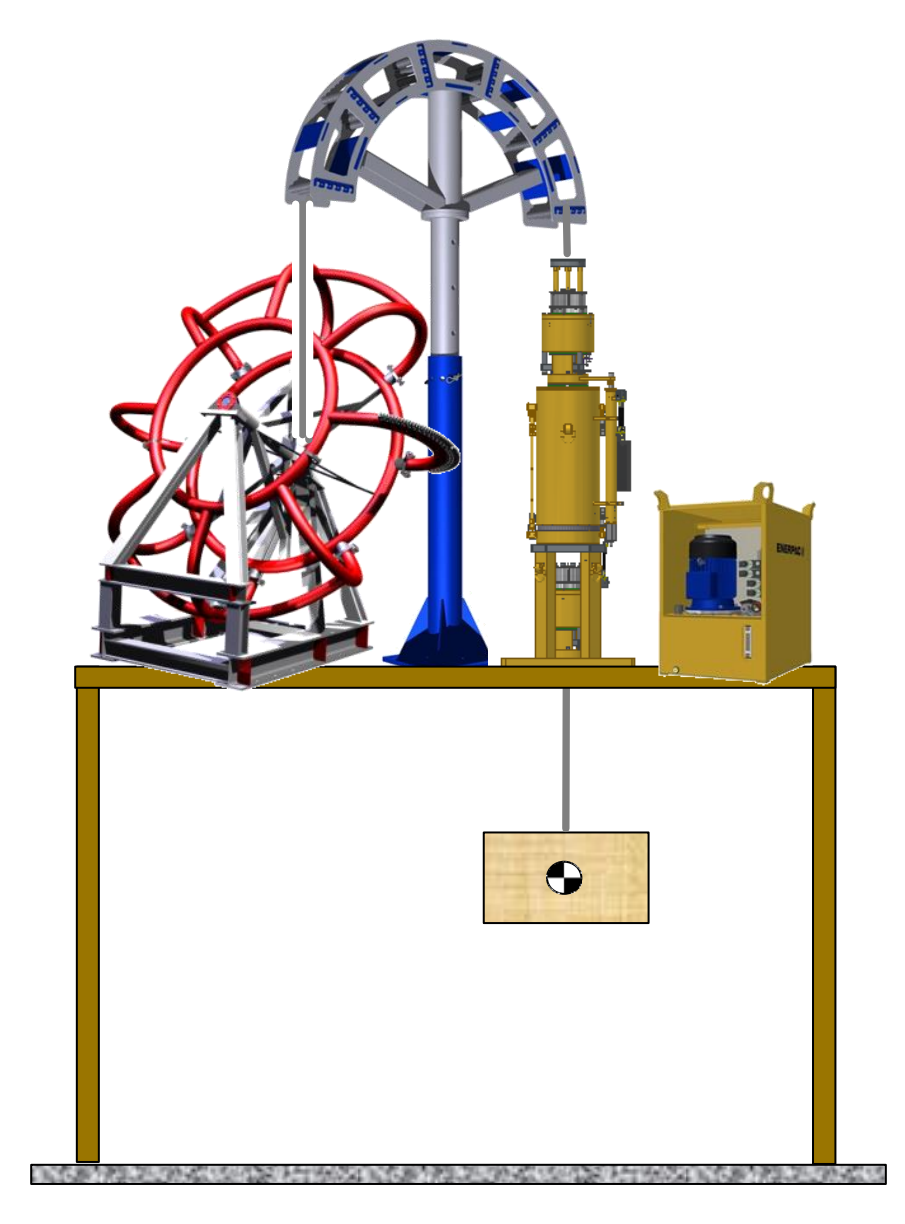

www.enerpac.com

Тор

anchor

Main

jack

Bottom anchor

## 3.1. General

### 3.1.1. The principles

The top anchor and the bottom anchor of the strand jack are able to hold and to release the strand. The main jack performs the vertical movements.

- The top anchor is mounted on top of the main jack and follows the vertical movements of the main jack.
- The bottom anchor rests on the foundation of the strand jack and does not move in vertical direction.

The principle has some similarity with lifting a load by two hands ("anchors"):

- The upper hand can fetch and release the strand, and moves up and down.
- The lower hand can fetch and release the strand, and rests on the table.

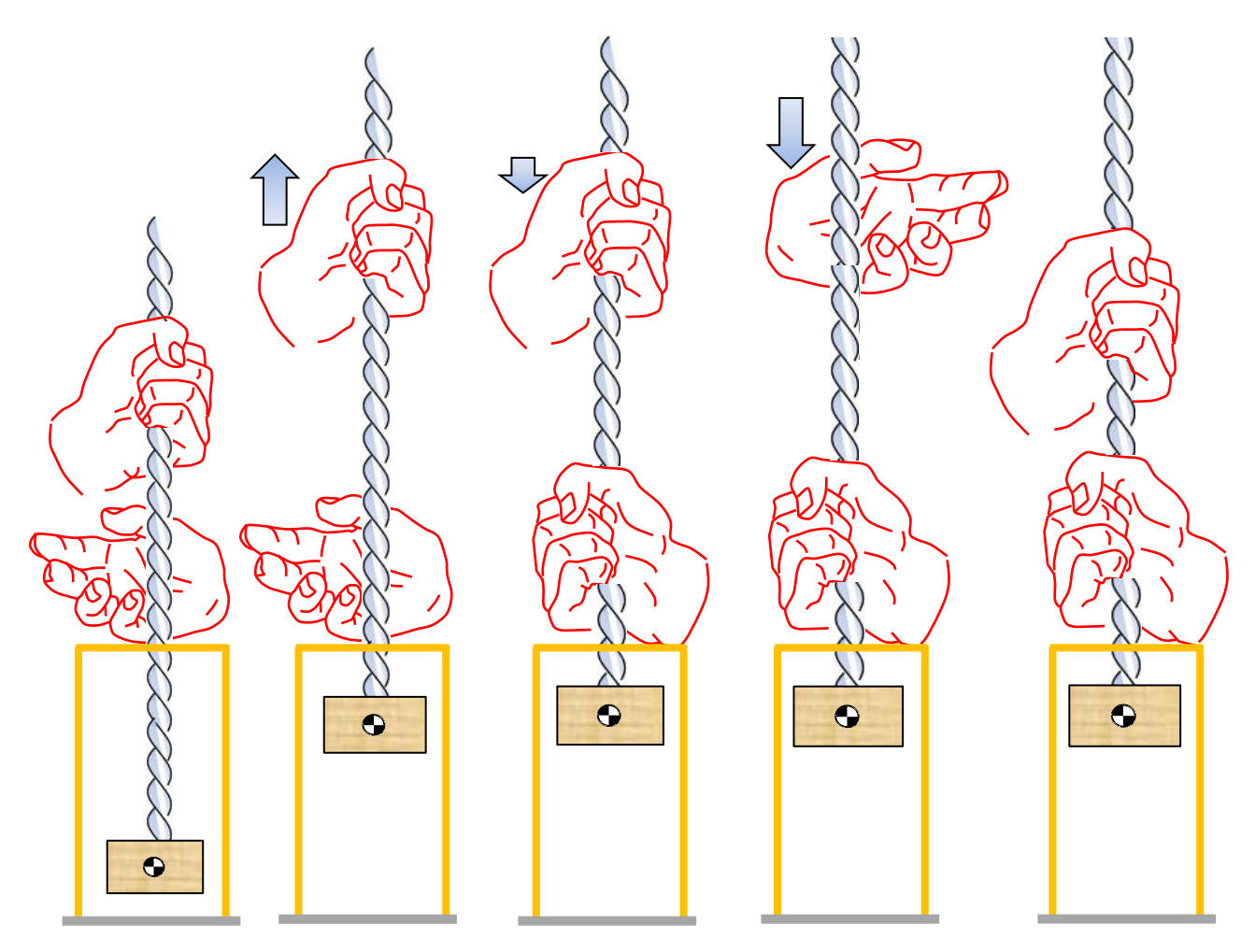

1. The upper hand holds the strand and thus bears the load 2. The upper hand moves upwards and thus lifts the load.

3. The lower hand closes. Then the upper hand slightly lowers, to transfer the load to the bottom hand. 4. The upper hand opens. Then the upper hand lowers. 5. The upper hand closes. The lifting cycle starts again.

## ENERPAC.

The anchors hold the strand using wedges:

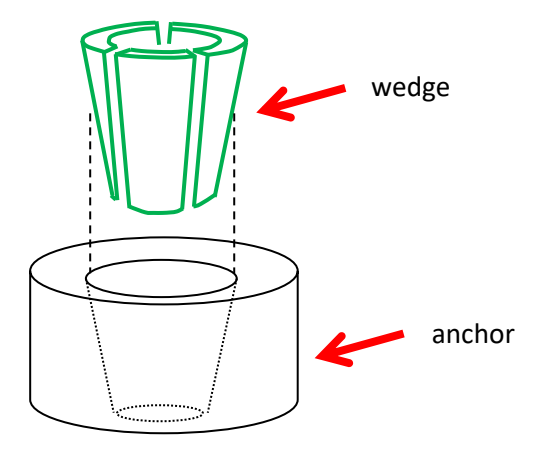

A wedge consists out of three segments which fit in the hole of the anchor.

The strand is led through the wedge.

- When the wedge is pushed down into the anchor, the strand is held and cannot move downwards anymore. (Moving upwards is possible though, when the strand is pulled.) Pushing down the wedge is done by a spring.
- When the wedge is pushed out of the hole, the strand is released. It can move freely up and down. Pushing up of the wedge is done by a pressing pipe and a mini jack.

The assembly of wedge, anchor and strand looks like:

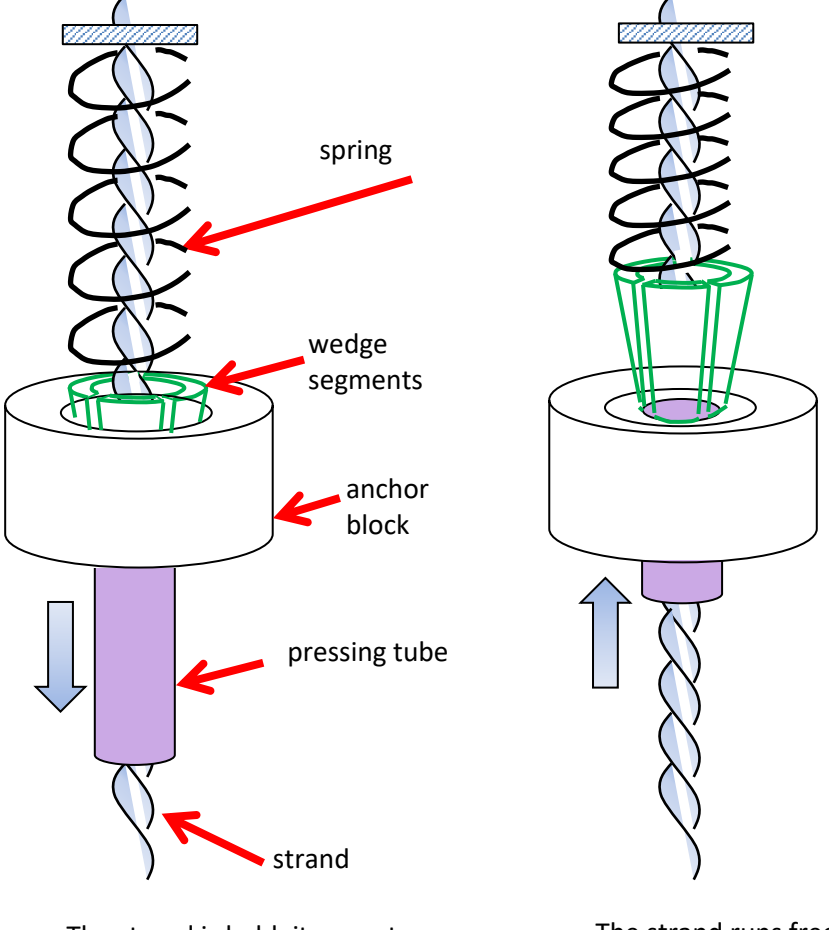

The strand is held; it cannot move downwards

The strand runs free

The drawing shows just one strand but one anchor can contain more strands.

www.enerpac.com

How do these principles map on the real thing?

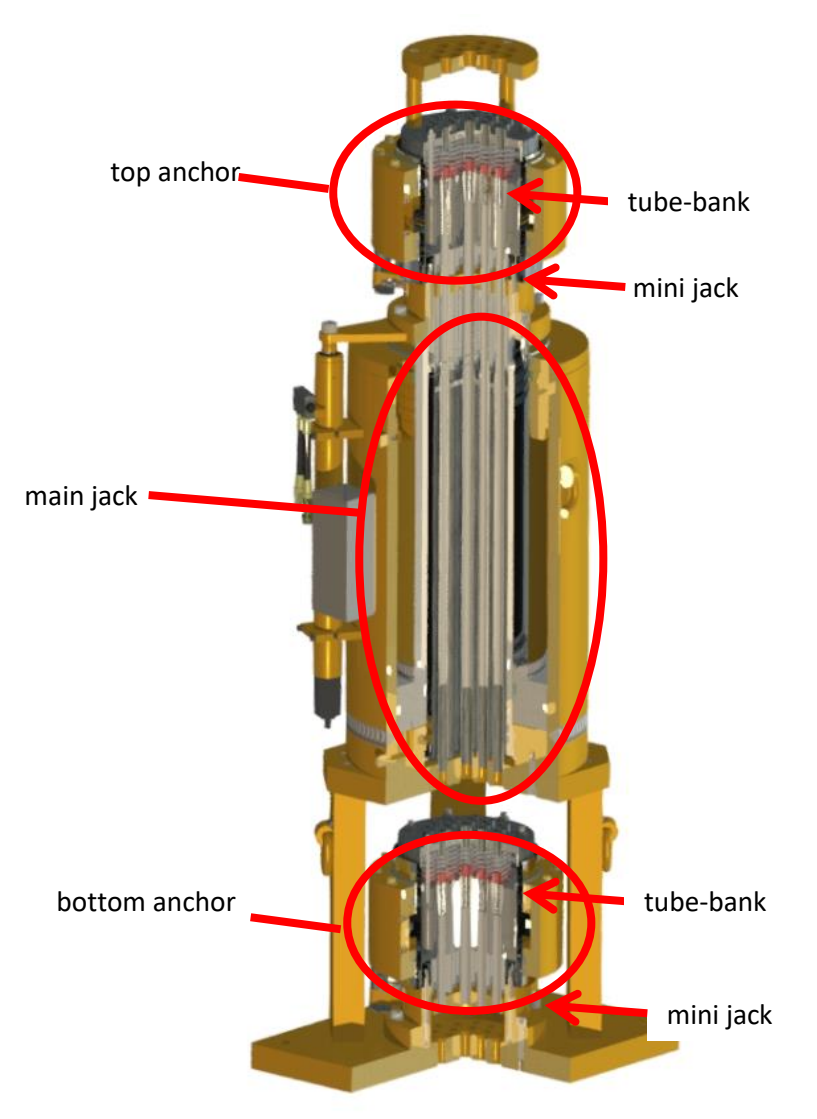

The strand jack contains a set of pressing tubes which open the wedges. The pressing tubes operate simultaneously in tube-banks.

#### 3.1.2. The Main Jack

The main jack lifts and lowers the load. The jack is implemented as a hollow cylinder through which the strands are guided. On top of the main jack the top anchor is mounted.

#### 3.1.3. The top- and the bottom anchor

Both the top anchor and the bottom anchor are provided with a mini jack. The mini jacks push the pressing tube upwards, to release the strands. The top anchor also contains a system to guide the exit of the strands on the topside.

## ENERPAC 🔂

### 3.1.4. The strands

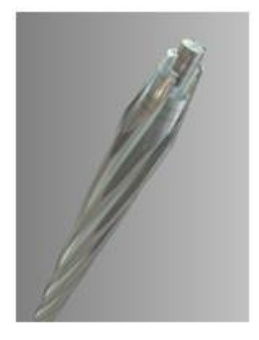

One single strand consists of seven steel wires, which are twisted and pressed together. The number of applied strands may vary from system to system.

Different strands can be applied, depending on the type of the system and the operation:

- Diameter: 15.7 or 18 mm •
- Winding direction: left or right •

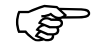

Only use strands supplied by Enerpac.

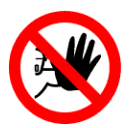

#### Hazard

Usage of an incorrect type of strands may

- damage the strandjack
- decrease the grip of the wedges on the strands which endangers the stability of your system.

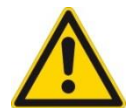

#### Caution

To avoid rotating of the load when only one strand jack system is applied, half of the strands should be twisted clockwise and the other half counter clockwise.

#### 3.1.5. The wedges

Wedges consist of three elements which are kept together by a rubber. The wedges fit in the holes of the anchors which have a similar shape. Once pressed into the holes, the strands which are led through the wedges are held.

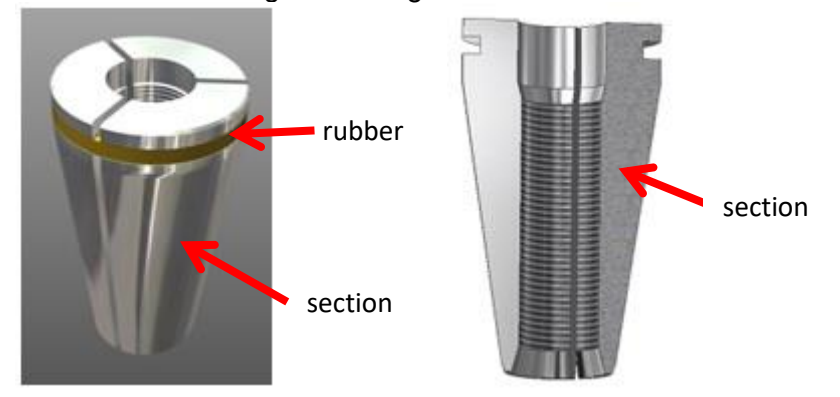

The inner side of the wedges are provided with teeth to enable holding the strands. The teeth may leave imprints on the strand.

Wedges are subject to wear.

## ENERPAC.

### 3.1.6. The mini jack

Mini jacks push up the pressing tubes, which push up the wedges.

| The mini jacks are retracted.                | The mini jacks are extended.               |
|----------------------------------------------|--------------------------------------------|
| The wedges are pushed in the anchor          | The pressing tubes press the wedges out of |
| block by the springs on top of the wedge.    | the anchor block.                          |
| The wedges <b>hold</b> the strand; it cannot | The wedges <b>release</b> the strand       |
| move downwards. (Moving upwards is           | The strand can move up and down.           |
| still possible: when the strands are pulled  |                                            |
| upwards, the wedges will pulled out of       |                                            |
| the anchor block.)                           |                                            |

### 3.1.7. The strand dispenser

Strands are delivered in a coil. In the coil mechanical energy is stored which releases when the coil is unpacked. The dispenser captures those forces. Dispensers can only contain one coil of strands at a time.

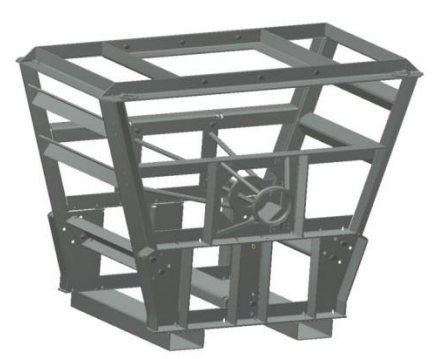

### 3.1.8. The palm tree

During lifting, the bundle of strands protrudes from the top of the Strandjack. The bundle will hang over by nature.

The palm tree can be used

- to prevent the protruding strands from getting mixed up.
- to prevents excessive lateral force on the inner structure of the strand jack.

The palm tree is provided with guiding rolls. Up to 48 strands can be guided.

www.enerpac.com

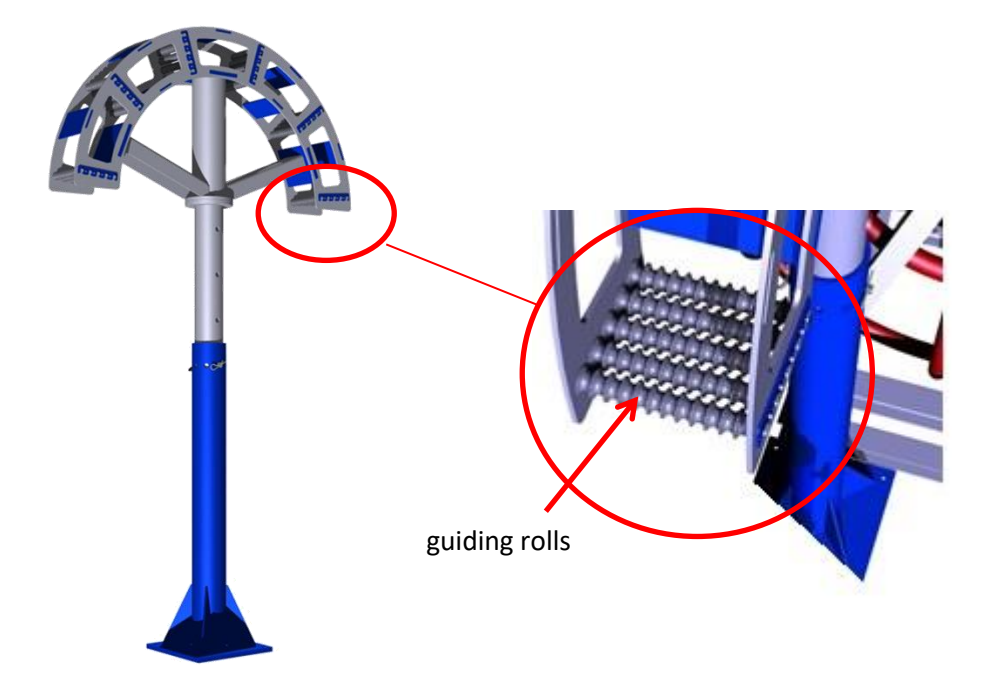

#### 3.1.9. The recoiler

The bundle of strands protruding the top of the strand jack can be coiled by the recoiler. When lifting, the strand jack pushes the strands into the recoiler. And when lowering, the strands are pulled out. The recoiler rotates by the force of the strands.

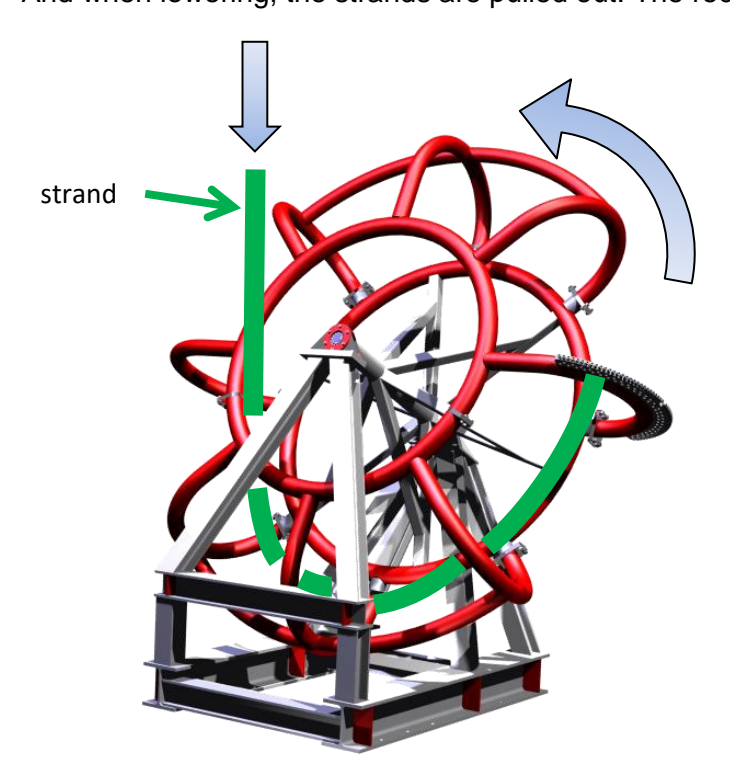

The strands enter the recoiler through the ring at the front side and are fixed to one of the ribs.

Different types of recoilers are available for different types of strands.

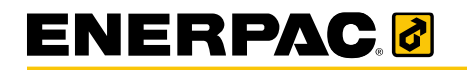

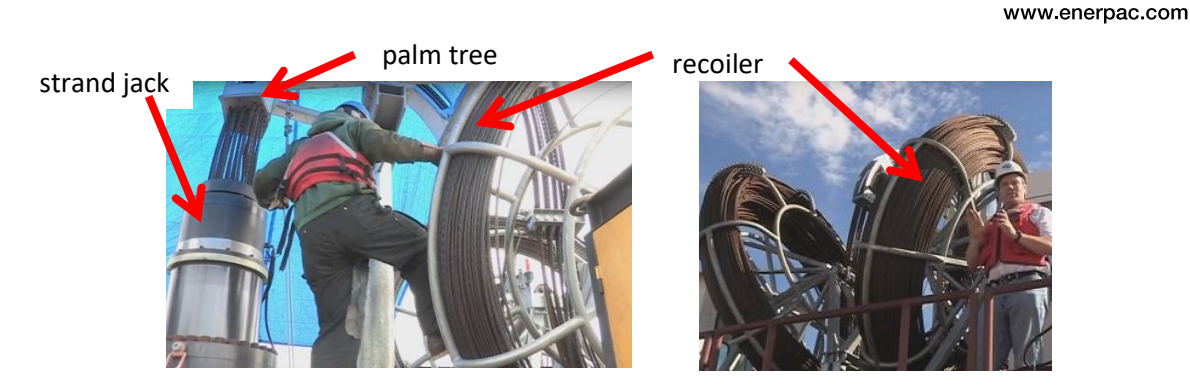

3.1.10. The smartbox

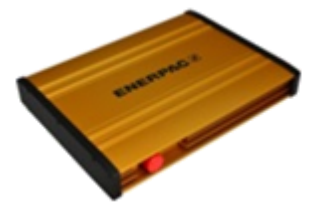

The Smartbox forms the interface between the laptop and the HPU's of the strand jack system. Apart from its Emergency button and the emergency reset button, the smartbox does not have any means to be operated by the user.

#### 3.1.11. The local control handheld

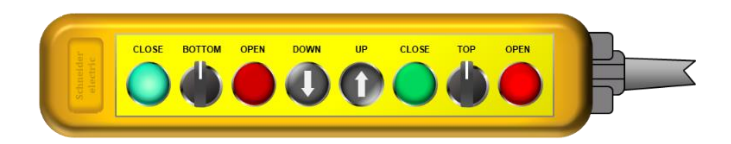

The local control handheld enables the operator to control one strand jack unit manually. A wired connection is used.

The application running on the laptop is not applied.

Reference is made to ref 2 "Strand jack manual Volume 2: Hydraulic Power Unit (HPU)"

#### 3.1.12. The HPU

The main jack and the mini jacks are powered and controlled by the HPU (Hydraulic Power Unit). The HPU can either be a diesel or electric.

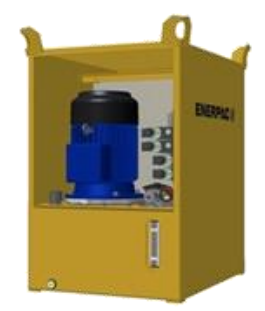

A dedicated user manual is delivered with the HPU; refer to that manual for the details. Reference is made to ref 2 "Strand jack manual Volume 2: Hydraulic Power Unit (HPU)"

## 3.2. The operational flow

#### 3.2.1. Lifting

The lifting sequence is shown below.

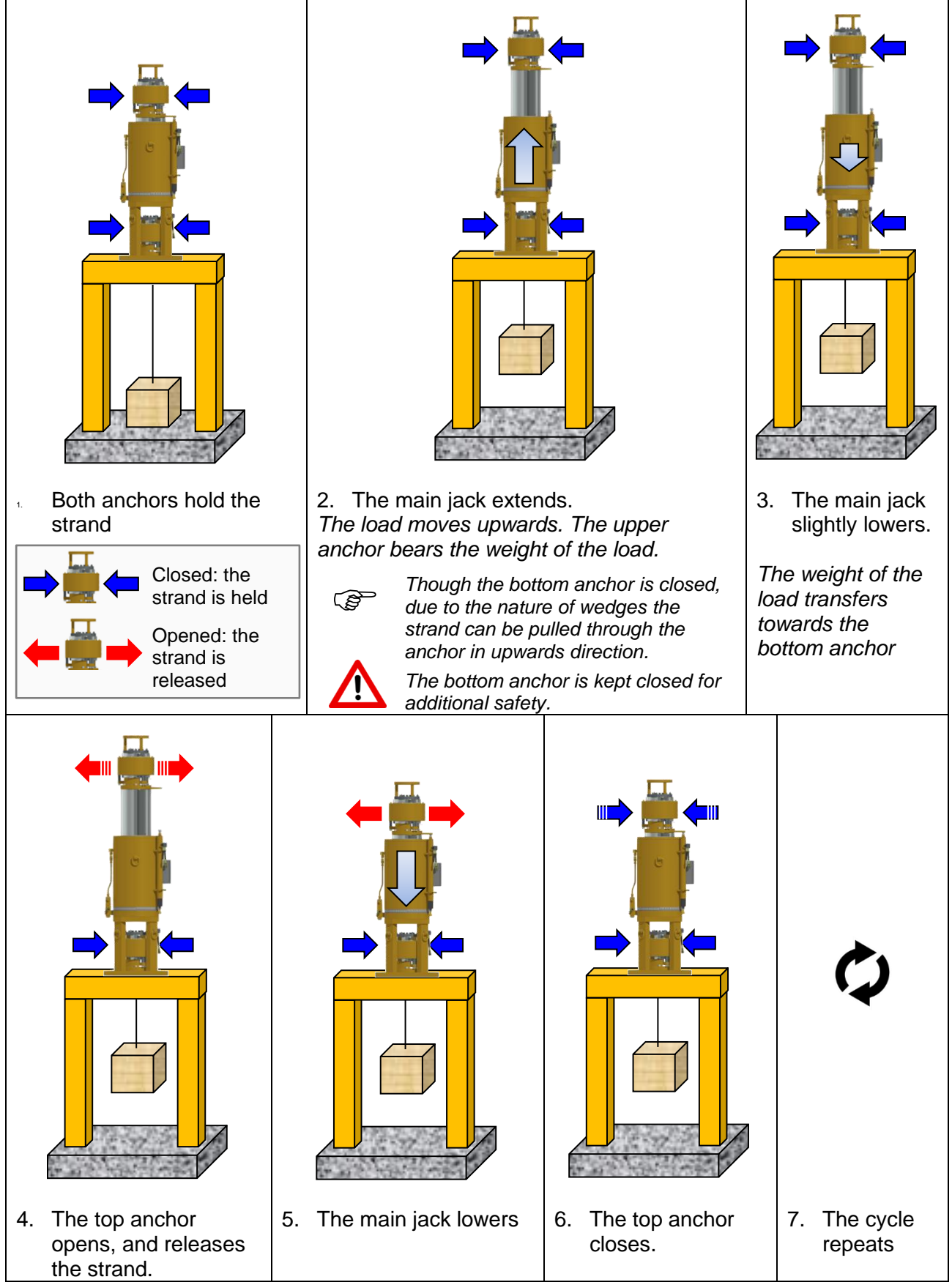

### 3.2.2. Lowering

The lowering sequence is below.

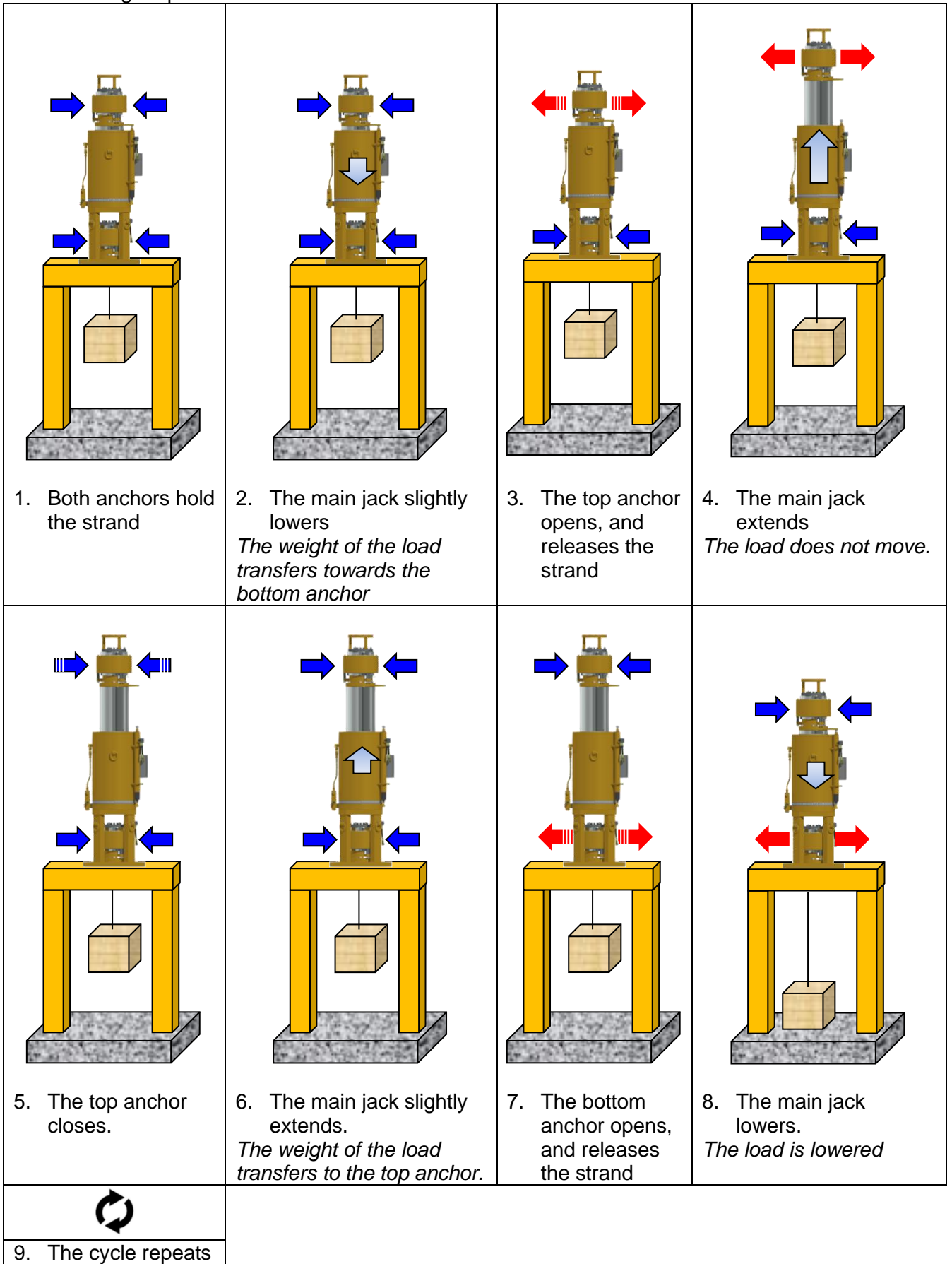

## 3.3. System specifications

| Temperatures           |              |                       |  |  |  |
|------------------------|--------------|-----------------------|--|--|--|
| Operating temperature  | Min          | -10°C                 |  |  |  |
|                        | Max          | 50°C                  |  |  |  |
| Storage temperature    | Min          | -25°C                 |  |  |  |
|                        | Max          | 60°C                  |  |  |  |
| Oil                    |              |                       |  |  |  |
| Type of oil            | Shell Tellus | Shell Tellus S4 VE 46 |  |  |  |
| Pressure               |              |                       |  |  |  |
| Max mini jack pressure | 60 bar       | 60 bar                |  |  |  |
| Hose length            |              |                       |  |  |  |
| Max hose length        | 15 m         | 15 m                  |  |  |  |

For the system specifications of the applied HPU reference is made to ref 2 "Strand jack manual Volume 2: Hydraulic Power Unit (HPU)".

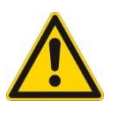

#### Hazard

There is a risk of ice accretion at temperatures below 0°C. If ice has accreted on machine components, they cannot be used since they may lock up.

**NB:** Consult Enerpac if you want to apply the system by other temperatures.

### 3.4. Functional specifications

#### 3.4.1. Lifting speed

The lifting speed of strand jacks are determined by

- the type of the strandjack
- the type of the applied HPU

For lifting speed see Appendix Z "Compatibility".

#### **3.4.2.** Lifetime of the wedges

Wedges have a limited lifespan, which strongly depends on:

- The number of strokes of the strand jack
- The weight of the load
- The quality of the strands (rusty? dirty?)
- Weather conditions (wet?)
- Environment (salty?)

www.enerpac.com

## ENERPAC 🛃

A typical value is 100 meters lifting with a stroke of 450 mm. Note that these values are **indicative**.

### 3.4.3. Lifetime of strands

Similar to wedges, also strands do have a limited lifespan, which strongly depends on:

- The number of strokes of the strand jack
- The weight of the load
- Weather conditions (wet?)
- Environment (salty?)

If the reduction of the diameter exceeds 5% of the nominal diameter then the strands have to be replaced.

### 3.4.4. Туре

The strands have to comply to the standard as given in ref 8 "Specification on the strands".

## 3.5. Dimensions

This manual is applicable for a wide range of strand jack systems. The pictures below show **some examples** of strand jacks, palm trees and recoilers, together with their main properties.

Strand jacks:

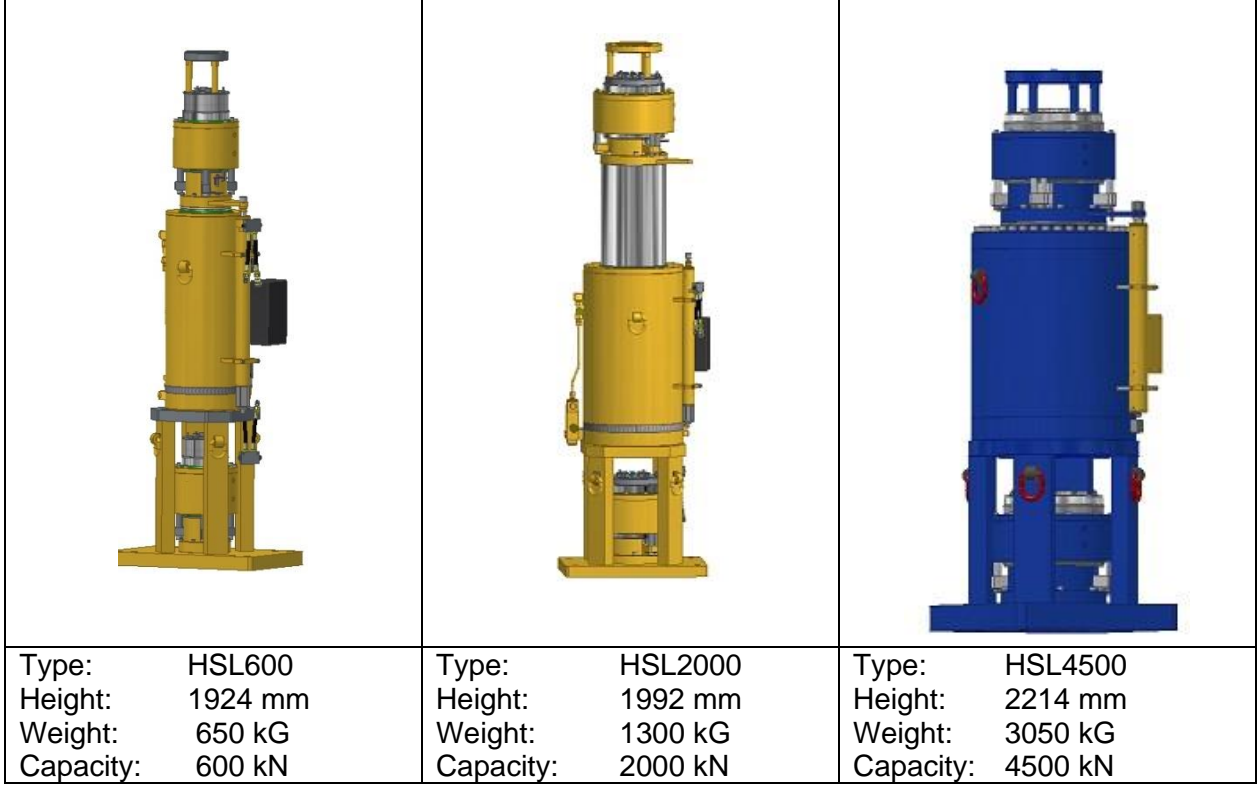

#### Palm trees:

| 6                |                    |                  |               |                  |                            |
|------------------|--------------------|------------------|---------------|------------------|----------------------------|
| Type:<br>Height: | heavy duty<br>5530 | Type:<br>Height: | 02533<br>4694 | Type:<br>Height: | small<br>3710              |
| Weight:          | 1300 kG            | Weight:          | 700 kG        | Weight:          | 450                        |
| Capacity:        | 55 strands         | Capacity:        | 48 strands    | Capacity:        | 19 * 15.7 or<br>13 * 18 mm |

#### Recoilers:

| Type:    | SRCL1                   | Type:     | SRCM1                   |
|----------|-------------------------|-----------|-------------------------|
| vveight: | 1125 kg                 | Weight:   | 800 kg                  |
| Height:  | 2224 mm                 | Height:   | 2499 mm                 |
| Capacity | 15.7 mm strand 60 m, or | Capacity: | 15.7 mm strand 31 m, or |
|          | 18.0 mm strand 40 m     |           | 18.0 mm strand 24 m     |
## ENERPAC. 🛃

### 3.6. System configurations

Strand jacks can be applied in the following configurations:

• Lifting the load in vertical direction. This configuration is the most applied one.

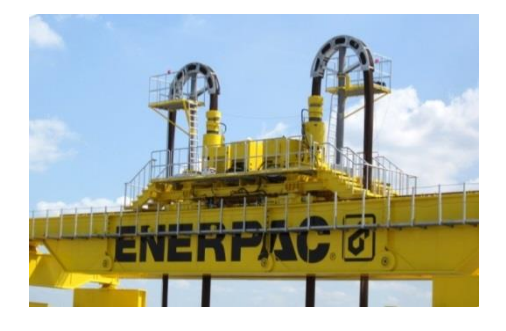

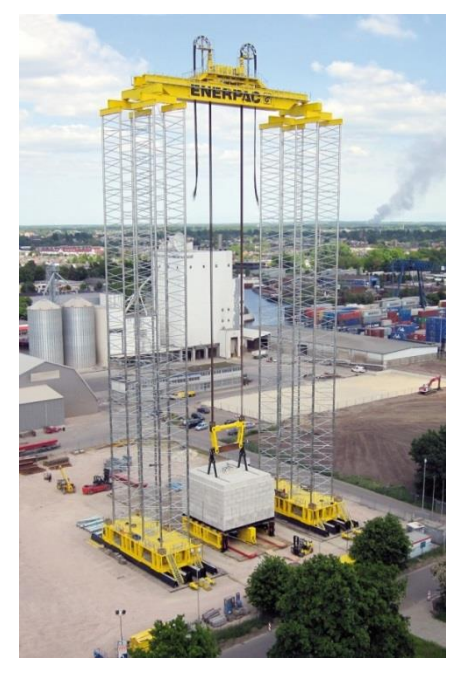

Pulling the load in horizontal direction:

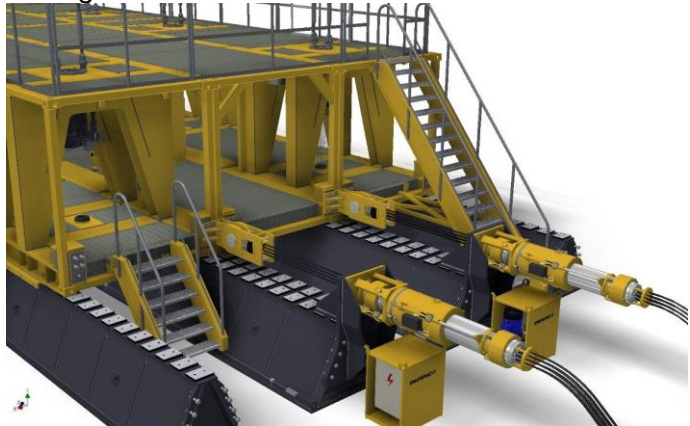

Contact Enerpac if you want to apply other configurations than the depicted.

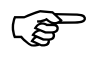

Enerpac cannot be held responsible for the use of other configurations than the proposed.

## ENERPAC.

### 3.7. Service conditions

- When you want to apply strand jacks in other configurations than the proposed, additional calculations have to be made. Energac may advise.
- Configurations in which non-Enerpac lifting equipment (gantries, skidding systems) are applied are allowed as long as all static requirements with reference to strength, deflections and stability are fulfilled.
- The use of non-Enerpac components is allowed as long as those components are used in accordance with their own specifications.

www.enerpac.com

## ENERPAC.

### 4. Plan an operation

In this section, the planning of an operation as well as the general preparations are described

### 4.1. General preparations

Perform the following general preparations:

- 1. Make sure the following information is available:
  - Mass of the load
  - Centre of gravity of the load
  - Dimensions of the load
  - Lifting height
  - The load offset (defined in section 4.2.)
  - Bearing capacity of the subsoil

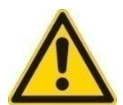

**Caution:** The mass of the load should be known with high accuracy since the value is used for safety calculations.

- 2. Determine what type of strand jack and what type of HPU is required. See Appendix Z "Compatibility".
- Determine the length of the strand (see section 4.2. "Determine the length of the strand") Has the palm tree to be used?
- 4. Determine the number of strands to be applied (see section 4.3. "Determine the number of strands")
- Define the positioning of the strand jacks (see section 4.5. Define the positioning of the strand jack")
- 6. Regard the position of the load's centre of gravity with reference to the strand jacks (see section 4.6. "Regard the position of the load")
- 7. If the length of the protruding strands exceeds 5 meters, then apply the palm tree.
- 8. Are you going to apply a recoiler? The necessity depends on the local situation. Is it a problem that the strands dangle down?
- Determine the types of strand jack types you want to apply (To be entered into the in the application running on the laptop) Define the aliases for the systems. (To be entered in the application running on the laptop)
- 10. Make sure that the strands will be plumb within a tolerance of 1 %.
- 11. Make sure that the side load will not exceed 1.5 %
- 12. Consider the shifting of fluids or other materials that could change the location of the center of gravity of the load.
- 13. Make sure the weather conditions are fine; wind will not cause unacceptable side load

www.enerpac.com

14. Make sure the strand jacks are supported by a structural surface of concrete, steel, or other material capable of supporting the imposed load. Eventually, engineering analysis as to be performed by a qualified person.

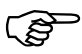

**NB:** Do not hesitate to call Enerpac for assistance for calculations.

15. Apply slings, shackles, and other rigging in accordance with their respective ASME B30.1-2015 Volumes; see Ref [1].

Populate checklist given in Appendix A "Checklist for planning" with the results of the preparation.

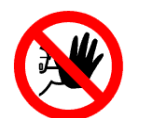

#### Hazard

- Failure to prepare correctly may result in loss of system stability during use.
- Do not use kinked strands; they may damage your strand jack caused by a "bird cage", which means that a wire in an impacted strand separates from the core.

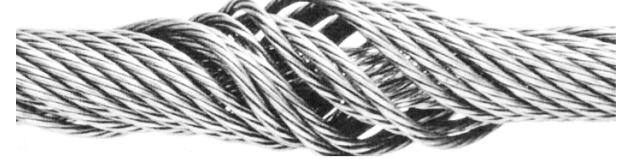

### 4.2. Determine the length of the strands

The required length of the strands is determined by:

- 1. The height of the top of the strand jack with reference to the ground
- 2. The height from where the load has to be picked up (the Load offset)
- 3. When a palm tree and recoiler applied:
  - the distance between the strandjack and the palm tree
  - the length of the curve of the palm tree
  - the distance to the bottom of the recoiler
  - one full stroke of the recoiler

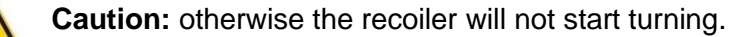

| Example:                               |                                        | abbrev | value   |
|----------------------------------------|----------------------------------------|--------|---------|
| Parameter                              |                                        |        |         |
| height the strandjack                  |                                        | height | 5000 cm |
| offset of the load                     |                                        | offset | 1000 cm |
| palm tree                              | distance between strand jack and guide | P1     | 100 cm  |
|                                        | length of the curve                    | P2     | 200 cm  |
| distance to the bottom of the recoiler |                                        | P3     | 200 cm  |
| one full stroke of the recoiler        |                                        | P4     | 200 cm  |

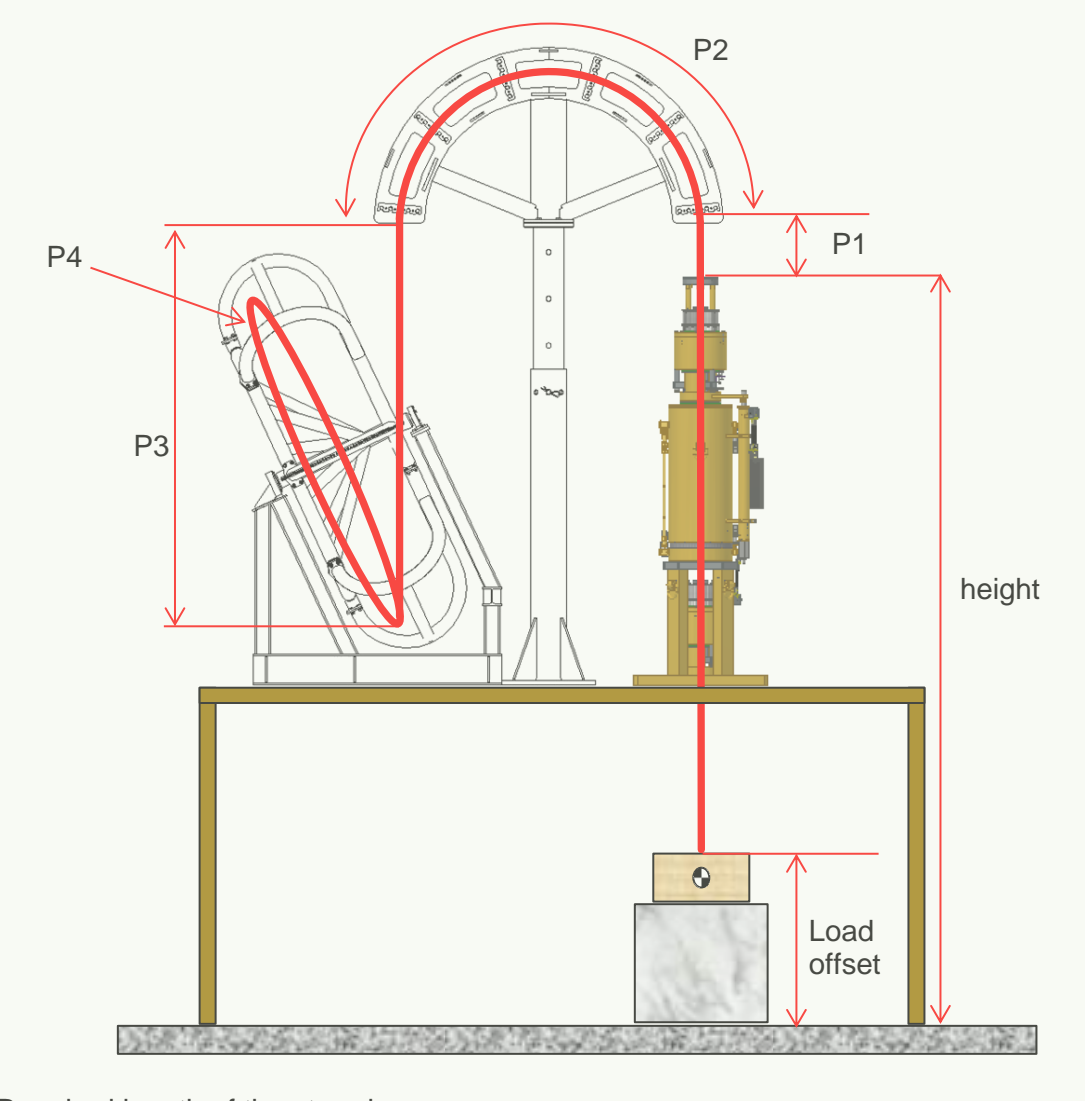

Required length of the strands: Length = height - Load - offset + P1 + P2 + P3 + P4= 5000 -1000 +100 +200 + 200 + 200 = 4700 cm

#### www.enerpac.com

## ENERPAC. 🗗

### 4.3. Determine the number of strands

The maximum number of strands is defined by the construction of the strand jack.

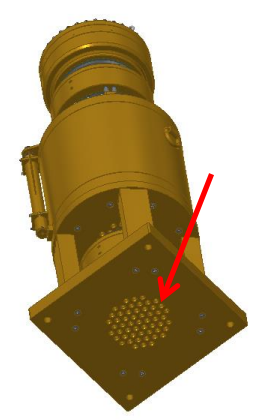

You may apply less than the maximum number of strands as long as the following requirements are fulfilled:

- The number of strands has to be proportional with the weight of load. E.g. when you use a 500-ton-type strand jack to lift a load with a weight of 250 ton, you can apply half the number of strands.
- The load per strand shall not exceed:
  - o for 15.7 mm strands: 10 ton per strand
  - $\circ~$  for 18.0 mm strands: 15 ton per strand
- Recommended safety margins:
  - 25% for strandjacks <600 ton</li>
  - 10% for strandjacks > 600 ton.

If you apply less than the maximum number of strands, then make sure the strands are spread symmetrically.

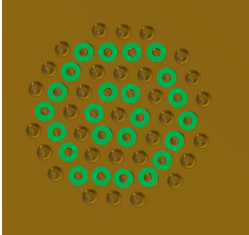

(bottom view of a strand jack)

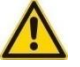

**Caution:** Asymmetrical spread of strands results in asymmetrical load of the strand jack which may cause instability.

#### 4.4. Measures for loads exceeding 600 tons

If the weight of the load exceeds 600 tons then:

Equal numbers of left-wound and right-wound strands have to be applied.
 Caution: If the requirement is not fulfilled, the anchor may start turning and there is a risk of "bird cage" in the strands.

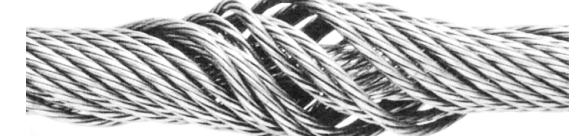

bird cage

• A palm tree which can guide each strand individually has to be applied

### 4.5. Define the positioning of the strand jack

Define how the strand jacks have to be positioned with respect to each other and the load. Regard the following:

- How many strand jacks are you going to apply?
- How will they be positioned with reference to each other?
- What will the logical names ("aliases") of the strand jacks be? (The aliases show up on the control screens on the laptop.)

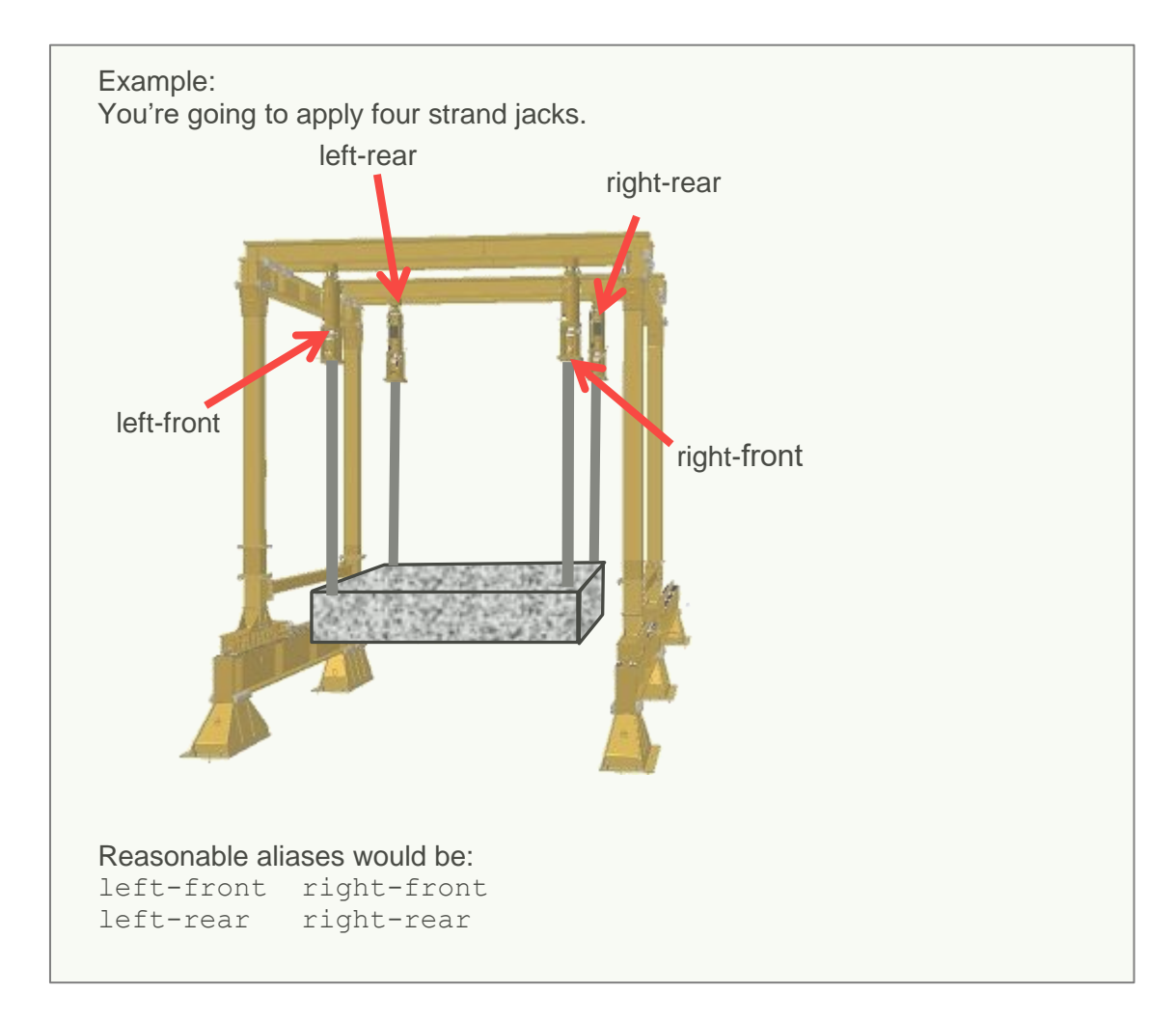

### 4.6. Regard the position of the load

Eccentric positioning of the load has a negative effect on the capacity of the system.

When the Centre of Gravity (COG) is not in the centre then the bearing capacity of the system decreases since not the full capacity of all strand jacks can be applied. The figure below shows the principle:

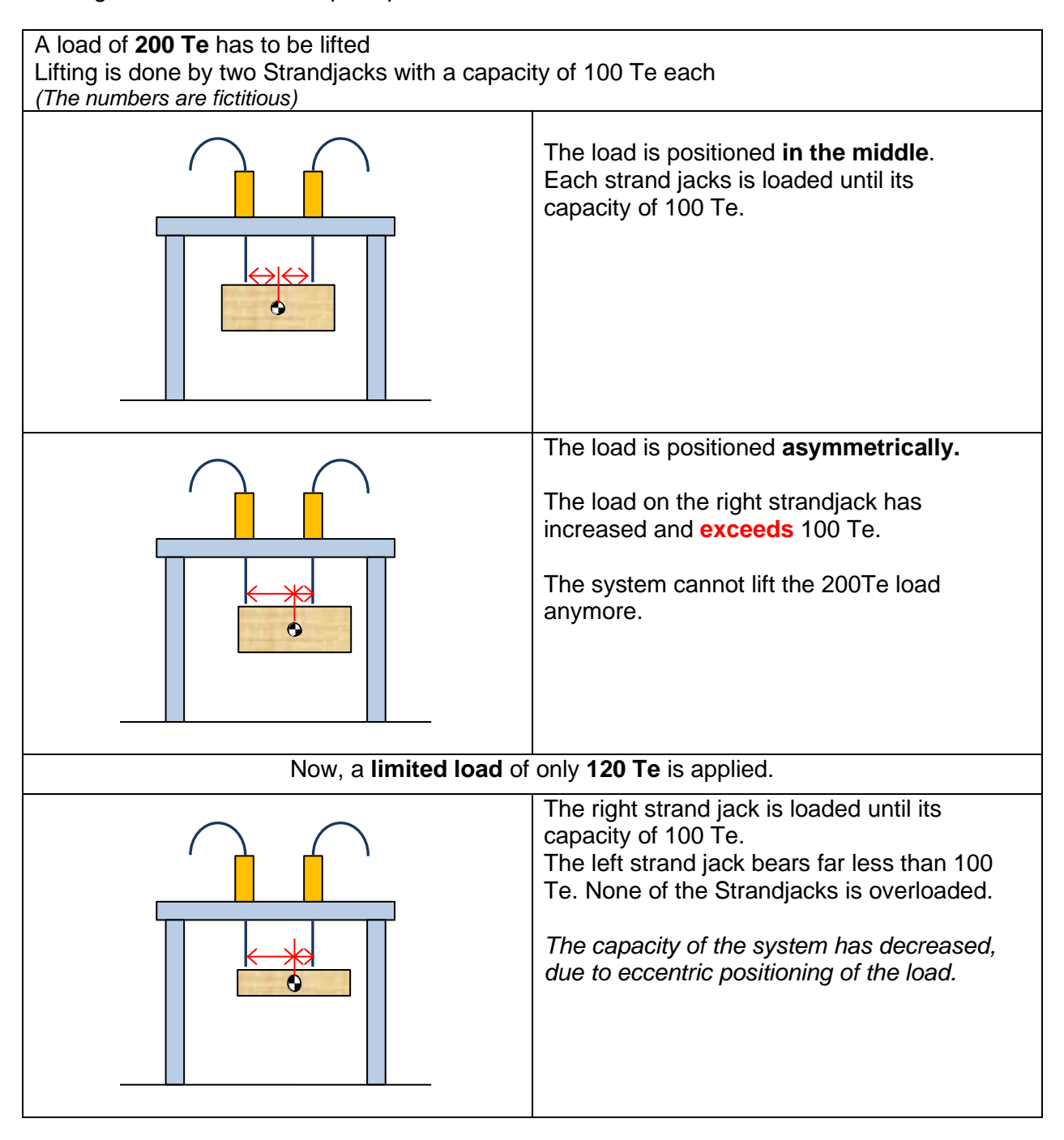

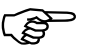

#### NB:

The more eccentric the COG of the load, the less the capacity of the system will be.

### 5. Install the System

This section describes how to install the system:

- mechanically
- hydraulically
- electrically
- the software on the laptop

Complete the checklist as given in Appendix B "Checklist for installing" while installing the system.

#### 5.1. Mechanically

#### 5.1.1. Positioning of strand jack and HPU

- 1. The position of the strand jacks depends completely on the situation on site and is out of scope of Enerpac.
- 2. Position the HPUs as close as possible to the strand jacks.
- This makes the mounting of the hydraulics easier.
- 3. Ensure that the strand jacks and the HPUs have been secured properly.

#### 5.1.2. Use of the strand dispenser

Strands are delivered in a coil. The coil is wrapped with steel bands since a lot of energy is stored in it. Once the coil is put in the strand dispenser, the bands can be cut and the strand can be retrieved in a safe way.

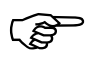

Follow the directions as given in this section carefully to avoid dangerous situations

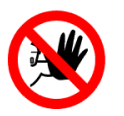

#### Hazard

- Unpacking the coil without using the strand dispenser may lead to uncontrolled movements of the coil, causing personal injury to people.
- Not properly applying the strand dispenser may cause injury to people.

Apply the strand dispenser as follows:

# 

|    |                                                                                               | www.enerpac.com   |
|----|-----------------------------------------------------------------------------------------------|-------------------|
| 1. | Open the cone in the middle of the strand<br>dispenser and the frame on top of the dispenser. | Top Frame<br>Cone |
| 2. | Disassemble the four bolts of the cone.                                                       |                   |
|    | Then take the cone out of the dispenser                                                       |                   |
| 3. | Remove the 6 bolts of the top frame.                                                          | •                 |
|    | Then remove the top frame from the dispenser.                                                 |                   |
| 4. | Put the coil in the strand dispenser.                                                         |                   |
| 5. | Remove the blue packing material of the strand. Do not remove the metal straps                |                   |

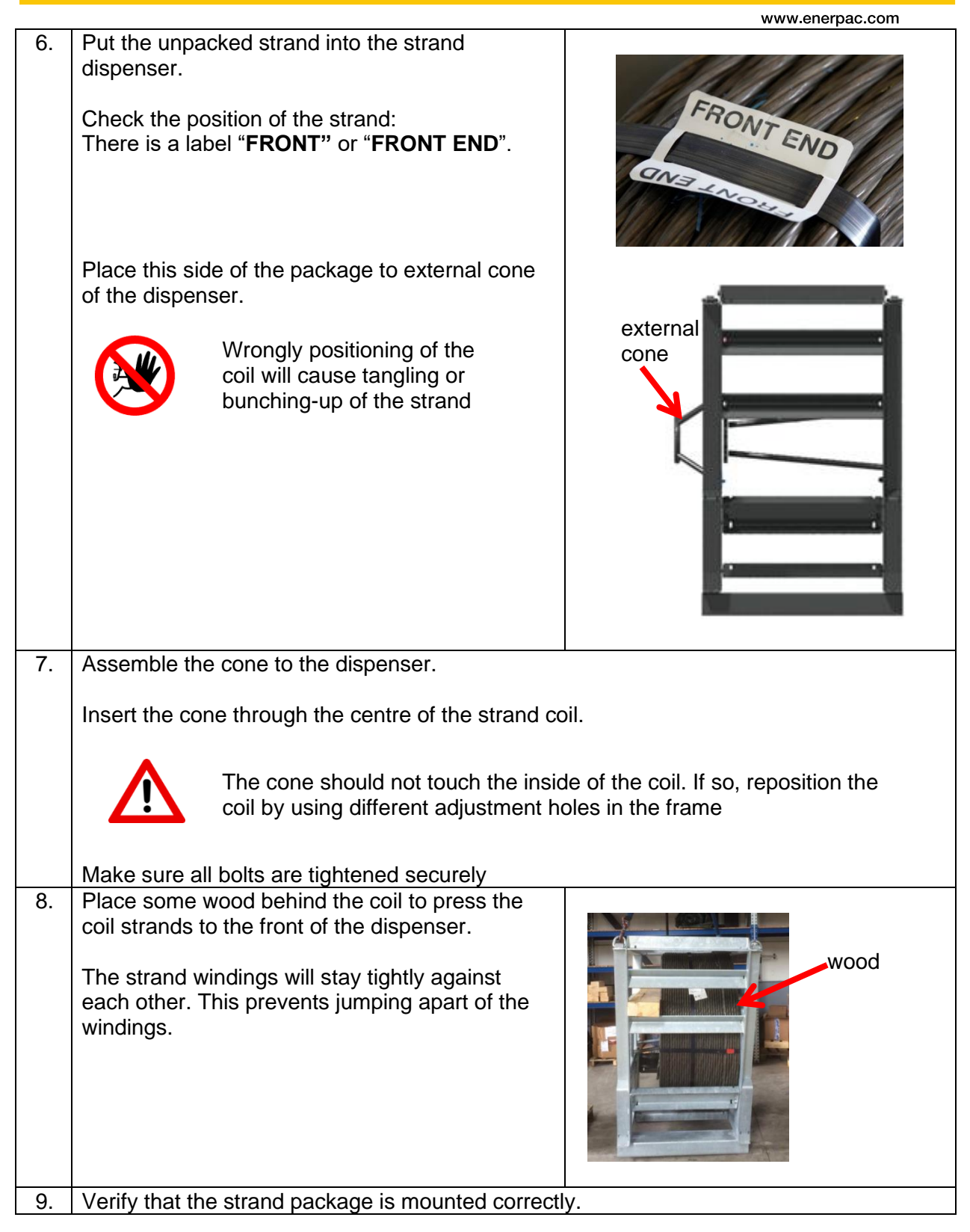

# ENERPAC.

|     |                                                                                                    | www.enerpac.com                                                        |
|-----|----------------------------------------------------------------------------------------------------|------------------------------------------------------------------------|
| 10. | Cut the metal straps around the strand coil.<br>Use a large plier.<br>Keep hands clear of coil and dispenser frame<br>when cutting<br>Mind the sharp edges of the<br>banding                                                                                                    | straps                                                                 |
|     | Wear gloves         Wrapped strand coils contain stored energy which releases when the straps are cut                                                                                                    |                                                                        |
|     | Unravelling strand can cause<br>personal injury or even death                                                                                                    |                                                                        |
| 11. | Put the starting end of the strand through the<br>outside cone of the strand dispenser.<br>The starting end of the strand is on the inside of<br>the coil.                                                                                                    |                                                                        |
|     | Stored energy will remain in the strand until it becomes straight.<br>Do NOT stand in front of                                                                                                    | outside                                                                |
| 12  | A dispenser cone for stored<br>energy can cause the strand<br>to dispense out.                                                                                                    |                                                                        |
| 12. | <ul> <li>In the strand out of the dispenserior the length you require.</li> <li>Enerpac recommends the following procedure:</li> <li>Fastening a DIN 1142 wire rope clamp to the end of the strand.</li> <li>Put a sling around it</li> <li>Pull the sling through the outside cone. This can be done by hand or with the use of a fork truck for long pulls.</li> </ul> | wire rope<br>clamp                                                     |
|     | Regardless the method you use, operate carefully!                                                                                                    | TT                                                                     |
| 13. | Cut the strand on the required length                                                                                                    |                                                                        |
| 14. | Attach the end of the strand which<br>securely to the cone. This prevent                                                                                                    | n is pointing out of the dispenser<br>ts self-dispensing of the strand |
|     | Keep the unused and open strand coil in the dispe                                                                                                    | enser for safe storage                                                 |

# ENERPAC. 🕑

#### 5.1.3. Prepare the ends of the strands

The strands have to be cut according to the required length.

To cut the strands use an appropriate working surface:

- Width: a few meters
- Length: the length of the required length of the strand.
- Surface: hard and clean, possibly a tarpaulin or something similar.

The ends of the strands have to be prepared to enable proper guiding of the strand through the anchor.

Prepare both ends of the strand, to guide them easily through the anchors and the strand jack.

- the 15.7 mm has to have a tapered end
- the 18 mm has to have a rounded or a tapered end.

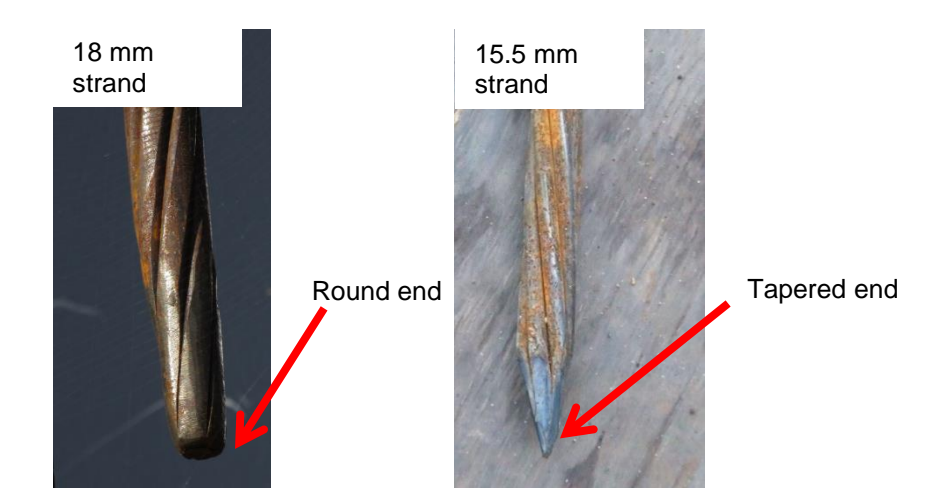

#### 5.1.4. Mount the strands

To mount the strands, they have to be fed into the strand jack. This can be done while the strand jack is

- in upright position
- in horizontal position.

Choose the position which fits the best in the actual operational situation.

Proceed as follows:

| 1. | Inspect the strands. They should not be contaminated with dirt or other material that could foul the wedges                                        |  |  |
|----|----------------------------------------------------------------------------------------------------|--|--|
| 2  | Ensure that there are no obstacles which could cause bending of kinking the strands                                                                |  |  |
| 3. | Push the strands into the anchor block of the lifting                                                                                              |  |  |
|    | anchor from the upside.                                                                                                    |  |  |
|    | Make sure the strands hit the bottom plate                                                                                                    |  |  |
|    | <ul> <li>When you apply strands have different winding directions then make sure they are distributed regularly.</li> </ul>                        |  |  |
|    | <ul> <li>For strand jacks &gt; 600 tonn the following configuration is recommended:</li> <li>Left twisted strands right twisted strands</li> </ul> |  |  |
| 4. | 4. When the strand jack is in upright position then close the top anchor.<br>This will prevent the strands fall out.                               |  |  |

# ENERPAC.

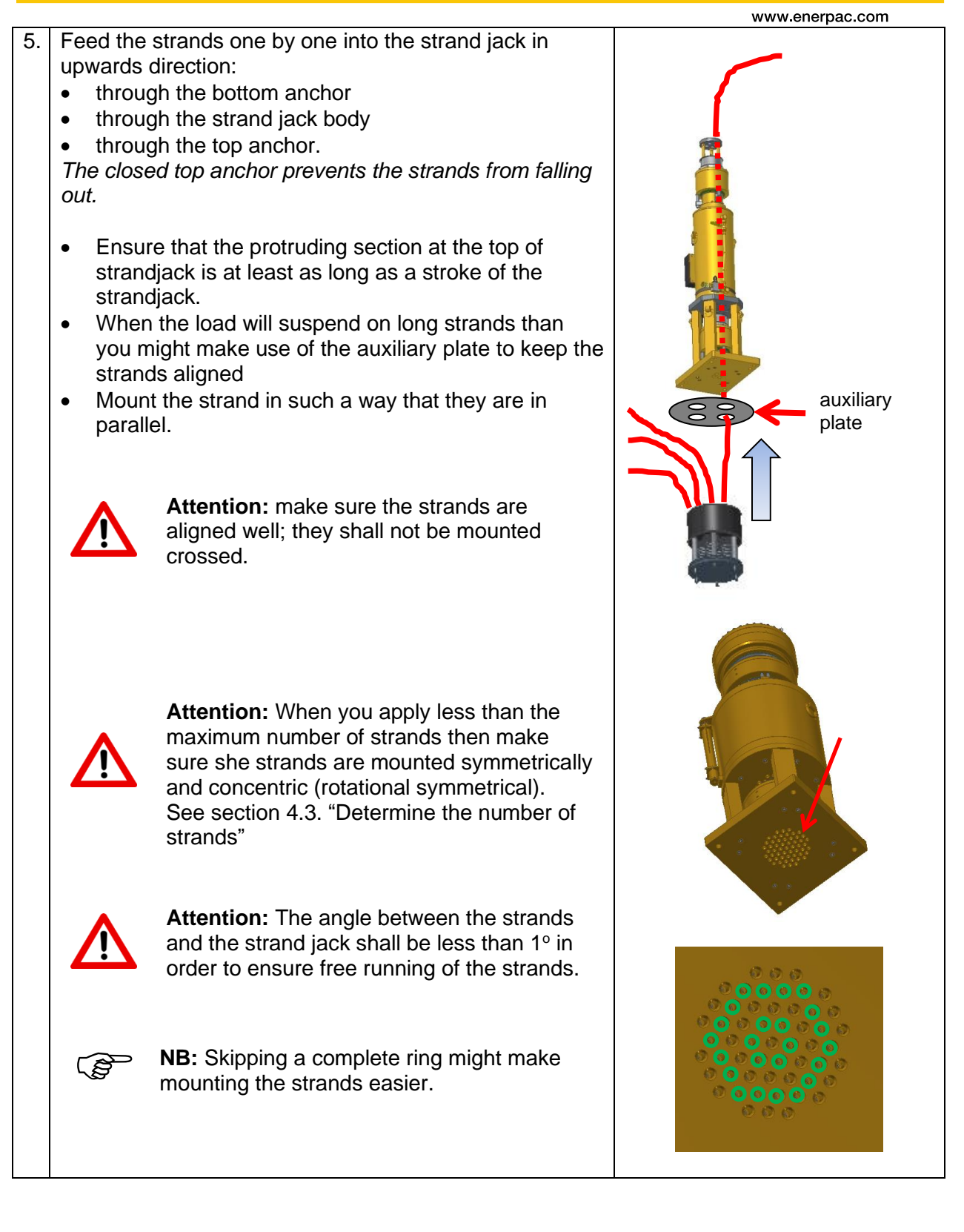

# ENERPAC.

|                                                                                                    | www.enerpac.com |
|----------------------------------------------------------------------------------------------------|-----------------|
| <ul> <li>6. If you do apply automatic tensioning then follow the directions given in section 7.3.1 "Tensioning the strands".<br/>This can only be done when the system is fully operational.</li> <li>If you do not apply automatic tensioning then you have to tension all strands manually, using a vice grip as follows: <ul> <li>a) Close the bottom anchor</li> <li>b) Open the top anchor</li> </ul> </li> </ul> | open<br>Closed  |
| <ul> <li>c) Fetch one single strand with the vice grip</li> <li>d) Extend the main jack until the strand is tensioned</li> <li>e) Treat all other strands similarly</li> <li>(<i>Final pre-tensioning of the strands is performed in the preparation phase; see</i></li> <li>e) section 7.2. "Preparations"</li> <li>e) section 6.4.7 "Pre-tensioning").</li> </ul>                                                    |                 |

## ENERPAC. 🕑

#### 5.1.5. Attach the lifting anchor to the load

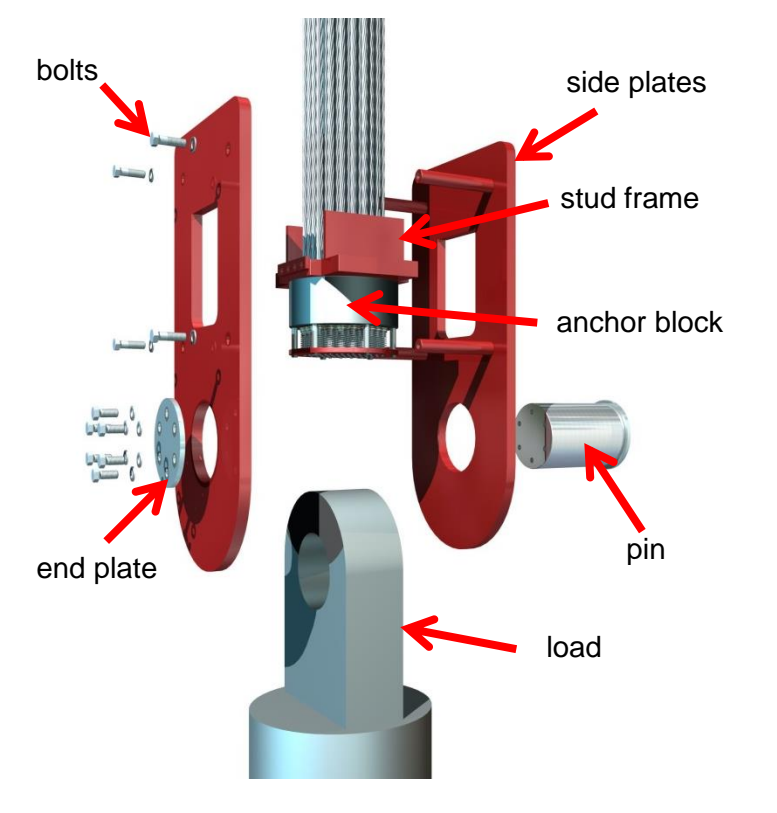

To attach the load to the strand jack proceed as follows:

- Mount the stud frame, if applicable. (Stud frames are only applied for the larger types of strand jacks.)
- 2. Mount the side plates. Use the bolts.
- 3. Mount the pin
- 4. Mount the end plate

## 

### 5.1.6. Install the palm tree

To apply the palm tree, proceed as follows

| 1. | <ul> <li>Position the palm tree in such a position that</li> <li>the strands are plumb</li> <li>[A] has to be &gt; 50 cm + the stroke of</li> </ul> |  |
|----|----------------------------------------------------------------------------------------------------|--|
|    | the strand jack                                                                                                    |  |
|    |                                                                                                    |  |

For strand jacks >600 tons the following applies:

| 1. | Remove all guidings but the inner ones                                                                                                  |           |
|----|----------------------------------------------------------------------------------------------------|-----------|
| 2. | Feed the strands which protrude from<br>the top of the strand jack one by one<br>into the palm tree:<br>Start feeding at the inner row. | inner row |

3. Carry on mounting the strands and guidings.
Mount the strands in the same pattern as they leave the strand jack. *This prevents the strands from tangling*. Follow the scheme on the next page.
Caution Deviation from the described may cause jamming of the strands.

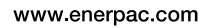

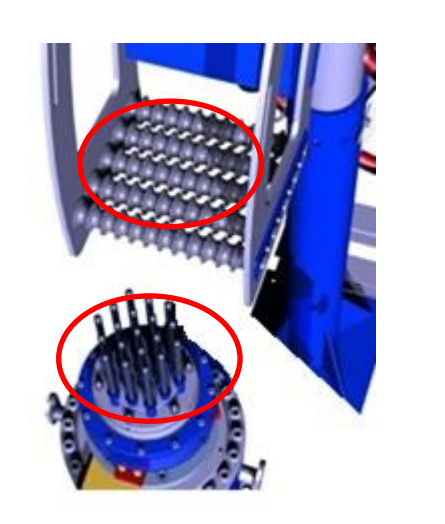

## 

www.enerpac.com

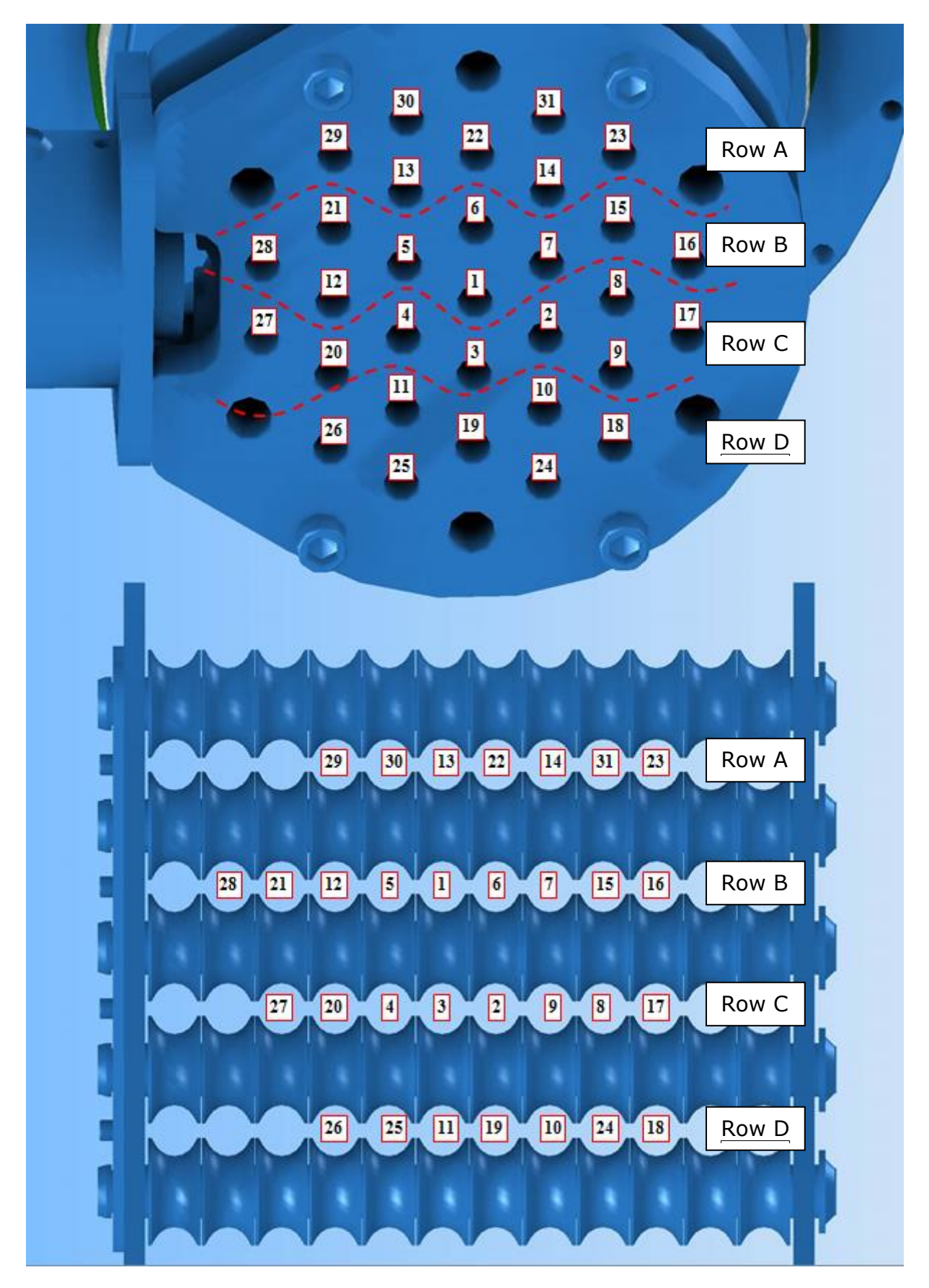

## ENERPAC. 🛃

#### 5.1.7. Install the recoiler

To apply the recoiler, proceed as follows:

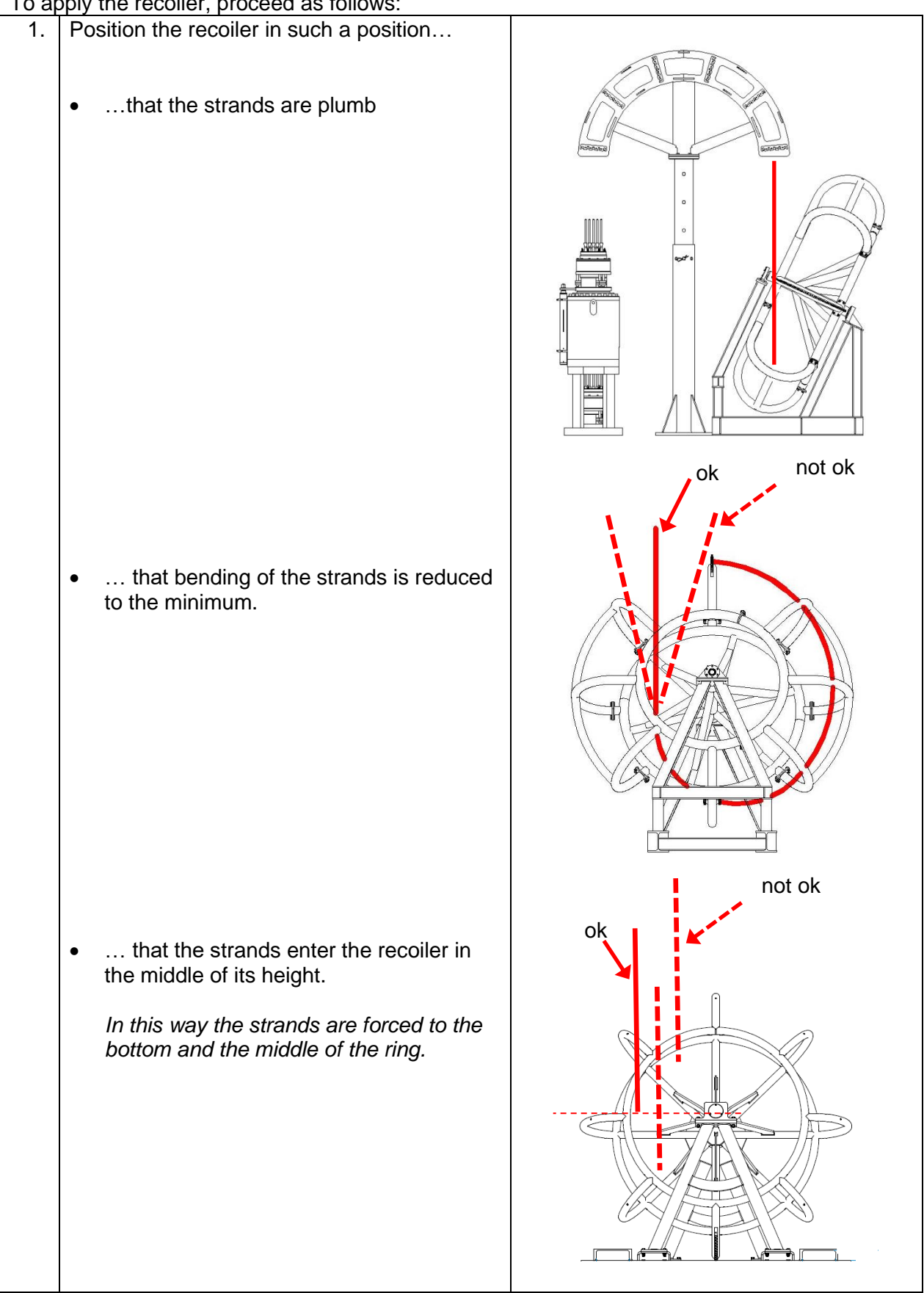

# ENERPAC.

|    |                                                                                                    | www.enerpac.com |
|----|----------------------------------------------------------------------------------------------------|-----------------|
| 2. | <ul> <li>Lead the strands into the recoiler</li> <li>through the ring at the front side</li> <li>through the ring at the front side</li> <li>through the ring at the front side</li> </ul> | <image/>        |
| 3. | Fix the bundle of strands to the row of screws on one of the ribs                                                                                                    |                 |
| 4. | Make a full stroke.                                                                                                    |                 |

## ENERPAC. 🕑

### 5.2. Hydraulically

www.enerpac.com

Main directions for mounting the hydraulics:

| 1. | Inspect the couplings.                                                                     |  |
|----|--------------------------------------------------------------------------------------------|--|
|    | Are they dirty?                                                                            |  |
|    | Are they damaged?                                                                          |  |
| 2. | Clean the inner and outer side of the couplings before they are mounted; dirt might get in |  |
|    | the system causing damage.                                                                 |  |
|    | Use degreaser.                                                                             |  |
| 3. | Dry the couplings with paper and visually check them for dirt.                             |  |
|    |                                                                                            |  |
|    | Do not use any brake cleaner or other detergents: they might affect the                    |  |
|    |                                                                                            |  |
|    |                                                                                            |  |
|    |                                                                                            |  |
| 4. | Hoses which are not mounted may be under                                                   |  |
|    | pressure though, due to exposure to warmth.                                                |  |
|    | If so, it is hard to connect the couplings.                                                |  |
|    | To reduce the pressure in the hose:                                                        |  |
|    | a) Twist the coupling off the hose.                                                        |  |
|    | A little until oil will come out                                                           |  |
|    | b) Turn the coupling tight again.                                                          |  |
|    |                                                                                            |  |
|    |                                                                                            |  |
|    |                                                                                            |  |
| 5  | Scrow the scrow coupling together to the end                                               |  |
| 5. | While tightening the couplings, the oil passage is enough up                               |  |
|    | write ugnering the couplings, the oil passage is opened up                                 |  |

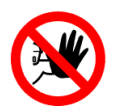

#### Attention

When the couplings have not been tightened to the end, overpressure may occur which could damage the system.

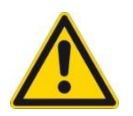

#### Attention

Dirt may damage the hydraulic system

#### 5.2.1. The strand jack

To mount the hydraulics of the system, follow the directions as given in the manual of the HPU; see Ref 2 "Strand jack manual Volume 2: Hydraulic Power Unit (HPU)".

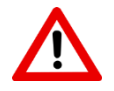

**Attention:** The connections of the HPU's are slightly different for different types of HPU's. Therefore, the following is only **indicative**.

Mount the hoses between the HPU and the strand jack as indicated below. Note that all sockets are provided with naming plates.

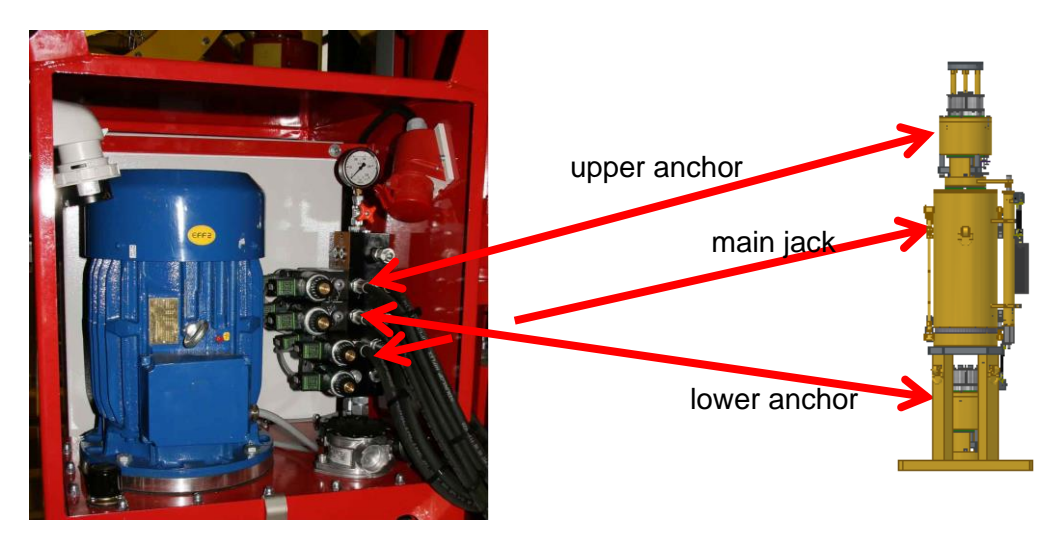

The hydraulics of the main jack are shown below:

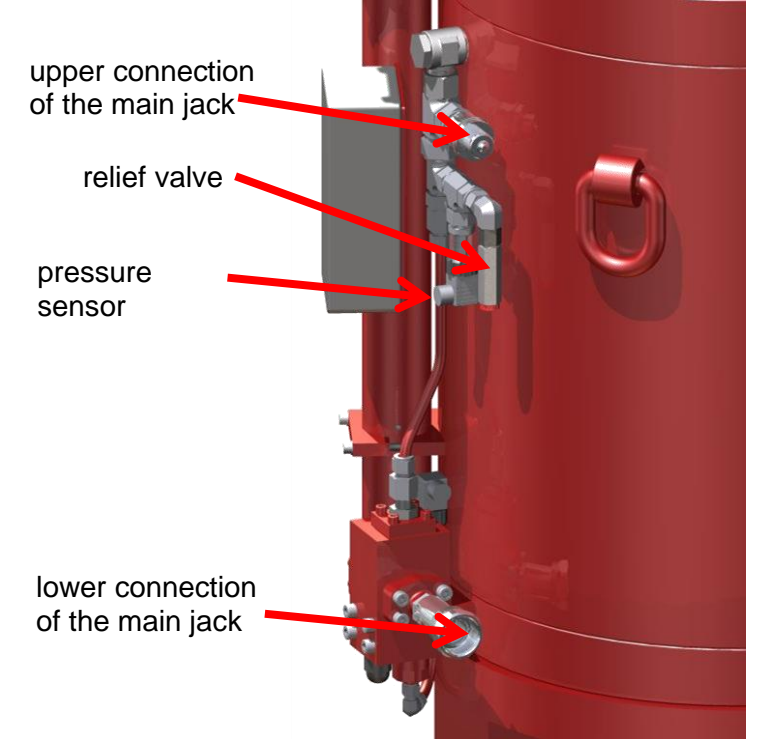

The relief valve is a safety device which prevents over-pressurizing of the main jack. Overpressure may occur when hydraulic sockets not connected properly.

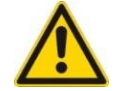

**Caution:** The relief valve will spray oil when overpressure. Contact Enerpac when such is not allowed.

## ENERPAC. 🕑

### 5.3. Electrically

Preconditions of installing the electrics are:

- The hydraulics have already been installed
- The power supply for the HPU should be present on the strandjack platform

This section explains

- how to connect the Smartbox with HPU's of the strand jacks
- how to connect the Smartbox with the laptop

#### 5.3.1. Smartbox

The layout of the Smartbox is as follows:

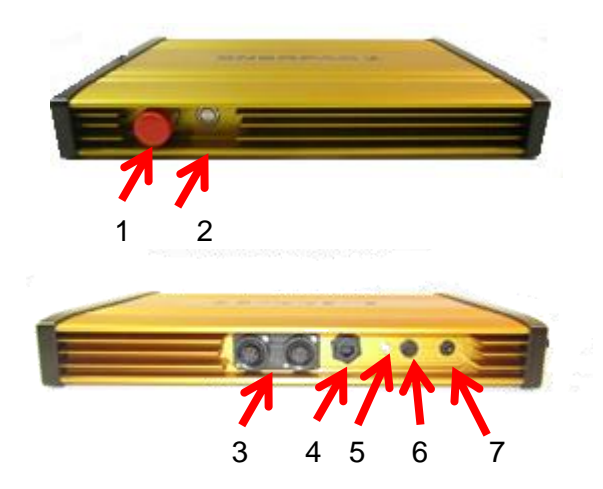

| Nr | Name                     | Description                                                            |
|----|--------------------------|------------------------------------------------------------------------|
| 1  | Emergency button         | Press to activate the emergency stop                                   |
| 2  | Emergency release        | Blue indicator is lit then when the emergency circuit<br>was activated |
|    |                          | <ul> <li>Button: press to lift the emergency</li> </ul>                |
| 3  | Data connector 1 and 2   | Connectors for the data cables.                                        |
|    |                          | Each connector can be connected to max 30 HPU's.                       |
|    |                          | As RS485 protocol is used.                                             |
| 4  | Ethernet connector       | Connector for Ethernet cables                                          |
| 5  | Indicator emergency fuse | Is lit when the fuse of the emergency circuit is in defect             |
| 6  | Fuse                     | Fuse for the emergency circuit : 2A.                                   |
|    |                          | If blown then it is no longer possible to reset the                    |
|    |                          | emergency circuit.                                                     |
| 7  | Power connector          | 24V DC                                                                 |

#### 5.3.2. Electric scheme for the data lines

Reference is made to section 5.4 of the HPU volume; see ref 2 "Strand jack manual Volume 2: Hydraulic Power Unit (HPU)".

#### 5.3.3. Connect the data lines and the power cables

Reference is made to section 5.4 of the HPU volume; see ref 2 "Strand jack manual Volume 2: Hydraulic Power Unit (HPU)".

#### 5.4. Software

#### 5.5. The strand jack

To install the application software on your laptop and make it run, proceed as follows:

| 1. | Open the internet browser                                                                                                    |                                                                                                    |
|----|----------------------------------------------------------------------------------------------------|----------------------------------------------------------------------------------------------------|
|    | (Wi-Fi is not required)                                                                                                    |                                                                                                    |
| 2. | Populate the address bar of the browser with "http://smartbox"                                                                                                    |                                                                                                    |
|    | The internal webpage of the Smartbox starts.                                                                                                    |                                                                                                    |
| 3. | Click on setup in the menu bar.                                                                                                    |                                                                                                    |
| 4. | Run the setup.                                                                                                    |                                                                                                    |
|    | Wait until it finished                                                                                                    |                                                                                                    |
| 5. | Press "download".                                                                                                    |                                                                                                    |
|    | The software (the name depends on the<br>strand jack type) is downloaded<br>The blue icon appears on the desktop                                                                                                    | SCC4-60                                                                                                    |
| 6. | Click on the blue icon                                                                                                    |                                                                                                    |
|    | The splash screen appears.<br>On the screen the version of the<br>software is shown.                                                                                                    | ENERPAC         Welcome         Application ID:       SCC60 Strandjacking V4         Application Version:       10.11         Client type:       Controller                                                                                                    |
| 7. | <ul> <li>The software detected the presence<br/>Smartbox. The IP address of it should be<br/>shown: 192.168.16.1.</li> <li>If the field stays empty then</li> <li>check the cables.</li> <li>is the Smartbox switched on?</li> </ul> | Connect to Smartbox     Smartbox     Smartbox     Smartbox     Application/D     Application/D     Application/D     Application/D     Smartbox     Smartbox |

|     |                                                                                                    | www.enerpac.com                                                                                                    |
|-----|----------------------------------------------------------------------------------------------------|----------------------------------------------------------------------------------------------------|
| 8.  | Create a new user by completing a username.<br>Remember the username you entered. It is not possible to recover it from the Smartbox | Connect to Smartbox     Smartbox     Smartbox     Smartbox     Methods     Smartbox     Methods     Smartbox     Methods     Smartbox     Smartbox     Methods     Smartbox     Smartbox     Smartbox     Smartbox     Smartbox     Smartbox     Smartbox     Smartbox     Smartbox     Smartbox     Smartbox     Smartbox     Methods     Smartbox     Smartbox     Smartbo |
| 9.  | Click on "Connect"                                                                                                    |                                                                                                    |
|     | The connection between the application<br>and the Smartbox is established.<br>A message window appears.                              | Connect to Smartbox     Smartbox     Smartbox     Smartbox     Smartbox     MeploatoniD ApplicatoniVersion IP Address     Smartbox     S0000 10.0 102162161                                                                                                    |
|     | Read the message.<br>If agreed then fill enter a password of<br>your choice and click Ok.                                            | Confirm new user       Important         Toy have to be a qualified strandpack operator to use this software, improper use of this qualified and are trained by Energiac to use this software.       Important         I have read and accept the above statement       Usename: r       Important         I have read and accept the above statement       Important       Important                                                                                                    |
| 10. | Enter your preferences with reference to:                                                                                            | E General settings                                                                                                    |
|     | <ul> <li>Language</li> <li>Units in which values are displayed</li> </ul>                                                            | General Operational settings                                                                                                    |
|     | Use the "General" tab as described in section 6.4.1.2 "How to modify the general settings".                                          | Language Application language: English Unit selection Load units:  KN KIs KIs Lendht units:  mm                                                                                                    |
|     |                                                                                                    |                                                                                                    |

### 5.6. Tests after installation

Once the System is installed, it has to be tested:

- Functional tests
- Safety tests

Use is made of the laptop and the local control handheld. For usage of those reference is made to section 6. "How to control the System"

## 

#### 5.6.1. Functional tests

www.enerpac.com

To perform the functional tests proceed as follows:

| Data communication |                                                                                                    |  |  |  |
|--------------------|----------------------------------------------------------------------------------------------------|--|--|--|
| 1.                 | <ul> <li>Switch the system on and make the hardware assignments</li> <li>Verify that no errors are shown on the laptop and on the control panel of the HPU</li> </ul> |  |  |  |
| Move               | ements of the jacks                                                                                                    |  |  |  |
| 2.                 | Use the local control held to open and close the top and the bottom anchor.                                                                                           |  |  |  |
|                    | Verify that:                                                                                                    |  |  |  |
|                    | <ul> <li>the anchors function property</li> <li>the icons on the lenton reflect the real position of the anchors</li> </ul>                                           |  |  |  |
| 3.                 | Use the local control handheld to extend and retract the main jack.                                                                                                   |  |  |  |
| 0.                 | Verify that:                                                                                                    |  |  |  |
|                    | the jack moves properly                                                                                                    |  |  |  |
|                    | the icons on the laptop reflects the real position of the jack                                                                                                    |  |  |  |
| Meas               | suring devices                                                                                                    |  |  |  |
| 4.                 | Calibrate the system.                                                                                                    |  |  |  |
| 5.                 | Use the local control handheld to extend the main jack100 mm from the                                                                                                 |  |  |  |
|                    | bottom.                                                                                                    |  |  |  |
|                    | Measure by hand the moved distance and compare with the values on the                                                                                                 |  |  |  |
|                    | Screen.                                                                                                    |  |  |  |
| 6                  | Use the local control handheld to extend the main jack100 mm from the top                                                                                             |  |  |  |
| 0.                 | Measure by hand the moved distance and compare with the values on the                                                                                                 |  |  |  |
|                    | screen                                                                                                    |  |  |  |
|                    | <ul> <li>Verify that the measured value matches with the displayed value.</li> </ul>                                                                                  |  |  |  |
| Auto               | matic lifting and lowering functioning                                                                                                    |  |  |  |
| 7.                 | Let the system carry out an automatic lifting operation without a load attached.                                                                                      |  |  |  |
|                    | Verify:                                                                                                    |  |  |  |
|                    | proper functioning of the system                                                                                                    |  |  |  |
|                    | <ul> <li>proper automatic levelling of strand jacks</li> </ul>                                                                                                    |  |  |  |
|                    | <ul> <li>no error reports are given on the laptop</li> </ul>                                                                                                    |  |  |  |
|                    | no fault indicators are lit on the HPU                                                                                                    |  |  |  |
| 8.                 | Let the system carry out an automatic lowering operation without a load attached.                                                                                     |  |  |  |
|                    | Let preferable at least 3 cycles be performed.                                                                                                    |  |  |  |
|                    | Verify:                                                                                                    |  |  |  |
|                    | <ul> <li>proper functioning of the system</li> </ul>                                                                                                    |  |  |  |
|                    | <ul> <li>proper automatic levelling of strand jacks</li> </ul>                                                                                                    |  |  |  |
|                    | no error reports are given on the laptop                                                                                                    |  |  |  |
|                    | no fault indicators are lit on the HPU                                                                                                    |  |  |  |

### 5.6.2. Safety tests

www.enerpac.com

٦

|--|

| Oil le | eakages top anchor                                                                                                    |   |
|--------|----------------------------------------------------------------------------------------------------|---|
| 1.     | Apply a pressure gauge on the rod side of the jack.<br>Use the local control handheld to extend the jack. Apply full pressure.<br>Maintain the pressure for five minutes                       |   |
|        | • the seals of the jack do not leak oil                                                                                                    |   |
|        | <ul> <li>there is no oil leakage on the niston seals</li> </ul>                                                                                                    |   |
|        | <ul> <li>the pressure did not drop significantly</li> </ul>                                                                                                    |   |
| 2.     | Use the local control handheld to retract the jack. Apply full pressure.                                                                                                    |   |
|        | Maintain the pressure for five minutes                                                                                                    |   |
|        | Verify that                                                                                                    |   |
|        | the seals of the jack do not leak oil                                                                                                    |   |
|        | there is no oil leakage on the piston seals                                                                                                    |   |
|        | <ul> <li>the pressure did not drop significantly</li> </ul>                                                                                                    |   |
| 3.     | Use the local control handheld to repeatedly extend and retract the jack for 5 mm in retracted position.                                                                                       |   |
|        | Verify that                                                                                                    |   |
|        | the seals of the jack do not leak oil                                                                                                    |   |
|        | there is no oil leakage on the piston seals                                                                                                    |   |
| Oil le | eakages bottom anchor                                                                                                    |   |
| 4.     | Apply a pressure gauge on the rod side of the jack.<br>Use the local control handheld to extend the jack. Apply full pressure.<br>Maintain the pressure for five minutes<br><i>Verify that</i> |   |
|        | <ul> <li>the seals of the jack do not leak oil</li> </ul>                                                                                                    |   |
|        | <ul> <li>there is no oil leakage on the piston seals</li> </ul>                                                                                                    |   |
|        | the pressure did not drop significantly                                                                                                    |   |
| 5.     | Use the local control handheld to retract the jack. Apply full pressure.<br>Maintain the pressure for five minutes<br>Verify that                                                              |   |
|        | the seals of the jack do not leak oil                                                                                                    |   |
|        | <ul> <li>there is no oil leakage on the piston seals</li> </ul>                                                                                                    |   |
|        | <ul> <li>the pressure did not drop significantly</li> </ul>                                                                                                    |   |
| 6.     | Use the local control handheld to repeatedly extend and retract the jack for 5                                                                                                    |   |
|        | mm in retracted position.                                                                                                    |   |
|        | Verify that                                                                                                    | _ |
|        | the seals of the jack do not leak oil                                                                                                    |   |
|        | there is no oil leakage on the piston seals                                                                                                    |   |
| Oil le | eakages main jack                                                                                                    |   |
| 7.     | Apply a pressure gauge on the rod side of the jack.                                                                                                    |   |
|        | Use the local control handheld to extend the jack. Apply full pressure.                                                                                                    |   |
|        | Maintain the pressure for five minutes                                                                                                    |   |
|        | Verify that                                                                                                    | _ |
|        | <ul> <li>the seals of the jack do not leak oil</li> </ul>                                                                                                    |   |
|        | <ul> <li>there is no oil leakage on the piston seals</li> </ul>                                                                                                    |   |
|        | the pressure did not drop significantly                                                                                                    |   |

# ENERPAC.

|      | www.enerpac.                                                                   | com |
|------|--------------------------------------------------------------------------------|-----|
| 8.   | Use the local control handheld to retract the jack. Apply full pressure.       |     |
|      | Maintain the pressure for five minutes                                         |     |
|      | Verify that                                                                    |     |
|      | <ul> <li>the seals of the jack do not leak oil</li> </ul>                      |     |
|      | <ul> <li>there is no oil leakage on the piston seals</li> </ul>                |     |
|      | the pressure did not drop significantly                                        |     |
| 9.   | Use the local control handheld to repeatedly extend and retract the jack for 5 |     |
|      | mm in retracted position.                                                      |     |
|      | Verify that                                                                    |     |
|      | <ul> <li>the seals of the jack do not leak oil</li> </ul>                      |     |
|      | <ul> <li>there is no oil leakage on the piston seals</li> </ul>                |     |
|      |                                                                                |     |
| Emer | gency buttons                                                                  |     |
|      |                                                                                |     |
| 10.  | Use the laptop to perform an automatic lifting operation without load.         |     |
|      |                                                                                |     |
|      | Press the emergency button on the <u>HPU</u> while the system is running.      |     |
|      | Verify that                                                                    | _   |
|      | All movements stop                                                             |     |
|      | The HPU is shut down                                                           |     |
| 11.  | Repeat the test, but now press the emergency button on the <u>Smartbox</u> .   | _   |
|      | Verify that                                                                    |     |
|      | All movements stop                                                             |     |
|      | The HPU (with either an electrical or a diesel engine) is shut down            |     |
| 12.  | Repeat the test, but now press the <u>HALT</u> button on the laptop.           |     |
|      | Verify that                                                                    |     |
|      | All movements stop                                                             |     |
|      | • The HPU (with either an electrical or a diesel engine) is shut down          |     |

### 6. How to control the System

This section describes how to control the system:

- using the controls of the HPU and the local control handheld
- using the screens as shown on the laptop

#### 6.1. The Emergency buttons

Emergency stop buttons are provided:

| Button                           |                                         | When the button is pressed then |                                                                                                    |
|----------------------------------|-----------------------------------------|---------------------------------|----------------------------------------------------------------------------------------------------|
| The HMI, running on the laptop   |                                         | •                               | The HPU's of all Strandjack units<br>stop.<br>all vertical movements are stopped                                                                                           |
| Smartbox                         |                                         |                                 |                                                                                                    |
| HPU's of the<br>Strandjack units | AND AND AND AND AND AND AND AND AND AND | •                               | The HPU on which the button was<br>pressed stops.<br>All movements are stopped<br>If the HPU is set to Remote then<br>other HPU's which are set to<br>Remote stop as well. |

To resolve the Emergency situation:

- 1. Solve the reason why the button was pressed
- 2. Turn the Emergency stop button which was pressed to release it
- 3. If the HPU was in Remote then the Reset button on the Smartbox is lit. Press that button to reset the Smartbox

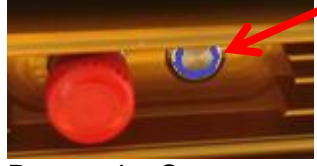

4. Restart the System

### 6.2. Local control using the local control handheld

Reference is made to section 6.2 of the HPU volume; see ref 2 "Strand jack manual Volume 2: Hydraulic Power Unit (HPU)".

### 6.3. Control panel

Reference is made to section 6.2 of the HPU volume; see ref 2 "Strand jack manual Volume 2: Hydraulic Power Unit (HPU)".

### 6.4. Computer

This section explains how to control the system by the application running on the laptop.

The use of the main screen and of all sub-screens is described in full detail.

The main screen shows a set of navigation buttons.

The figure below show them, together with the sections in which the invoked functions are described:

| SCC60 Main                                                            |                                  |                |
|-----------------------------------------------------------------------|----------------------------------|----------------|
|                                                                       | Section 6.4.8                    |                |
|                                                                       | Section 6.4.9                    |                |
| Manual control                                                        | Section 6.4.10                   |                |
| Engine control                                                        | Section 6.4.4                    |                |
| Calibration                                                           | Section 6.4.6                    |                |
| Pretensioning                                                         | Section 6.4.7                    |                |
| Installation mode                                                     | Section 6.4.11                   |                |
| General settings                                                      |                                  | Section 6.4.1  |
| Strandjack Settings                                                   | Section 6.4.5                    |                |
| Hardware assignment                                                   |                                  | Section 6.4.3  |
| Strandjack type configuration Import all settings Export all settings | Section 6.4.2                    | Section 6.4.13 |
| Logout 🔱 Exit                                                         | Section 6.4.14<br>Section 6.4.15 |                |
| System state Halt<br>Bus state Ready                                  | Message                          | Section 6.4.16 |
| HALT                                                                  | Section 6.4.17                   |                |
|                                                                       |                                  |                |

www.enerpac.com

The table below shows a brief description of the invoked functions:

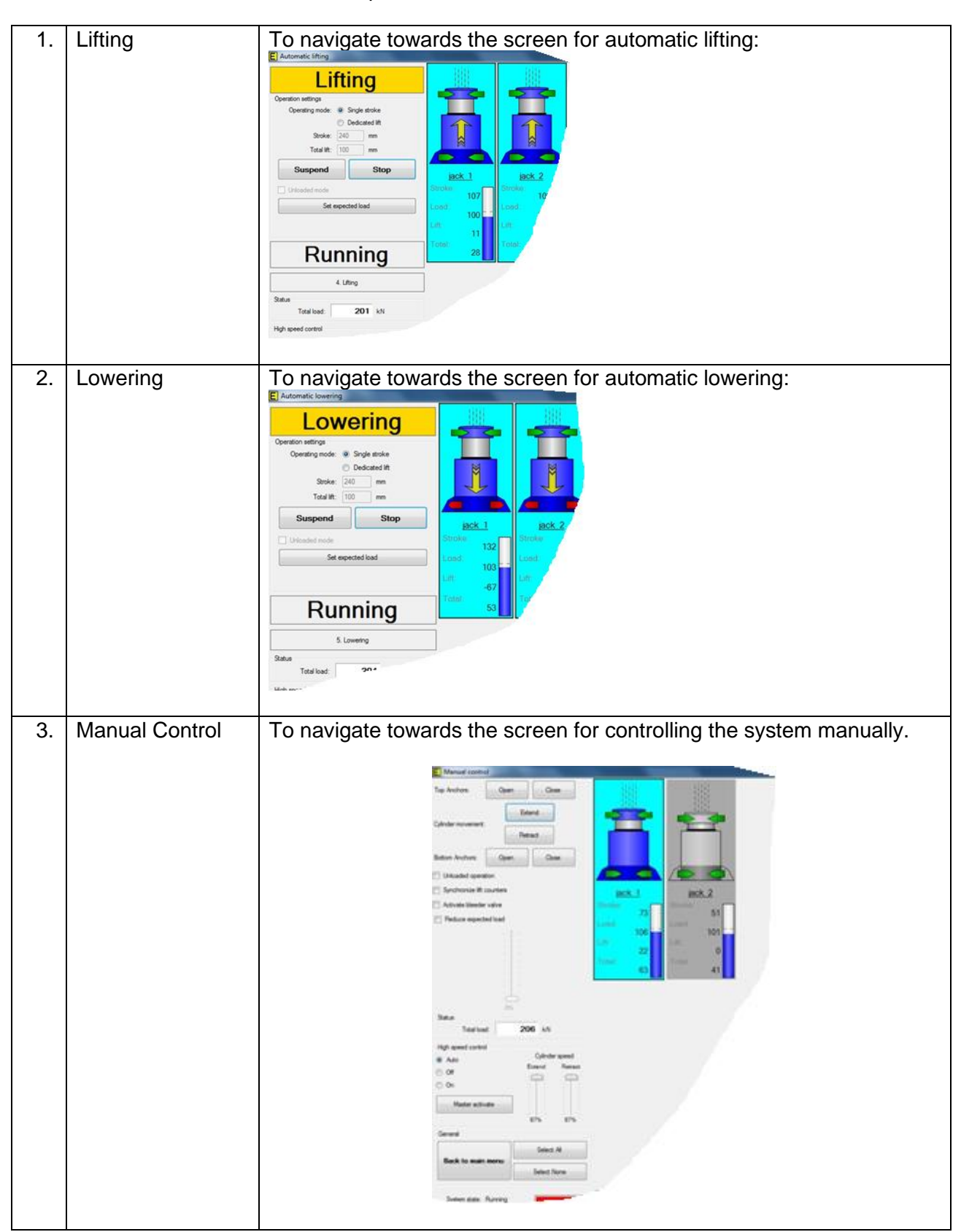

# 

|    | 1              | www.enerpac.com                                                     |
|----|----------------|---------------------------------------------------------------------|
| 4. | Engine Control | To navigate towards the screen for controlling the engine:          |
|    |                |                                                                     |
|    |                |                                                                     |
|    |                |                                                                     |
|    |                | Use the screen to activate and deactivate the engine and to set its |
|    |                | properties e.g. running speed.                                      |
| 5. | Calibration    | To navigate towards the screen for calibration of the system:       |
|    |                | Calibration                                                         |
|    |                | Top Anoton: Upon Close                                              |
|    |                |                                                                     |
|    |                | Retac                                                               |
|    |                | Buttom Alcham Open Ooe                                              |
|    |                | Synchronize III. courters jack 2                                    |
|    |                | Activate blender valve Stroker o Stroker o                          |
|    |                | (v) Enable Calibration Load: 0 - Load: 0 - Load: 0                  |
|    |                | Lin Difference Lin Difference Max.                                  |
|    |                | Start Retract Cal. Stroke Min.                                      |
|    |                |                                                                     |
|    |                | Status                                                              |
|    |                | Total load: -1 La*                                                  |
|    | -              |                                                                     |

# 

|    | 1                 | www.enerpac.com                                                                                                    |
|----|-------------------|----------------------------------------------------------------------------------------------------|
| 6. | Pre tensioning    | To navigate towards the screen for pre-tensioning the strands:                                                                     |
| 7. | Installation mode | To navigate towards the Installation mode screen.<br>Installation mode is similar to lifting / lowering, but without safeguarding. |

# ENERPAC. 🕑

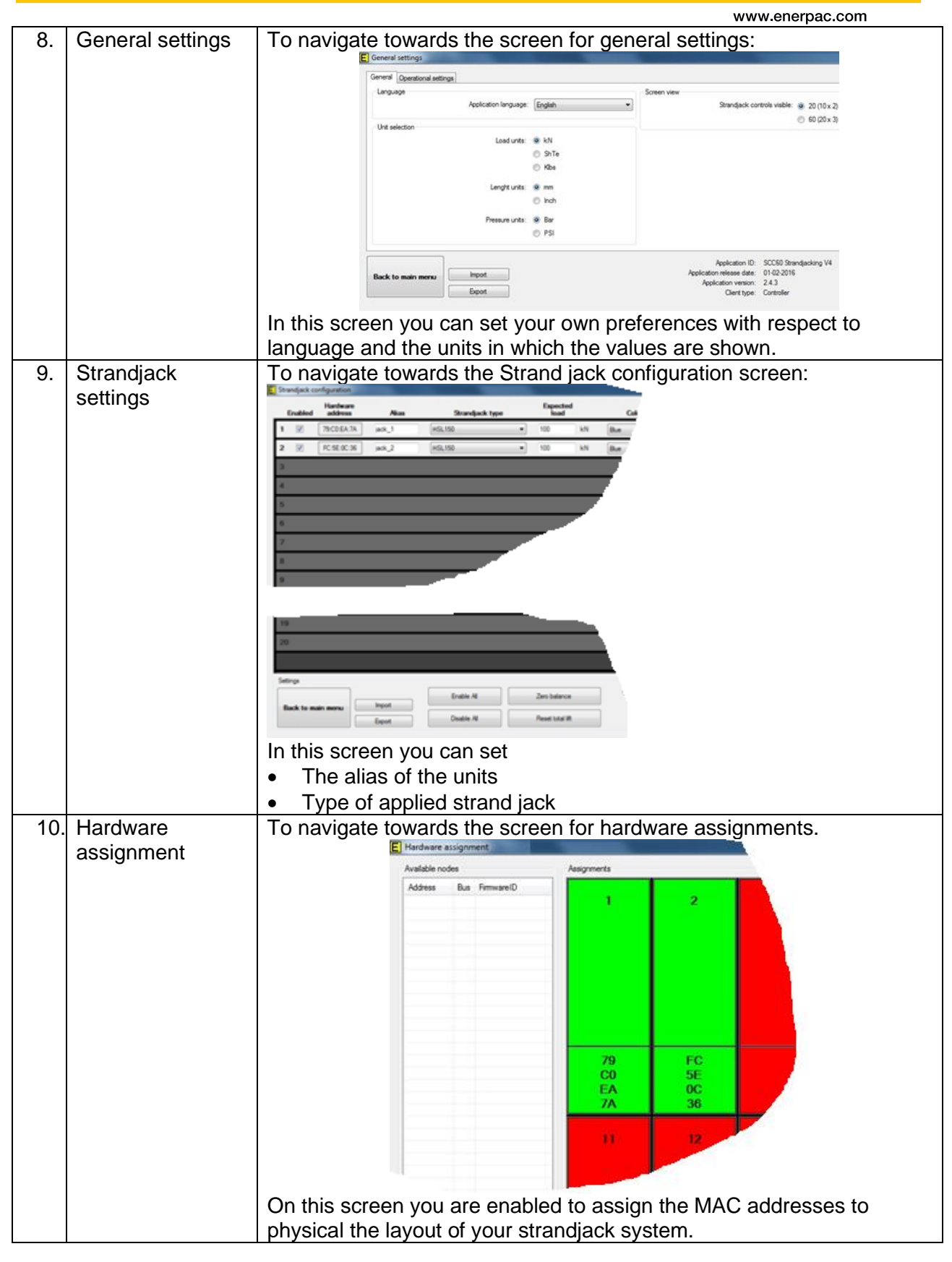
|     |                                            | www.enerpac.com                                                |
|-----|--------------------------------------------|----------------------------------------------------------------|
| 11. | Strandjack type<br>configuration           | You navigate towards the Strandjack type configuration screen: |
|     |                                            | types                                                          |
| 12. | Import all settings<br>Export all settings | <text></text>                                                  |
| 13. | Logout                                     | To log of.                                                     |
|     | -                                          | The Smartbox keeps running                                     |
|     | Exit                                       | To log off and to stop the smartbox                            |
| 14. | Message                                    | Field for showing system messages                              |
| 15  | HAIT                                       | To switches the system off immediately.                        |
| .0. |                                            | The cylinders will not move anymore                            |
|     |                                            |                                                                |

### ENERPAC 🗗

www.enerpac.com

#### 6.4.1. General settings

This function enables the user of the system to modify settings and system parameters.

#### 6.4.1.1. The General settings screens

The screen for General settings has three tabs:

- The General tab: settings of language, and the units in which values have to be displayed
- The Operational settings tab: Parameters for the system e.g. time-out values and allowed overloads.
- The IO and Alarm config tab: Setting of RPM alarm To invoke this function press "General settings" and then press CTRL+ALT+R

#### The General tab:

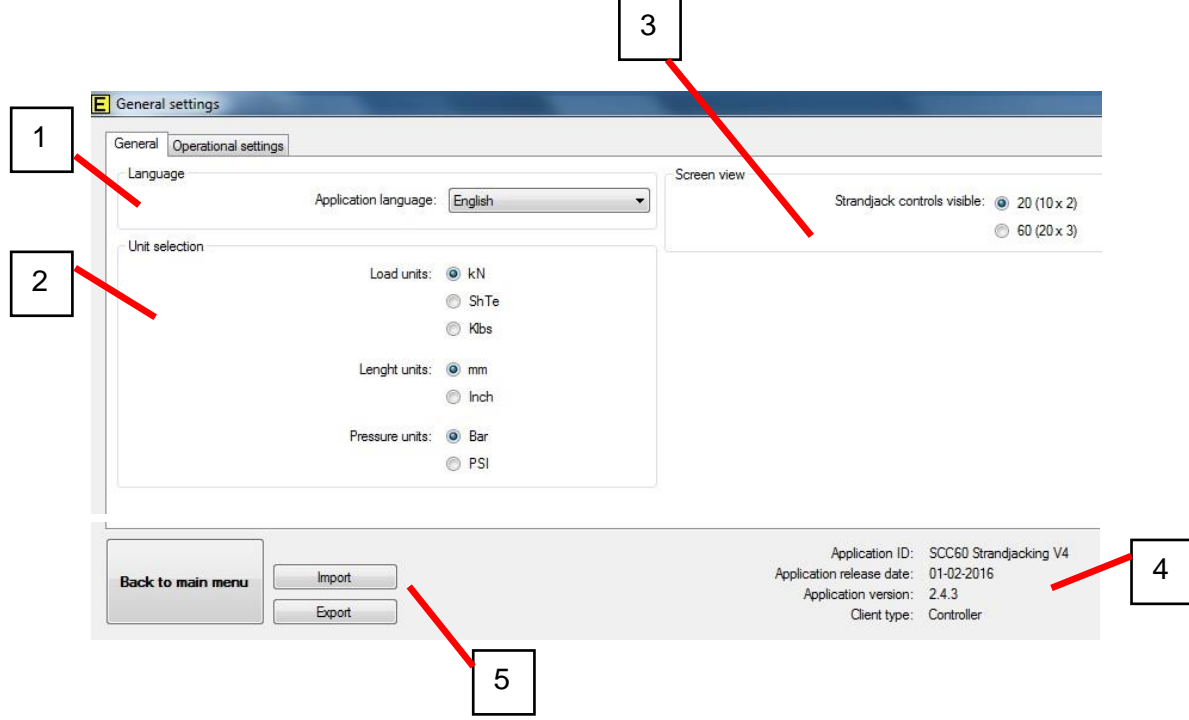

| 1. | Language                | Pick your favourite language: English, Dutch, Polish         |
|----|-------------------------|--------------------------------------------------------------|
| 2. | Unit selection          | Pick your favourite units for load, length and pressure      |
| 3. | Screen view             | Set the number of strand jack icons you want to have         |
|    |                         | displayed on the screen:                                     |
|    |                         | • 2 rows of 10, or                                           |
|    |                         | • 3 rows of 20                                               |
| 4. | Name and version of the | Use these data when communicating with Enerpac about         |
|    | software                | the software                                                 |
| 5. | Import                  | To import all settings of the program from the hard drive or |

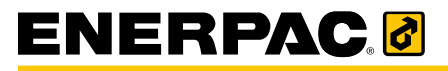

| Export | externa                                                                                                    | l storage                                                      | device and to                                      | store the settings. |
|--------|----------------------------------------------------------------------------------------------------|----------------------------------------------------------------|----------------------------------------------------|---------------------|
|        | E kon fo<br>• • • • • • • • • • • • • • • • • • •                                                                                                     |                                                                | <ul> <li>International Sciences</li> </ul>         |                     |
|        | Cupanite + New faible                                                                                                    |                                                                | a • • •                                            |                     |
|        | St Favorites                                                                                                    | Documents library                                              | Amongo tay Folder *                                |                     |
|        | 🐞 Downkoeds<br>🗽 Record Naces                                                                                                    | Nere                                                           | Dele Hell., Type Size                              |                     |
|        | ar dib                                                                                                    | <ul> <li>My Occurrents (78)</li> <li>C/Weer/Rod Mod</li> </ul> | 1                                                  |                     |
|        | Die Libraries                                                                                                    | 2 🚑 Acada 2012                                                 | 25/22/35 Fite failer                               |                     |
|        | Coursents                                                                                                    | Acade 2013                                                     | 23/39/2022 Pite failure<br>19/11/2021 Elle failure |                     |
|        | E Determ                                                                                                    | ALE Spen                                                       | 25/52/202. File fable                              |                     |
|        | H Videos                                                                                                    | AutoCAD Sheet Sets                                             | 29/09/201. File failey                             |                     |
|        | Windows 19 Made Applications                                                                                                    | a Indexet                                                      | 26/21/202 File fielder                             |                     |
|        | and the second second se | a teast                                                        | 07/06/201 File failder                             |                     |
|        | t Computer                                                                                                    | 😹 linan                                                        | 29/04/201 Filefolder                               |                     |
|        | ▲ 050%+(C)                                                                                                    | Buetooth Exchange Folder                                       | 14/09/20L- File folder                             |                     |
|        | 😰 Departments (Leuhgtpill) (S)                                                                                                    | at best                                                        | 25/12/201. File folder                             |                     |
|        | 😭 Engineering (() exhqfyd2) (h1)                                                                                                    | a Irveeko                                                      | 06/85/285                                          |                     |
|        | Lik Environment Frankriketti (k)                                                                                                    | in hattale                                                     | 2010/201. Fis todar (*                             |                     |
|        | File name ScriftföhreidjackSetter                                                                                                    | igi ani                                                        |                                                    |                     |
|        | Sove as type: Scotto Strandjack Settin                                                                                                    | riga Cusal                                                     | •                                                  |                     |
|        |                                                                                                    |                                                                |                                                    |                     |
|        | (m) Hide Folders                                                                                                    |                                                                | Save Canod                                         |                     |

### The **Operational** settings tab:

| Lift counter stat accounter         |     | 11011            | Sequential engine starting:                    | Enabled                         |                   |
|-------------------------------------|-----|------------------|------------------------------------------------|---------------------------------|-------------------|
| Lin counter staft percentage:       | 50  | % expected load. | Engine start sequence interval:                | 5                               | x 100ms           |
| Upper anchor open load:             | 2   | % expected load. | Close upper anchor:                            | While retr                      | acting cylinder   |
| Bottom anchor open load:            | 2   | % expected load. |                                                | <ul> <li>After retra</li> </ul> | acting cylinder   |
| Maximum overload in automatic mode: | 120 | % expected load. |                                                |                                 |                   |
| Maximum overload in manual mode:    | 140 | % expected load. |                                                |                                 |                   |
| Anchor opened/closed delay          | 300 | ms               | Speed in strandjack synchronisation:           | 40                              | % of highspeed    |
| Allow overload condition for        | 100 | ms               | Safe boundary speed level:                     | 30                              | % of highspeed    |
| Preload stroke:                     | 20  | mm               | Safe boundary length:                          | 20                              | mm                |
| Engine throttle increment:          | 80  | % per 100 ms     | Strandjack synchronisation:                    | ⊚ Lift                          |                   |
| Engine throttle down timeout:       | 30  | S                |                                                | Total lift                      |                   |
|                                     |     |                  | Max. pressure calibration (retract)            | 50                              | % Pmax Top        |
|                                     |     |                  | Max. pressure calibration (extend)             | 50                              | % Pmax Bottom     |
|                                     |     |                  | In tensioning reduce maximum expected load to: | 30                              | % of expected loa |

(F

All parameters have been set when the system was delivered. It is not likely that you would have reason to change any of these settings.

www.enerpac.com

| 1. | Lift hysteresis            | The bandwidth in which the lifting heights of the strand                |
|----|----------------------------|-------------------------------------------------------------------------|
|    |                            | jacks are kept while lifting (synchronisation).                         |
|    |                            | The higher the value, the more the lifting heights of the               |
|    |                            | strand jacks can differ during operation.                               |
|    |                            | A typical value is 10 mm.                                               |
|    |                            | (NB: the term "hysteresis" is used here in another meaning than         |
|    |                            | its actual meaning of the word.)                                        |
|    | Lift counter start         | "Lift" is the distance the load moved within                            |
|    | percentage                 | the current cycle $\rightarrow$                                         |
|    | percentage                 | So the value is reset every cycle                                       |
|    |                            |                                                                         |
|    |                            | To eliminate measuring errors "Lift" only                               |
|    |                            | starte counting when a cortain percentage                               |
|    |                            | of the expected load was sensed by the                                  |
|    |                            |                                                                         |
|    |                            | System.                                                                 |
|    |                            |                                                                         |
|    |                            | percentage".                                                            |
|    | Upper anchor open load     | Opening of an anchor while it is bearing load is                        |
|    | Bottom anchor open load    | dangerous: the load would drop.                                         |
|    |                            | Since the load will never be exactly zero, a limit has to be            |
|    |                            | set for allowing opening of the anchor.                                 |
|    |                            | Example:                                                                |
|    |                            | When you put 5% for this value, then 95% of the weight of               |
|    |                            | the load should have been transferred before this anchor                |
|    |                            | can be opened.                                                          |
|    | Maximum overload in        | If the measured load exceeds this value                                 |
|    | automatic mode             | the automatic cycle stops                                               |
|    |                            | <ul> <li>a failure message is reported</li> </ul>                       |
|    |                            | To get out of the overload situation, you might use manual              |
|    |                            | mode                                                                    |
|    | Maximum overload in        | If the measured load exceeds this value                                 |
|    | manual mode                | <ul> <li>the moving of the strand jacks stops</li> </ul>                |
|    | mandal mode                | • the moving of the sitiand jacks stops                                 |
|    |                            | • a failure message is reported                                         |
|    |                            | To solve the problem you might increase the expected                    |
|    | Duala a di atradua         | Nithing a supervised of this size, the main is all has to               |
|    | Preload stroke             | within a movement of this size the main jack has to                     |
|    | <b>F</b> 1 4 41            | experience the load.                                                    |
|    | Engine throttle            | The rate of the speed change of the HPU.                                |
|    | incrementing               | The settings may depend on the behaviour and the                        |
|    |                            | applied type of HPU, in combination with the weight and                 |
|    |                            | sensitivity of the load.                                                |
|    | Engine throttle down       | If the engines run at increased speed but no power is                   |
|    | timeout                    | required anymore, the speed is decreased to minimum,                    |
|    |                            | but with a delay. The settings may depend on the                        |
|    |                            | behaviour and the applied type of HPU.                                  |
| 2. | Sequential engine starting | If enabled the motors are started sequentially, not                     |
|    |                            | simultaneously. This may prevent overload of the                        |
|    |                            | electricity supply.                                                     |
|    | Engine start sequential    | Delay time for sequentially starting                                    |
|    | interval                   |                                                                         |
|    | Close Upper Anchor         | While retracting cylinder: the upper anchor is being                    |
|    |                            | closed while the main jack is still retracting                          |
|    |                            | After retracting cylinder: the upper apphor is only                     |
|    |                            | closed when the main jack is fully retracted                            |
|    |                            | <ul> <li>After retracting cylinder: the upper anchor is only</li> </ul> |
|    |                            | closed when the main jack is fully retracted                            |

|    |                                         | www.enerpac.com                                                                                                    |
|----|-----------------------------------------|----------------------------------------------------------------------------------------------------|
| 3. | Speed in Strandjack                     | If a Strandjack get 34 of the Lift hysteresis [see 1] ahead of                                                                                                    |
|    | synchronisation                         | the others then its moving speed will reduced with this                                                                                                    |
|    |                                         | nercentade                                                                                                    |
|    | Coto houndary anod loval                | The maying around of the strandicals will decrease when it                                                                                                    |
|    | Safe boundary speed level               | The moving speed of the strandjack will decrease when it                                                                                                    |
|    |                                         | gets into the safe boundary length, to enable a smooth                                                                                                    |
|    |                                         | stop.                                                                                                    |
|    | Safe boundary length                    | The end position of the stroke of the strand                                                                                                    |
|    | , , ,                                   | iack minus this value                                                                                                    |
|    |                                         |                                                                                                    |
|    |                                         |                                                                                                    |
|    |                                         | within this area the main jack moves with                                                                                                    |
|    |                                         | Safe boundary speed level.                                                                                                    |
|    |                                         |                                                                                                    |
|    |                                         |                                                                                                    |
|    |                                         |                                                                                                    |
|    |                                         |                                                                                                    |
|    |                                         |                                                                                                    |
|    |                                         |                                                                                                    |
|    |                                         |                                                                                                    |
|    | Other dis also and have been in a time. | The lifting haigh to affell strengthering to be the second                                                                                                    |
|    | Strandjack synchronisation              | I ne lifting neights of all strand Jacks is kept equal                                                                                                    |
|    |                                         | automatically ("hysteresis"). But the reference point can be                                                                                                    |
|    |                                         | chosen:                                                                                                    |
|    |                                         | Lift position                                                                                                    |
|    |                                         | Reference point for automatic levelling of the load                                                                                                    |
|    |                                         | ("hysteresis"): is reset after each cycle                                                                                                    |
|    |                                         |                                                                                                    |
|    |                                         | <ul> <li>Total IIIt</li> <li>Defense a sisterial is a standard state of the</li> </ul>                                                                                                    |
|    |                                         | Reference point which is set once at start of the                                                                                                    |
|    |                                         | operation and is not reset between the cycles                                                                                                    |
|    |                                         | "Total lift" avoids accumulating errors.                                                                                                    |
|    |                                         | But in practice "Lift position" shows less problems w.r.t.                                                                                                    |
|    |                                         | synchronization alarms.                                                                                                    |
|    |                                         | <b>NB:</b> Use "Total lift" after lifting with not all                                                                                                    |
|    |                                         | available strandiacks in order to keep prevent                                                                                                    |
|    |                                         | inoquality                                                                                                    |
| 4  | Max process a clibration                | When a librating the and of stroke positions of the isola                                                                                                    |
| 4. | Max pressure calibration                | when calibrating, the end-of-stroke positions of the jacks                                                                                                    |
|    | retract                                 | are detected by an increase of the pressure.                                                                                                    |
|    | Max pressure calibration                |                                                                                                    |
|    | extend                                  |                                                                                                    |
|    | In tensioning reduce                    | The maximum force used for pre-tensioning.                                                                                                    |
|    | maximum expected load to                | The value might depend on the type of the applied                                                                                                    |
|    |                                         | strands                                                                                                    |
| Б  | Import                                  | To import all cottings of the program from the hard drive or                                                                                                    |
| 5. | Export 5                                | To import all settings of the program from the natu unve of                                                                                                    |
|    | Export                                  | external storage device and to store the settings.                                                                                                    |
|    |                                         |                                                                                                    |
|    |                                         | A choine a Sourcesta a (a) gene Sourcesta gene     Copiesa * fuentate                                                                                                    |
|    |                                         | Revenue     Documents library     Leave Leaven     Documents library     Leaven     Documents     Documents                                                                                                    |
|    |                                         | X forent Reas<br>g and<br>Conservation (2)<br>Conservations<br>Conservations<br>Conservati |
|    |                                         | 2 Seconds         a Anal 201         200000. Sincher           2 Mark         a Arten 81         100000. Sincher           3 Mark         a Arten 81         100000. Sincher           4 Mark         a Arten 81         100000. Sincher                                                                                                    |
|    |                                         | Company     Company                                                                                                    |
|    |                                         | ≦         200-40         2         Result Indexp10/40         10.000           Q: Result Indexp10/40(1)         2         Index         2.000         Index           Q: Result Indexp10/40(1)         3         Index         2.000         Index         2.000           Month         2.000         Index         2.000         Index         2.000         Index                                                                                                    |
|    |                                         | to Barrowsen and Same and Same and Sa<br>Same and Same and Same and Same and Same and Same and Same and Same and Same and Same and Same and Same and Same                                                                                                    |
|    |                                         | in Marfoldes                                                                                                    |
|    |                                         |                                                                                                    |

IO and Alarm Config:

www.enerpac.com

To invoke this function press CTRL+ALT+R

| E | General settings                |                  |                                                                        |                      |                                  |
|---|---------------------------------|------------------|------------------------------------------------------------------------|----------------------|----------------------------------|
|   | General Operational settings 10 | and Alarm config |                                                                        |                      |                                  |
|   | IO configuration                | Function IN 5:   | <ul> <li>No function</li> <li>Limit switch</li> <li>Low oil</li> </ul> | Alarms configuartion | RPM max and min alarm: 🔲 Enabled |

| 1. | Function IN 5        | <ul> <li>IN5 is a spare input to which the following sensors can be connected:</li> <li>No function</li> <li>Limit switch <ul> <li>A switch can be mounted to stop the jack at a defined stroke.</li> </ul> </li> <li>Low oil <ul> <li>A sensor which detects low oil level</li> </ul> </li> </ul> |
|----|----------------------|----------------------------------------------------------------------------------------------------|
| 2. | Alarms configuration | Check, to enable automatic raising of an alarm when the RPM of the HPU exceeds the limits.                                                                                                    |

#### 6.4.1.2. How to modify the general settings

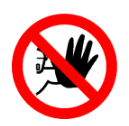

Hazard Incorrect values of parameters may cause hazards to personnel and the equipment.

To modify the settings of the system proceed as follows:

| 1. | Invoke the function via the main screen | -                                       |
|----|-----------------------------------------|-----------------------------------------|
|    |                                         | Pretensioning                           |
|    |                                         |                                         |
|    |                                         | installation mode                       |
|    |                                         | General settings                        |
|    |                                         | Strandjack Settings                     |
|    |                                         | Hardware assignment                     |
|    |                                         | Strandjack type configuration           |
|    |                                         | Import all settings Export all settings |
|    |                                         |                                         |
| 1  |                                         |                                         |

|    |                                                                                                    | www.enerpac.com                                                                                                    |
|----|----------------------------------------------------------------------------------------------------|----------------------------------------------------------------------------------------------------|
| 2. | Select a tab for General settings of Operational settings.                                                            | General settings     General settings     Language      General settings     General settings     Operational settings     Operational settings |
| 3. | Change the value of parameters on one of the three<br>The values will immediately be active after you chan            | screens.<br>ged then.                                                                                                    |
| 4. | To import all settings of the program from the hard<br>drive or external storage device and to store the<br>settings. | Back to main menu                                                                                                    |
| 5. | Press "back to the main menu" to finish                                                                               | Export                                                                                                    |

#### 6.4.2. Strandjack type configuration

This function enables the user

- to edit the properties of pre-defined main jack types, and
- to add new types.
  - Though this mode is called "configuration", in this mode no jack types are configured, but only defined.

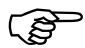

- The actual configuration (which means: take a certain type in use) is performed in section 6.4.5 "Strandjack Settings"
- At delivery, your system was already provided with a default set of types. It is not likely that you have to edit the properties of existing types, or that you have to add new types.

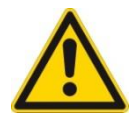

#### Caution

Leave changing of the jack settings to experts

#### 6.4.2.1. The strand jack type properties screen

The layout of the screen is as shown below:

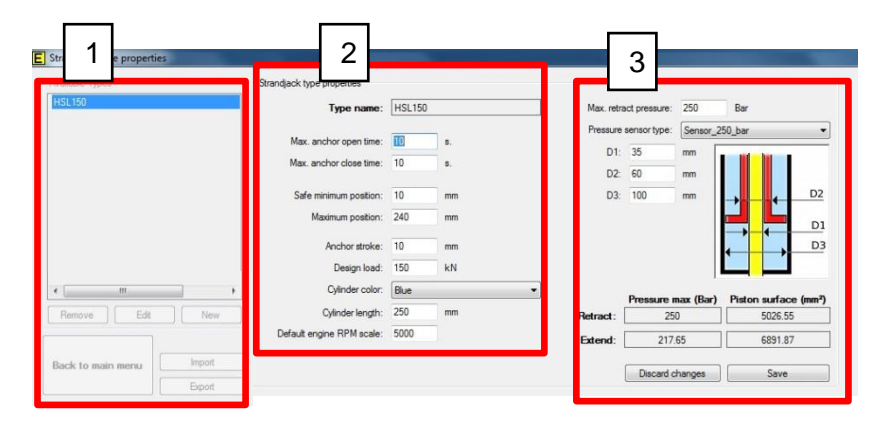

|    |                                                 | www.enerpac.com                                                                                                    |
|----|-------------------------------------------------|----------------------------------------------------------------------------------------------------|
| 1. | Available jack types                            | A list of the already defined jack types<br>Note that the currently applied jack types are shown in window<br>Strand jack Settings window; see section 6.4.5.1 "The strand<br>jack setting screen"                                                                                                    |
|    | Remove<br>Edit<br>New                           | To handle a jack type                                                                                                    |
|    | Import<br>Export                                | To import all settings of the program from the hard drive or external storage device and to store the settings.                                                                                                    |
|    |                                                 | Barbon     Barbon       Partner     Barbon       Barbon     Barbon       Barbon     Barbon |
| 2. | Max. anchor open time<br>Max. anchor close time | Timeout value for opening / closing action of the anchor<br>If within this timespan the anchor did not open / close, the<br>system will stop. A failure message is generated                                                                                                    |
|    | Safe minimum position                           | The operational minimum / maximum stroke of the main jack                                                                                                    |
|    | Safe maximum position                           | To prevent the piston hits the ends of the cylinder, some space has to be left at both ends.                                                                                                    |
|    | Anchor stroke                                   | When lifting and the main jack reaches the top position, the main jack retracts over a distance of the "anchor stroke". Now, the load is taken over by the bottom anchor, and the wedges of the top anchor can be opened.                                                                                                    |
|    | Design load                                     | The nominal capacity of the strand jack.<br>If the design load is exceeded, the system will stop.<br>A failure message is generated.                                                                                                    |
|    | Cylinder color                                  | The color of the inner side of the main jack as shown.<br>In the example below it is blue.                                                                                                    |
|    | Cylinder length                                 | The maximum stroke of the main jack.                                                                                                    |
|    | Default engine RPM scale                        | The analog input signal from the diesel engine is scaled by this value.                                                                                                    |
| 3. | Max retract pressure                            | Maximum pressure on the rod side of the jack.<br>If the pressure exceeds this value, the system will stop.<br>A failure message is generated.                                                                                                    |

|                         | www.enerpac.com                                                            |
|-------------------------|----------------------------------------------------------------------------|
| D1, D2, D3              | Dimensions of the main jack.                                               |
|                         | $D1 = \emptyset$ inner tube                                                |
|                         | D2 = Ø main cylinder                                                       |
|                         | $D3 = \emptyset$ piston                                                    |
|                         | These values are applied by the software for load calculations.            |
|                         | piston<br>inner tube through which<br>the strands run                      |
| Pressure sensor type    | The applied sensor type, as defined in the hydraulic design of the system. |
| Retract / Extend        | Max allowed pressures                                                      |
| pressures               | The values are used by the software to calculate the load                  |
| Retract / Extend piston | The values are used by the software to calculate the load                  |
| surfaces                | -                                                                          |
| Discard changes         | Leave the screen without having made any changes                           |
| Save                    | Save the changes you made.                                                 |
|                         | The new values are taken into account immediately.                         |

### 6.4.2.2. How to modify the strand jack type settings

To modify the types of main jacks, or to add new types, proceed as follows

| 1. | Invoke the function via the main screen         | Pretensioning     Pretensioning     Installation mode     General settings     Strandjock Settings     Strandjock Settings     Hardware assignment     Strandjock type configuration     Import all settings     Eport all settings |
|----|-------------------------------------------------|----------------------------------------------------------------------------------------------------|
| 2. | Pick the strand jack type that you want to edit | E Strandjack type properties Available Types HSL150 Strandjack type properties                                                                                                    |

|    |                                                                                        | www.enerpac.com                                                                                                    |
|----|----------------------------------------------------------------------------------------|----------------------------------------------------------------------------------------------------|
| 3. | Use Remove, Edit or New                                                                | Renove     Edit     New       Back to main menu     Import       Export                                                  |
| 4. | Select the sensor type which has to<br>be applied for the selected strand jack<br>type | Max. retract pressure: 250 Bar<br>Pressure sensor type: Sensor_250_bar<br>D1: 35 mm<br>D2: 60 mm<br>D3: 100 mm           |
| 5. | Edit the numeric values                                                                |                                                                                                    |
| 6. | Save the settings or discard your changes                                              | Pressure max (Bar) Piston surface (mm <sup>2</sup> )<br>ract: 250 5026.55<br>end: 217.65 6891.87<br>Discard changes Save |

#### 6.4.3. Hardware assignment

Hardware assignment enables the operator assign to make the MAC addresses of the individual strand jack units to the computer.

#### 6.4.3.1. The hardware assignment screen

Enter the mode via the main screen:

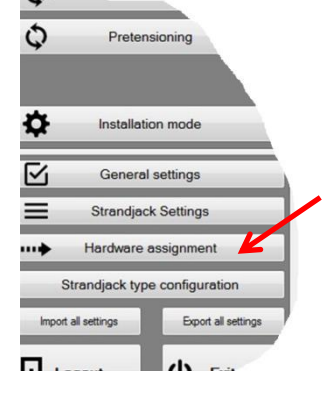

www.enerpac.com

### ENERPAC.

The layout of the screen is shown below:

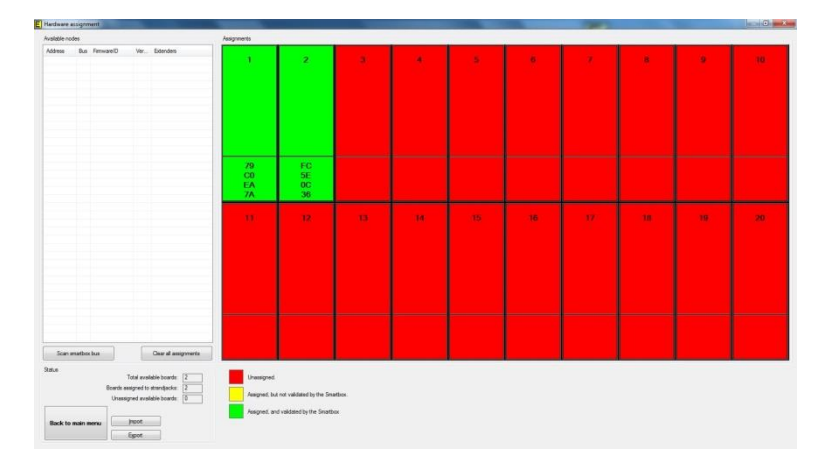

Default the screen shows 20 strand jack assignments.

If you want to operate more than 20 strand jacks then use the General settings "Strandjack controls visible" item to make 60 strand jack assignments shown. Reference is made to section 6.4.1 "General settings".

|                                | ts     |                                   |                                    |                                                                             | Assignments                                   |                                                        |          |
|--------------------------------|--------|-----------------------------------|------------------------------------|-----------------------------------------------------------------------------|-----------------------------------------------|--------------------------------------------------------|----------|
| Address                        | Bus    | FimwareID                         | Ver                                | Extenders                                                                   |                                               |                                                        |          |
| 79:C0:EA:                      | 1      | SCC Basic                         | 4.2.1                              |                                                                             | 1                                             | 2                                                      | 3        |
| FC:5E:0C:36                    | 1      | SCC Basic                         | 4.2.1                              | ·                                                                           |                                               |                                                        |          |
| 1                              | _      |                                   | -                                  |                                                                             | 79                                            | FC                                                     |          |
| _                              |        |                                   |                                    |                                                                             | CO                                            | 5E                                                     |          |
|                                |        |                                   |                                    |                                                                             | EA<br>7A                                      | 0C<br>36                                               |          |
|                                |        |                                   |                                    |                                                                             |                                               |                                                        | 10<br>1  |
|                                |        |                                   |                                    |                                                                             | 11                                            | 12                                                     | 13       |
|                                |        |                                   |                                    |                                                                             |                                               |                                                        |          |
|                                |        |                                   |                                    |                                                                             |                                               |                                                        |          |
|                                | 1      |                                   |                                    |                                                                             |                                               |                                                        |          |
|                                |        |                                   |                                    |                                                                             |                                               |                                                        |          |
| 3                              | _      |                                   |                                    |                                                                             |                                               |                                                        |          |
| 3                              |        |                                   |                                    | Change I and an and a                                                       |                                               |                                                        |          |
| 3<br>Scan srr                  | artbox | bus                               |                                    | Clear all assignments                                                       |                                               |                                                        |          |
| Scan sm<br>Ratus               | artbox | bus                               | iotal avai                         | Clear all assignments                                                       |                                               |                                                        |          |
| Scan sm                        | artbox | bus<br>T<br>Boards ass            | otal avai                          | Clear all assignments<br>able boards: 2<br>strandiacks: 2                   | Unassigned.                                   |                                                        |          |
| Scan sm                        | artbox | bus<br>T<br>Boards ass<br>Unassig | otal avai<br>signed to<br>ned avai | Clear all assignments<br>able boards: 2<br>strandjacks: 2<br>able boards: 0 | Unassigned.                                   | not validated by the Sma                               | ntbox. 4 |
| Scan sm                        | artbox | bus<br>T<br>Boards ass<br>Unassig | otal avai<br>signed to<br>ned avai | Clear all assignments<br>able boards: 2<br>strandjacks: 2<br>able boards: 0 | Unassigned.<br>Assigned, but                  | not validated by the Sma<br>validated by the Smartbo   | ntbox. 4 |
| Scan sm<br>Status<br>Back to m | artbox | bus<br>T<br>Boards as:<br>Unassig | otal avai<br>signed to<br>ned avai | Clear all assignments<br>able boards: 2<br>strandjacks: 2<br>able boards: 0 | Unassigned.<br>Assigned, but<br>Assigned, and | not validated by the Sma<br>I validated by the Smartbo | ntbox. 4 |

### ENERPAC.

|   |                                                                                          | www.enerpac.com                                                                                                    |
|---|------------------------------------------------------------------------------------------|----------------------------------------------------------------------------------------------------|
| 1 | Available nodes:                                                                         | The list of all strand jack units as detected by the Smartbox.                                                                                                    |
|   | Address                                                                                  | The MAC address of a HPU. The MAC addresses of the HPU's are shown on their name-plates:                                                                                                    |
| 2 | Assignments                                                                              | <ul> <li>Each block represents a 'controller' of the Smartbox. To each controller a strand jack unit can be assigned.</li> <li>Red: no strand jack unit is assigned</li> <li>Yellow: assigned but not recognized</li> <li>Green: a strand jack unit is assigned; its MAC address is shown in the green block.</li> </ul> |
| 3 | Scan smartbox bus                                                                        | Press to scan for connected HPU's.<br>This might be necessary when a HPU was switched on<br>while the program was already running.<br>Detected HPUs show up in the list "Available nodes".                                                                                                    |
|   | Clear all assignments                                                                    | All assignments are cleared.<br>All blocks in the "Assignments" part turn red                                                                                                    |
|   | Total available boards<br>Boards assigned to strand jacks<br>Unassigned available boards | Statistics about the assignments                                                                                                    |
|   | Import                                                                                   | To import all settings of the program from the hard drive                                                                                                    |
|   | Export                                                                                   | or external storage device and to store the settings.                                                                                                    |
| 4 | Legend                                                                                   | As described in the picture                                                                                                    |

#### 6.4.3.2. How to perform hardware assignments

 Set the number of strand jack controllers you want to have displayed: 20 or 60. Use General settings "Strandjack controls visible"; reference is made to section 6.4.1 "General settings".

|    |                                               | www.enerpac.com                                                                                                    |
|----|-----------------------------------------------|----------------------------------------------------------------------------------------------------|
| 2. | Click on Hardware assignment in the main menu | Pretensioning  Installation mode  Centeral settings  Centeral settings  Sundgek Settings  For Hardmane assignment  Sundgek type configuration  heat al astrops  Epot al astrops  Epot al astrops |
| 3. | Read the warning. Then confirm.               |                                                                                                    |
|    |                                               | Warning                                                                                                    |
|    | Enter the password "1234"                     | WARNING: Entering hardware assignment mode will<br>cause all strandjock actuators (including the engines) to<br>go to Idle.<br>Proceed Cancel                                                                                                    |
| 4  | Select a line in the "Available nodes" nane   |                                                                                                    |
| •• | and drag towards and of the controllers in    | E Hardware Assignment                                                                                                    |
|    | and drag towards one of the controllers in    | Available nodes Assignments                                                                                                    |
|    | the Assignments pane                          | Address Bus Firmwareld Version Extenders                                                                                                    |
|    |                                               | 25:C4:5C:9C 0 SCC Basic 4.2.0 -                                                                                                    |
|    |                                               | 36:A1:38:55 0 SCC Basic<br>38:75:30:05 0 SCC Basic 42.0 -                                                                                                    |
|    |                                               | EE:BC:28: 0 SCC Basic 4.2.1 -                                                                                                    |
|    |                                               |                                                                                                    |
|    | The block in the Assignments name turns       | E Handware Assignment                                                                                                    |
|    |                                               | Available nodes Assignments                                                                                                    |
|    | green.                                        | Address Bus Remwareld Version Extenders                                                                                                    |
|    | The dragged line has disappeared from         | 25C45C9C 0 SCCBasic 420 -<br>38753CC5 0 SCCBasic 420 -                                                                                                    |
|    | the Available nodes pane.                     | EE.BC.28 0 SCC Basic 4.2.1 -                                                                                                    |
|    |                                               |                                                                                                    |
| 5. | Perform [1] [4] for all strand jack units     |                                                                                                    |
| L  |                                               |                                                                                                    |

### 6.4.4. Engine control

Engine control enables the operator to perform settings for the engines of HPU's:

- Activation of the HPU's. Activation is a preparation phase of the HPU's, prior to starting.
  Setting of running speed if the engines of the HPU's.
- It is possible to differentiate the running speeds for individual HPU's. This may be useful when strand jacks of different types are used.
- Start/stop of the engines

www.enerpac.com

#### 6.4.4.1. The engine control screen

The layout of the screen is as follows:

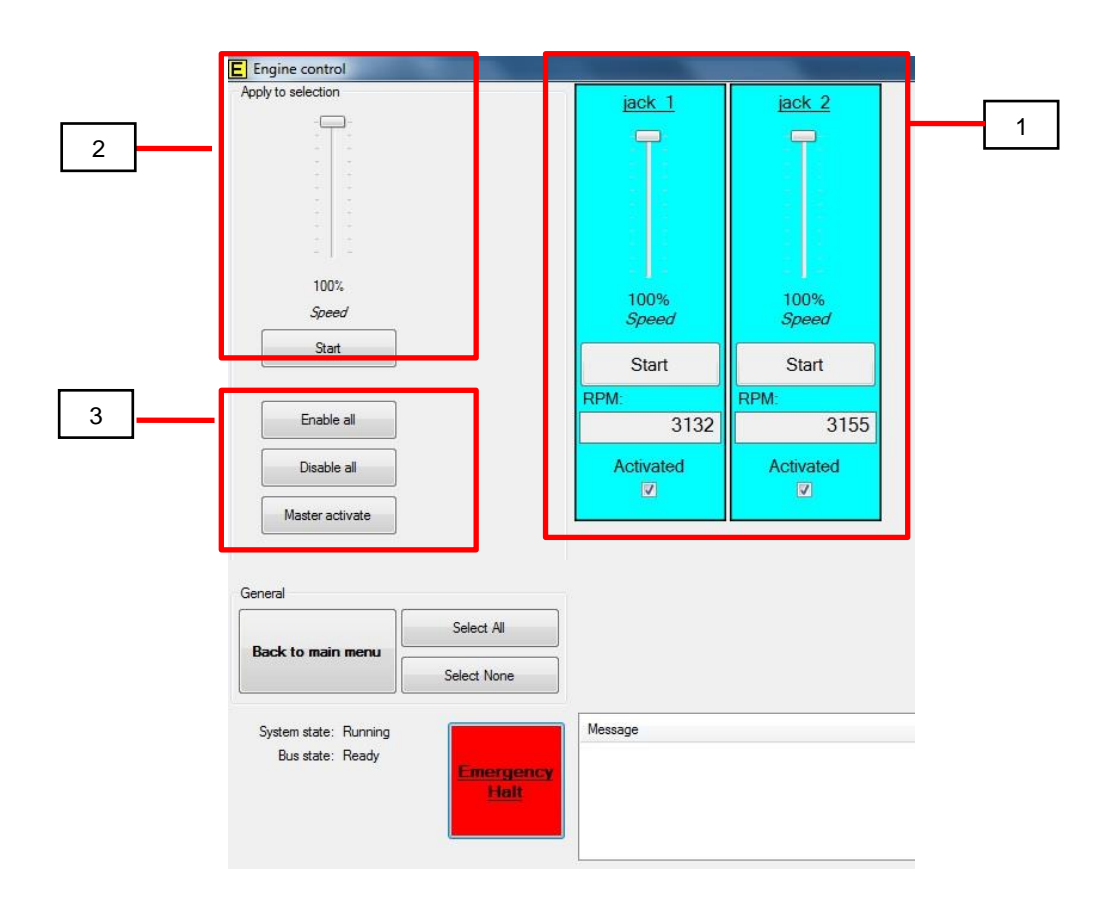

Some terms explained here in advance:

| Term            | Diesel HPU                             | Electro HPU                     |  |  |
|-----------------|----------------------------------------|---------------------------------|--|--|
| Select          | The HPU is getting controllable by the | he program                      |  |  |
| Activate        | The machinery is set to ignition;      | The motor starts running        |  |  |
|                 | the electric circuits are switched     |                                 |  |  |
|                 | on.                                    |                                 |  |  |
| Start           | The starting-engine of the diesel is   | (has no meaning)                |  |  |
|                 | activated.                             |                                 |  |  |
|                 | The diesel engine will start.          |                                 |  |  |
| Enable          | All selected HPU's are activated at t  | he same time.                   |  |  |
| Master activate | All selected HPU's are activated one   | e by one, after each other.     |  |  |
|                 | The time gap delay between the sta     | rts is set in General settings. |  |  |

|    |                    | www.enerpac.com                                                                                                    |  |  |  |
|----|--------------------|----------------------------------------------------------------------------------------------------|--|--|--|
| 1. | Icons              | <ul> <li>Click on an icon to select the strand jack.<br/>The icon turns blue.<br/>Commands can be passed to the HPU</li> <li>Click again to deselect<br/>The icon turns grey<br/>The HPU will be def for commands</li> </ul> |  |  |  |
|    | Slider for speed   | To set the running speed of the HPU                                                                                                    |  |  |  |
|    | Start button       | To start the HPU                                                                                                    |  |  |  |
|    | RPM                | Running speed of the HPU                                                                                                    |  |  |  |
|    | Activated checkbox | <ul> <li>Check the box to activate<br/>The HPU is activated</li> <li>Check again to de-activate.<br/>The motor is switched off.</li> </ul>                                                                                   |  |  |  |
| 2. | Slider for speed   | To set the speed for all enabled HPU's simultaneously.                                                                                                    |  |  |  |
|    | Start button       | To start the engines of the selected HPU's.                                                                                                    |  |  |  |
| 3. | Enable all         | To enable all selected strand jack.<br>Diesel HPUs are put to ingition<br>Electro HPU's are running                                                                                                    |  |  |  |
|    | Disable all        | The motors of the HPU's are stopped                                                                                                    |  |  |  |
|    | Master activate    | Activate all selected strand jacks at once                                                                                                    |  |  |  |

### 6.4.4.2. How to perform engine control

| 1  | Invoke the function via the main screen                              |                                                      |
|----|----------------------------------------------------------------------|------------------------------------------------------|
|    |                                                                      | E SCC60 Main                                         |
|    |                                                                      |                                                      |
|    |                                                                      |                                                      |
|    |                                                                      | To Manual control                                    |
|    |                                                                      | 🖏 Engine control                                     |
|    |                                                                      |                                                      |
|    |                                                                      |                                                      |
| 2. | Click on the icons of the HPU's you want                             |                                                      |
|    |                                                                      | Apply to selection jack 1 jack 2                     |
|    | The icons of the selected systems turn<br>blue                       |                                                      |
|    |                                                                      | - 1 -<br>100%, 100%, 100%, 50eed Speed               |
|    |                                                                      | Start Start RPM. RPM                                 |
|    |                                                                      | Enable al 3132 3155<br>Deable al Activated Activated |
|    |                                                                      | Mester activate                                      |
| 3. | Check the checkbox "Activated" of the sele                           | ecter HPU's.                                         |
|    | Diesel HPU's are set to ignition<br>Electro HPU's will start running |                                                      |
| 4. | Click on the Start button of the selected                            | El Essina control                                    |
|    | HPUS                                                                 | Acely to selecton                                    |
|    | Diesel HPU's will start running                                      |                                                      |
|    |                                                                      | 100% 100% 100%                                       |
|    |                                                                      | Speed Speed                                          |
|    |                                                                      | Endele al 3132 3155<br>Deadle al Activated           |
|    |                                                                      | V V                                                  |
| 5. | To adjust the running speeds of the                                  |                                                      |
|    | HPU's:                                                               | E Engine control Apply to selection                  |
|    | Use the main slider to adjust the                                    |                                                      |
|    | speed of all HPU's simultaneously                                    | 100%                                                 |
|    | • Use the sliders of the individual                                  | Speed Speed Speed Speed Speed                        |
|    | systems for individual speed regulation.                             | Enable al 3132 RPM 3155                              |
|    | This option is useful when different                                 | Deable al Activated Z Activated Z Z                  |
|    | types of Jacks are applied.                                          |                                                      |
|    | The running speed of the engine are adjusted                         |                                                      |

www.enerpac.com

#### 6.4.5. Strandjack Settings

This function enables the user to define the properties of the applied strand jacks:

- hardware addresses
- aliases
- types

Other settings in this mode are:

- the expected load for the current operation
- the load offset
- the total lifting height

Operations which can be executed in this mode are:

- Import / export of settings
- Enable / disable strand jacks

#### 6.4.5.1. The strand jack setting screen

The layout of the screen is shown below:

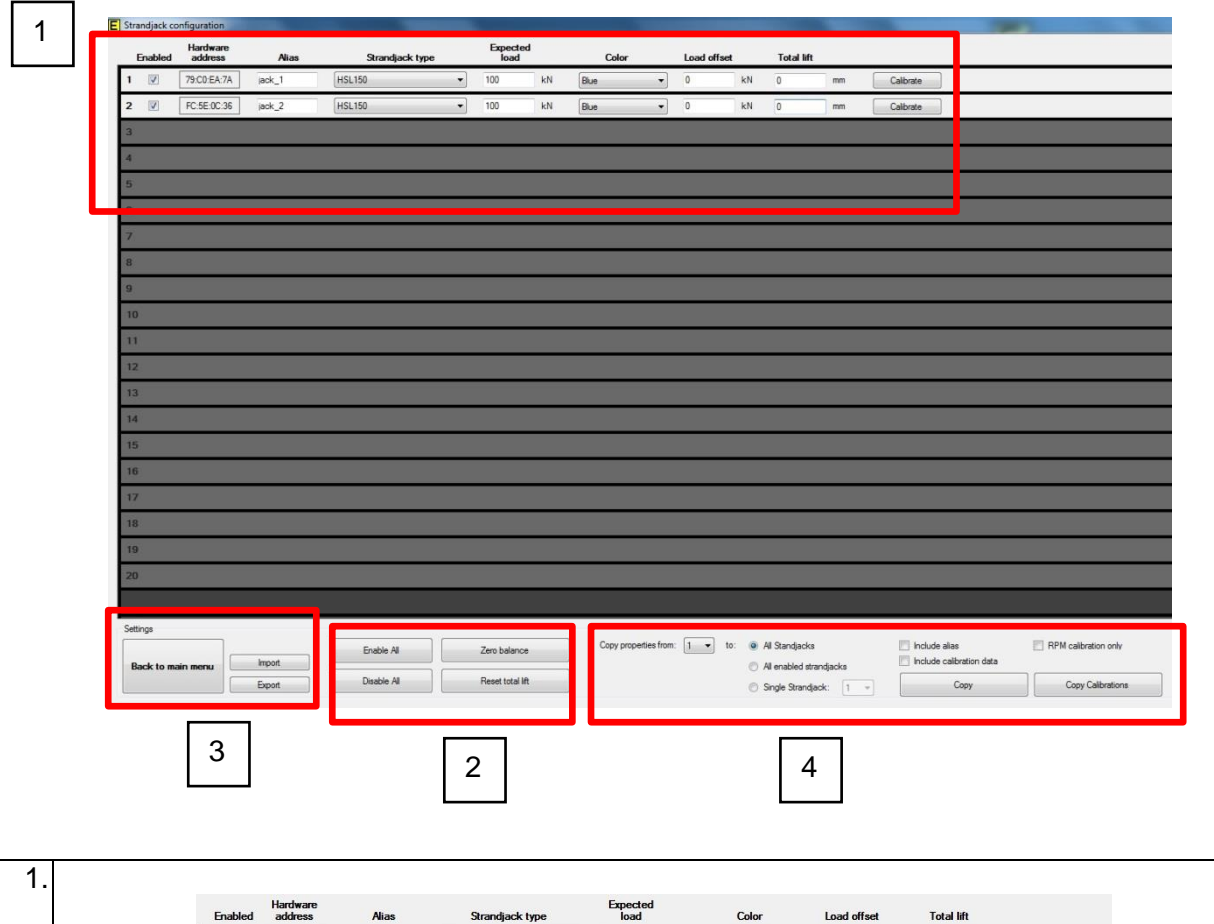

| i | nabled | Hardware<br>address | Alias  | Strandjack type |   | Expected<br>load | 1  | Color |   | Load offs | et | Total lift |    |           |
|---|--------|---------------------|--------|-----------------|---|------------------|----|-------|---|-----------|----|------------|----|-----------|
| 1 |        | 79:C0:EA:7A         | jack_1 | HSL150          | • | 100              | kN | Blue  | • | 0         | kN | 0          | mm | Calibrate |
| 2 | V      | FC:5E:0C:36         | jack_2 | HSL150          | • | 100              | kN | Blue  | • | 0         | kN | 0          | mm | Calibrate |

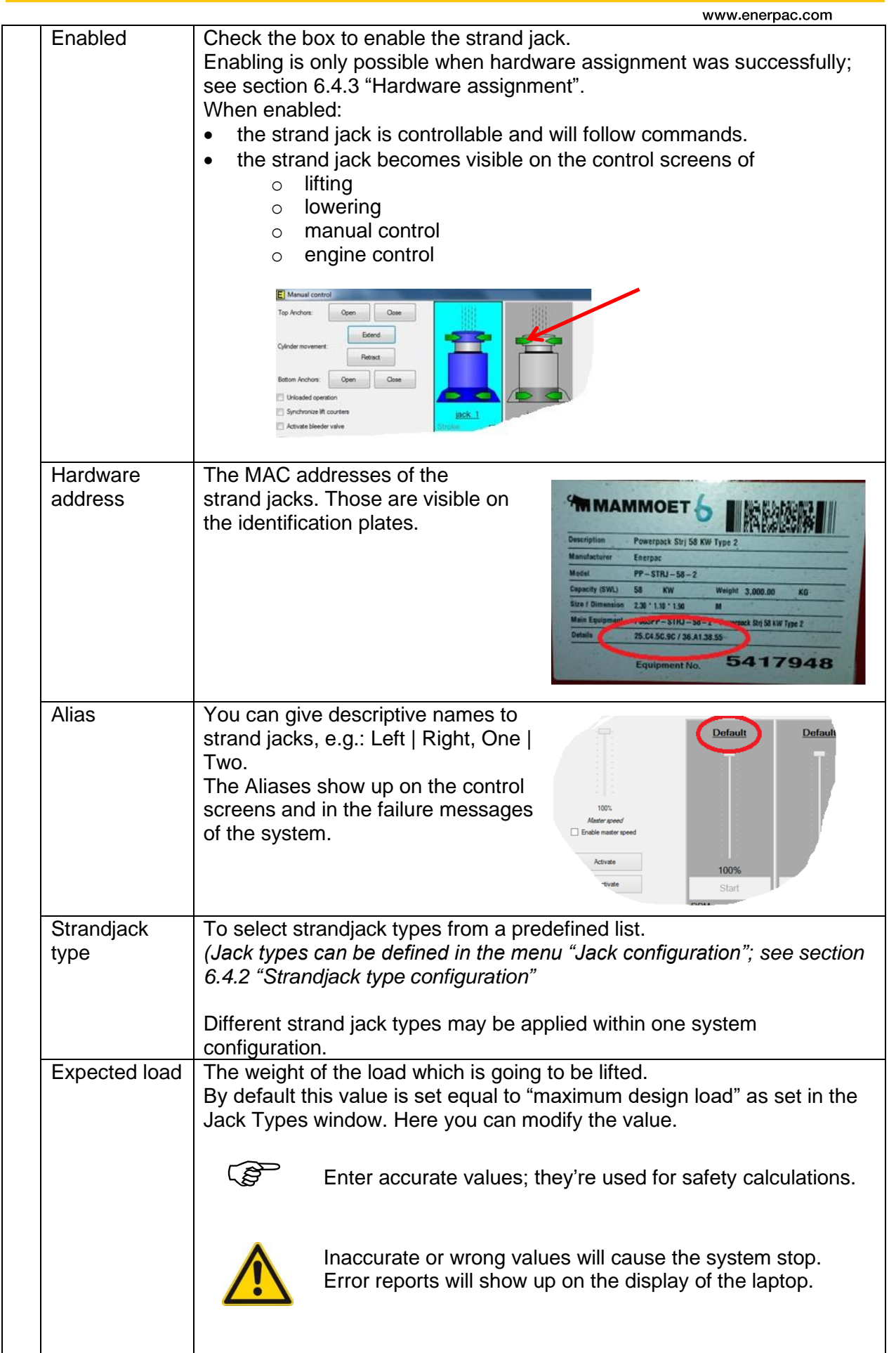

|    |                           | www.enerpac.com                                                                                                    |
|----|---------------------------|----------------------------------------------------------------------------------------------------|
|    | Color                     | To set the colour of individual strand jack icons on the screen of lifting, lowering, manual control and engine control. In the example: turquoise.                                                                                                    |
|    |                           | Carden movement: Carden movement: Carde |
|    |                           | Usage of different colors may be helpful to recognize different types of strand jacks.                                                                                                    |
|    | Load offset               | To correct the load as measured by<br>the system with a fixed offset for<br>tara weight.                                                                                                    |
|    |                           | This enables you to let only the <b>net</b><br>weight of the load be displayed.                                                                                                    |
|    |                           | The field represents the total weight<br>of the parts which do not belong to<br>the real load, such as strands, lifting<br>frames.                                                                                                    |
|    | Total Lift                | <ul> <li>The required distance the load has to be lifted.</li> <li>Upwards (lifting) is positive.</li> <li>Downwards (lowering) is negative.</li> <li>The value can be set at any time in the settings menu.</li> </ul>                                                                                                    |
|    | Calibrate                 | To show the calibration values and the limit values for alarms.                                                                                                    |
| 2. |                           | Enable All     Zero balance       Disable All     Reset total lift                                                                                                    |
|    | Enable All<br>Disable All | To enable / disable all HPU's simultaneously.<br>The strand jack becomes visible on the control screens; see earlier.                                                                                                    |
|    | Zero Balance              | To reset the measured load.<br>The load is calculated from the pressure inside the main jack.<br>When the top anchor is in opened position, the load is held by the bottom<br>anchor, so the measured load should be indicated '0'.<br>If the value deviates from 0, use this button to zero the value.                                                                                                    |

# ENERPAC 🖉

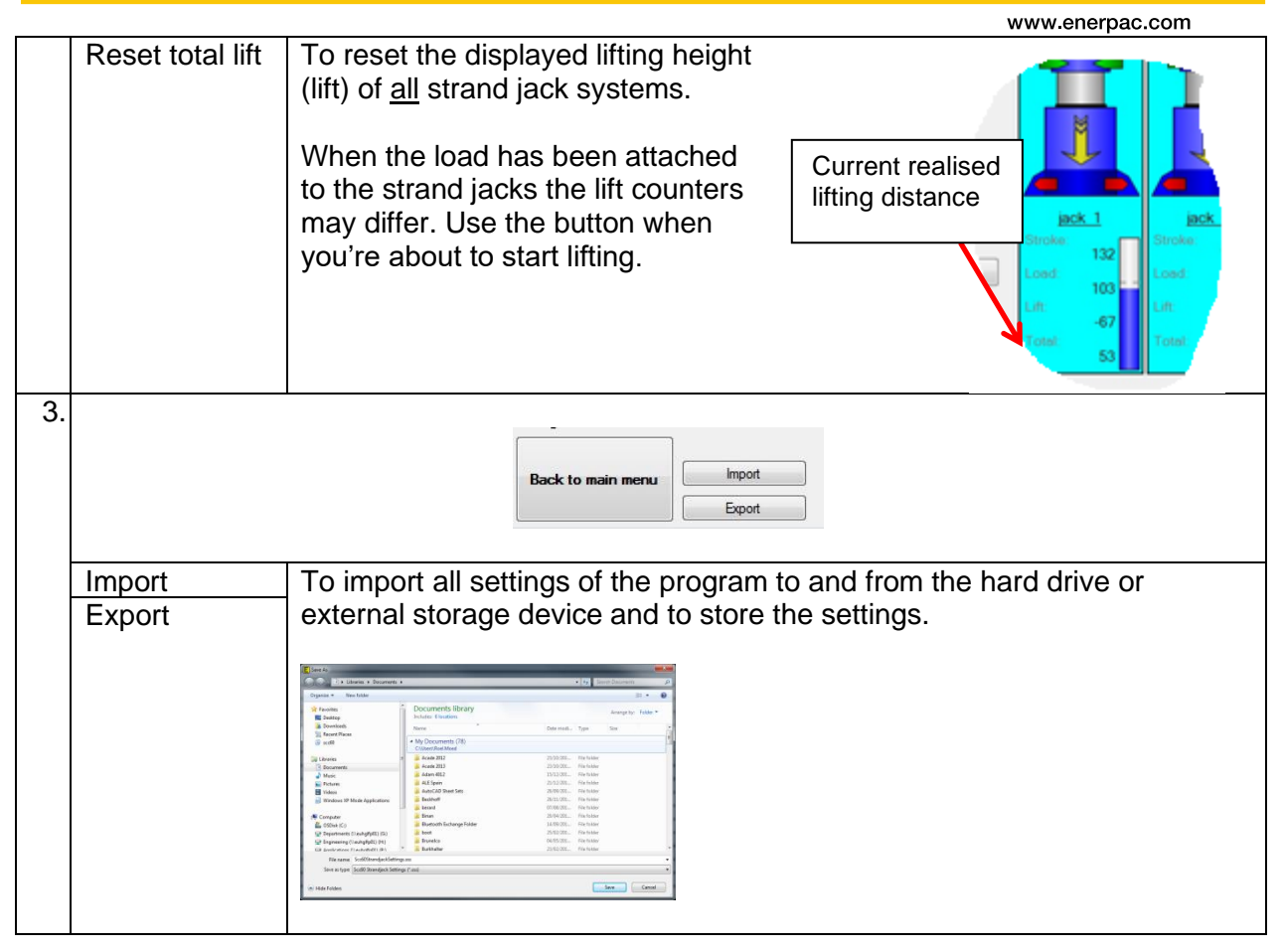

# ENERPAC. 🛃

www.enerpac.com

| 4. |                                                                                            |                                                                                        |  |  |  |  |
|----|--------------------------------------------------------------------------------------------|----------------------------------------------------------------------------------------|--|--|--|--|
|    | Copy properti                                                                              | ies from: 1 🔻 to: 💿 All Standjacks 📃 Include alias 📃 RPM calibration only              |  |  |  |  |
|    |                                                                                            | All enabled strandjacks                                                                |  |  |  |  |
|    |                                                                                            | Single Strandjack:     1     Copy     Copy     Copy Copy Copy Copy Copy Copy Copy Copy |  |  |  |  |
|    |                                                                                            |                                                                                        |  |  |  |  |
|    | The buttons in this area enable the operator to copy settings from one strand lack unit to |                                                                                        |  |  |  |  |
|    | another                                                                                    |                                                                                        |  |  |  |  |
|    | Copy The strandiack which will be the source of the data                                   |                                                                                        |  |  |  |  |
|    | properties from                                                                            |                                                                                        |  |  |  |  |
|    | to                                                                                         | All Strandiacks                                                                        |  |  |  |  |
|    |                                                                                            | The settings area copied to all strand jacks in the list, even those who               |  |  |  |  |
|    |                                                                                            | are note enabled:                                                                      |  |  |  |  |
|    |                                                                                            | Havisare                                                                               |  |  |  |  |
|    |                                                                                            | Enabled address Alias Strandja                                                         |  |  |  |  |
|    |                                                                                            | 1 79:C0:EA:7A jack_1 HSL150                                                            |  |  |  |  |
|    | 2 V FC:5E:0C:36 Bick_2 HSL150                                                              |                                                                                        |  |  |  |  |
|    |                                                                                            | 3                                                                                      |  |  |  |  |
|    |                                                                                            | 4                                                                                      |  |  |  |  |
|    |                                                                                            | 5                                                                                      |  |  |  |  |
|    |                                                                                            | All anabled strand isslys                                                              |  |  |  |  |
|    | All enabled strand jacks The settings area capied to the "Enabled" strand jacks:           |                                                                                        |  |  |  |  |
|    |                                                                                            |                                                                                        |  |  |  |  |
|    |                                                                                            | Enabled Hardware<br>address Alias Strandja                                             |  |  |  |  |
|    |                                                                                            | 1 9:00 EA:7A ack_1 HSL150                                                              |  |  |  |  |
|    |                                                                                            | FC:5E:0C:36   inck. 2   HSL150                                                         |  |  |  |  |
|    |                                                                                            |                                                                                        |  |  |  |  |
|    |                                                                                            |                                                                                        |  |  |  |  |
|    | 4                                                                                          |                                                                                        |  |  |  |  |
|    |                                                                                            |                                                                                        |  |  |  |  |
|    |                                                                                            | Single Strandjack                                                                      |  |  |  |  |
|    |                                                                                            | use the drop down menu to pick the destination                                         |  |  |  |  |
|    | Include alias                                                                              | Check the box if you want to copy the logical name as well.                            |  |  |  |  |
|    |                                                                                            | (I his would be a bit weird, since it is more logical to give the strand units         |  |  |  |  |
|    | Include                                                                                    | Unique names.)                                                                         |  |  |  |  |
|    | calibration                                                                                | The would be a bit waird, since the calibration values do belong to                    |  |  |  |  |
|    | calibration                                                                                | specific strand jack units)                                                            |  |  |  |  |
|    | RPM                                                                                        | Check the box if you want the RPM calibration being copied, but not the                |  |  |  |  |
|    | calibration only                                                                           | Stroke.                                                                                |  |  |  |  |
|    | Сору                                                                                       | Press the button to copy.                                                              |  |  |  |  |
|    |                                                                                            | The following values are copied:                                                       |  |  |  |  |
|    |                                                                                            | <ul> <li>Alias (if "Include alias" is checked)</li> </ul>                              |  |  |  |  |
|    |                                                                                            | Strand type                                                                            |  |  |  |  |
|    |                                                                                            | Expected load                                                                          |  |  |  |  |
|    |                                                                                            | Colour                                                                                 |  |  |  |  |
|    |                                                                                            | Load offset                                                                            |  |  |  |  |
|    |                                                                                            | • Total lift                                                                           |  |  |  |  |
|    |                                                                                            | Calibration data (if "Include calibration data" is checked)                            |  |  |  |  |
|    |                                                                                            | <ul> <li>KYIVI</li> <li>Strake (if "DDM calibration only" is NOT checked)</li> </ul>   |  |  |  |  |
|    |                                                                                            |                                                                                        |  |  |  |  |

# ENERPAC. 🗗

| 5. | Сору         | Press the button to execute the copy action.                          |  |  |  |  |
|----|--------------|-----------------------------------------------------------------------|--|--|--|--|
|    | Calibrations | The following values are copied:                                      |  |  |  |  |
|    |              | Calibration data (if "Include calibration data" is checked)           |  |  |  |  |
|    |              | • RPM                                                                 |  |  |  |  |
|    |              | <ul> <li>Stroke (if "RPM calibration only" is NOT checked)</li> </ul> |  |  |  |  |

#### 6.4.5.2. How to modify the strand jack settings

Just edit the values on the screen.

They are applied immediately; no confirmation is required.

#### 6.4.6. Calibration

This function enables calibration of sensors within the system.

Calibration is the process to line-up the analogue / digital numeric input values which represent the strokes of the cylinders, with the real strokes.

Calibration has to be performed

- every time the system is set up for a lifting operation
- if you changed the position of the HPU in the settings menu after calibration was performed.

The basic principle of calibration is:

- The cylinders are extended to the max. The current input value is regarded as the value representing the maximum extension. (The value is shown in the strandjack type properties menu.)
- The cylinders are retracted to the minimum The current input value is regarded as the value representing the minimum extension. (The value is shown in the strandjack type properties menu.)

Preconditions for calibrations are:

- the bottom anchors should be closed
- the top anchors have to be opened
- the speed sliders have to be set to 50%

### ENERPAC. 🛃

www.enerpac.com

#### 6.4.6.1. The calibration screen

The layout of the screen is shown below:

|   | E Calibration                                                                                                    |                                                                                   |            |        |
|---|----------------------------------------------------------------------------------------------------|-----------------------------------------------------------------------------------|------------|--------|
|   | Top Anchors: Open                                                                                                    | Close                                                                             |            |        |
|   | Cylinder movement:                                                                                                    | Extend                                                                            |            |        |
|   |                                                                                                    | Retract                                                                           |            |        |
|   | Bottom Anchors: Open                                                                                                    | Close                                                                             |            |        |
|   | Unloaded operation                                                                                                    |                                                                                   |            |        |
| r | Synchronize lift counters                                                                                                    |                                                                                   | jack 1     | jack 2 |
|   |                                                                                                    |                                                                                   | O O        | SHOKE. |
|   |                                                                                                    |                                                                                   | Lond:<br>0 | Load:  |
| 1 | Start Extend                                                                                                    | Cal. Stroke Max.                                                                  | Lif        | Lift   |
|   | Start Retract                                                                                                    | Cal. Stroke Min.                                                                  | Total: 0   | Total: |
|   | Status<br>Total load:<br>High speed control<br>Auto<br>Off<br>On<br>Master activate<br>General<br>Back to main menu<br>System state: Running<br>Bus state: Ready | -1 KN<br>Cylinder speed<br>Extend Retract<br>59% 50%<br>Select All<br>Select None | Message    |        |
| E | AD Calibration                                                                                                    |                                                                                   | _          | ×      |
|   |                                                                                                    |                                                                                   |            |        |
|   |                                                                                                    | RPM                                                                               | Stroke     |        |
|   | AD Max:                                                                                                    | 64000                                                                             | 59576      |        |
|   | AD Min:                                                                                                    | 12800                                                                             | 17071      |        |
| 2 | Upper alarm limit:                                                                                                    | 65000                                                                             | 65000      |        |
|   | Lower alarm limit                                                                                                    | 500                                                                               | 500        |        |
|   |                                                                                                    |                                                                                   |            |        |

The items which are specific for calibration are described below:

Ok

Cancel

5000

Max RPM value:

Defaults

|    |                                                                                                    |                                                                                                    | www.enerpac.com                                                                                                    |
|----|----------------------------------------------------------------------------------------------------|----------------------------------------------------------------------------------------------------|----------------------------------------------------------------------------------------------------|
| 1. | Start extend<br>Cal Stroke max.                                                                                                    |                                                                                                    | To start the calibration process of the<br>maximum value.<br>The selected strandjack(s) are extended<br>automatically to their max position.<br>To save the calibrated value of the<br>maximum stroke.          |
|    | Start retract                                                                                                    |                                                                                                    | To start the calibration process of the minimum value.<br>The selected strandjack(s) are retracted automatically.                                                                                               |
|    | Cal. Stroke Min.                                                                                                    |                                                                                                    | To store the calibrated value of the minimum stroke.                                                                                                    |
| 2. | <ul> <li>When using the C</li> <li>the calibration value</li> <li>the fields Ad M</li> <li>populated by t</li> <li>all fields in the</li> </ul> | alibrate button<br>ues are shown:<br>lax and AD Min are<br>he calibration process.<br>pane can be edited. | d offset Total lift<br>kN 0 mm Calibrate<br>kN 0 mm Calibrate<br>kN 0 mm Calibrate<br>kD faituration<br>RPM Stroke<br>AD Max: 2000 1907<br>Upper alam Init: 5000<br>Lever alam Init: 5000<br>Default: Ok Cancel |
|    | AD Max                                                                                                    | RPM<br>Stroke                                                                                             | The highest numerical value that can be received                                                                                                    |
|    | AD Min                                                                                                    | RPM<br>Stroke                                                                                             | The lowest numerical value that can be received                                                                                                    |
|    | Upper alarm limit                                                                                                    | RPM<br>Stroke                                                                                             | <ul> <li>If the limits are exceeded</li> <li>an alarm is raised is enabled in General</li> </ul>                                                                                                    |
|    | Lower alarm limit Stroke          Max RPM value         Defaults         Ok                                                                     |                                                                                                    | <ul> <li>an error report is given</li> <li>the system stops</li> </ul>                                                                                                    |
|    |                                                                                                    |                                                                                                    | The system will not let the engine run faster than this value                                                                                                    |
|    |                                                                                                    |                                                                                                    | To set all fields to the factory defaults                                                                                                    |
|    |                                                                                                    |                                                                                                    | To confirm the values.<br>The values are saved.<br>They are applied immediately.                                                                                                    |
|    | Cancel                                                                                                    |                                                                                                    | To leave the pane                                                                                                    |

### ENERPAC. 🗗

#### 6.4.6.2. How to calibrate

To calibrate the system proceed as follows.

Calibration has to be performed each time the Strandjacks are set-up.For calibration

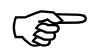

- the bottom anchors are closed
  - (if any load is attached, then it is held by the bottom anchor)
- $\circ$   $\;$  the top anchors have to be in opened position
- $\circ$   $\,$  the speed sliders have to be set to 50%  $\,$

| 1. | Invoke the function via the main screen                                                                                                    | Lowering<br>Manual control<br>Calibration<br>Pretensioning                                                                                                    |
|----|----------------------------------------------------------------------------------------------------|----------------------------------------------------------------------------------------------------|
|    |                                                                                                    | Ceneral settinos                                                                                                    |
| 2. | Select the strandjacks that need to be<br>calibrated by clicking on the icons<br>(Calibration can be done simultaneously<br>for more strand jacks.)<br>For selecting all strand jacks you can<br>use the "Select All" button.<br>Click on Master activate to enable the<br>engines of the HPU of the selected<br>Strandjacks.<br>The icons of the selected systems turn<br>blue | Calibration     Top Anchors:     Open   Cylinder movement:   Extend   Cylinder movement:   Retract   Bottom Anchors:   Open   Copen   Copen </th |
| 3. | Verify that the top anchors are in opened p                                                                                                    | position                                                                                                    |
| 4. | Set the "cylinder speed" to 50%<br>Set the High speed control on " <u>Auto</u> "                                                                                                    | High speed control     Cylinder speed       Auto     Extend     Retract       Off     -     -       Master activate     -     -       59%     50%                                                                                                    |

|    |                                                 | www.enerpac.com                                                                                                    |
|----|-------------------------------------------------|----------------------------------------------------------------------------------------------------|
| 5. | Press "Start Extend"                            |                                                                                                    |
|    | The main jack extends until the                 | E Calibration                                                                                                    |
|    | maximum position is reached.                    | Top Anchors: Open Close                                                                                                    |
|    | ,                                               | Etend                                                                                                    |
|    |                                                 | Cylinder movement:                                                                                                    |
|    |                                                 |                                                                                                    |
|    |                                                 | Bottom Anchors: Open Close                                                                                                    |
|    |                                                 | Unloaded operation                                                                                                    |
|    |                                                 | Articate Mendes unles                                                                                                    |
|    |                                                 | Image: second relation         Load:         Load: <thload:< th="">         Load:         Load:&lt;</thload:<> |
|    |                                                 | Start Extend Call Stroke Max                                                                                                    |
|    |                                                 | Total Total -29                                                                                                    |
|    |                                                 | Start Retract Call. Stroke Min.                                                                                                    |
|    |                                                 |                                                                                                    |
|    | The maximum position of the Strandjack is       | Max pressure calibration (retract) 50 % Press Top                                                                                                    |
|    | reached when a predefined pressure occurs. That | Max. pressure calibration (retract)                                                                                                    |
|    | pressure is defined in General Settings         | Max. pressure calibration (extend) 50 % Pmax Bottom                                                                                                    |
|    | When the Strandjacks reached their end          |                                                                                                    |
|    | position a report shows up                      | E Calibration complete                                                                                                    |
|    |                                                 | Calibration was completed successfully                                                                                                    |
|    |                                                 | Calibration was completed successionly                                                                                                    |
|    |                                                 |                                                                                                    |
|    |                                                 | Ok                                                                                                    |
|    |                                                 |                                                                                                    |
| 6. | Press "Cal Stroke Max"                          |                                                                                                    |
|    | The calibrated values of maximum stroke         | E Calibration                                                                                                    |
|    | are saved.                                      | Top Anchors: Open Close                                                                                                    |
|    |                                                 | Extend                                                                                                    |
|    |                                                 | Cylinder movement:                                                                                                    |
|    |                                                 | Hetract                                                                                                    |
|    |                                                 | Bottom Anchors: Open Close                                                                                                    |
|    |                                                 | Unloaded operation                                                                                                    |
|    |                                                 | Stroke: Stroke: 250                                                                                                    |
|    |                                                 | Coad: 104                                                                                                    |
|    |                                                 | Start Extend Cal Stroke Max                                                                                                    |
| 1  |                                                 | Total:                                                                                                    |
|    |                                                 | Start Retract Cal. Stroke Min.                                                                                                    |
|    |                                                 |                                                                                                    |
|    |                                                 |                                                                                                    |

# ENERPAC.

|    |                                             | www.enerpac.com                        |
|----|---------------------------------------------|----------------------------------------|
| 7. | Press "Start Retract                        |                                        |
|    | The main jack retracts until the minimum    | E Calibration                          |
|    | position is reached                         | Top Anchors: Open Close                |
|    |                                             |                                        |
|    |                                             | Extend                                 |
|    |                                             | Retract                                |
|    |                                             |                                        |
|    |                                             | Bottom Anchors: Open Close             |
|    |                                             | Unloaded operation                     |
|    |                                             | Synchronize lift counters jack 1 jack  |
|    |                                             | Activate bleeder valve                 |
|    |                                             | Calibration                            |
|    |                                             | Start Extend Cal. Stroke Max.          |
|    |                                             |                                        |
|    |                                             | Start Retract Cal. Stroke Min. 0       |
|    |                                             |                                        |
|    |                                             |                                        |
|    |                                             |                                        |
|    |                                             |                                        |
|    | When the Strandiacks reached their          | E Calibration complete                 |
|    | minimum position a report shows up          | Calibration was completed successfully |
|    | minimum position a report shows up          | · · · · · · · · · · · · · · · · · · ·  |
|    |                                             |                                        |
|    |                                             | Ok                                     |
|    |                                             |                                        |
| Q  | Press "Cal Stroke Min"                      |                                        |
| 0. | The collibrated voluce of minimum           | E Calibration                          |
|    |                                             |                                        |
|    | Stroke are saved.                           | Top Financia.                          |
|    |                                             | Extend                                 |
|    |                                             | Cylinder movement:                     |
|    |                                             | heuda                                  |
|    | The calibration is completed.               | Bottom Anchors: Open Close             |
|    | ,                                           |                                        |
|    |                                             | Synchronize lift counters              |
|    |                                             | Activate bleeder valve                 |
|    |                                             |                                        |
|    | <u> </u>                                    |                                        |
|    | The calibration values can be made          | Start Extend Cal, Stroke Max. Lift:    |
|    | visible using the Calibration button in the | Total.                                 |
|    | Strand jack settings menu                   | Start Retract Cal. Stroke Min.         |
|    |                                             |                                        |
|    |                                             |                                        |
|    |                                             |                                        |
|    |                                             |                                        |

# ENERPAC 🛃

|    |                                                                                                    |   |          |                    |                              | www.enerpac.com                 |
|----|----------------------------------------------------------------------------------------------------|---|----------|--------------------|------------------------------|---------------------------------|
| 9. | Verify the calibration values by using the<br>Calibration button on the Strand jack<br>settings screen; see |   | offset   | Total lift         |                              |                                 |
|    | section 6.4.5 Stranujack Settings .                                                                         |   | kN       | 0                  | mm C                         | Calibrate                       |
|    |                                                                                                    |   | kN       | 0                  | mm C                         | Calibrate                       |
|    |                                                                                                    | E | AD Calib | AD Max:<br>AD Min: | <b>RPM</b><br>64000<br>12800 | <b>Stroke</b><br>59576<br>17071 |
|    |                                                                                                    |   | Upper    | alarm limit:       | 65000                        | 65000                           |
|    |                                                                                                    |   | Lower    | alarm limit:       | 500                          | 500                             |
|    |                                                                                                    |   | Max F    | RPM value:         | 5000                         |                                 |
|    |                                                                                                    |   | De       | alits              | Ok                           | Cancel                          |
|    |                                                                                                    |   |          |                    |                              |                                 |

#### 6.4.7. Pre-tensioning

Pre-tensioning has to be applied to make all strands evenly tensed when a load is lifted.

The principle of the pre-tensioning process is to load the strands with a force off and on repeatedly. After a few cycles the strands are lined up.

Pre-tensioning can be performed for more strand jacks simultaneously. As soon as a certain pre-defined load is reached in one of the strand jacks that strand jack is taken out of the pre-tensioning process.

### ENERPAC.

#### 6.4.7.1. The pre-tensioning screen

The layout of the screen is shown below:

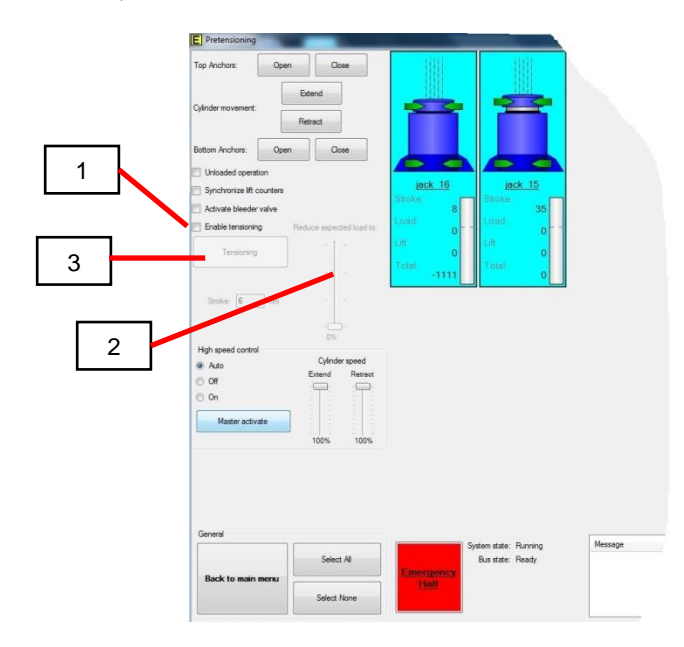

The specific pre-tension items on the screen are explained in the next table.

| 1. | Enable tensioning       | To enable the function.                         |
|----|-------------------------|-------------------------------------------------|
|    |                         | The "Tensioning" button and the "Reduce         |
|    |                         | expected load slider" become active.            |
| 2. | Reduce expected load to | To set the expected load to a percentage of the |
|    |                         | expected load, to limit the force on the strand |
|    |                         | while being tensioned.                          |
| 3. | Stroke                  | The maximum stroke the main will make for       |
|    |                         | tensioning.                                     |
|    |                         | The value is limited to 30 mm.                  |
| 4. | Tensioning              | Button to start the pre-tensioning process.     |
|    |                         | Keep the button pressed.                        |
|    |                         | The process stops when one of the strand jack   |
|    |                         | units reaches the expected load, or when you    |
|    |                         | release the button.                             |

#### 6.4.7.2. How to perform pre-tensioning

To perform pre-tensioning,

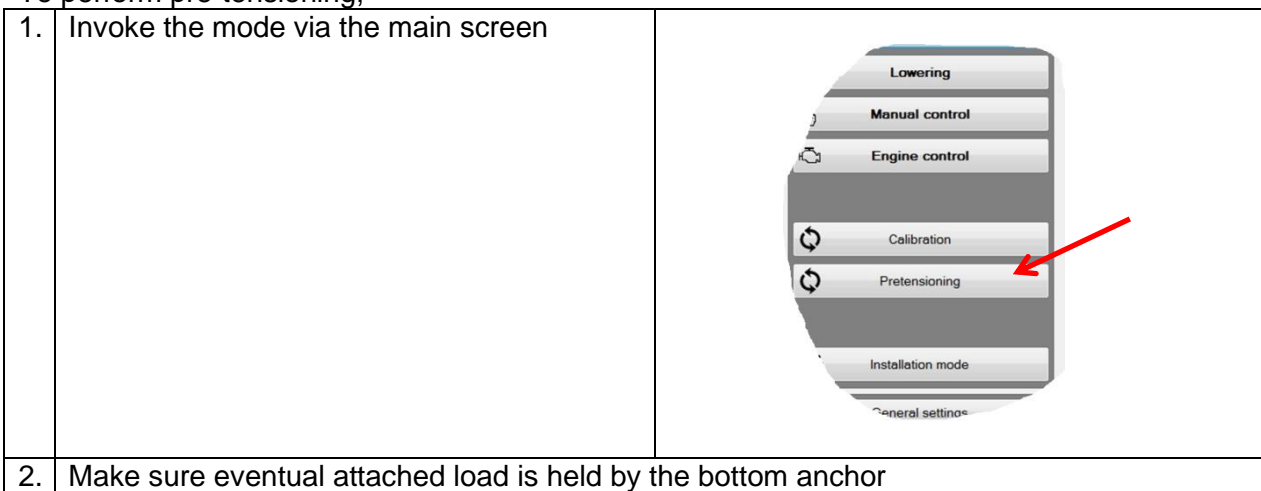

|    |                                                                                                    | www.enerpac.com                                                                                                    |
|----|----------------------------------------------------------------------------------------------------|----------------------------------------------------------------------------------------------------|
| 3. | <ul> <li>Equal the lengths of the strands between the as possible. If one strand is too loose, then</li> <li>Open the top anchor</li> <li>Apply the vice grip on the strand on the lo</li> <li>Extend the main cylinder until the required Now, all strands do have the more or less saliack</li> </ul> | load and the lifting anchor by hand as much<br>bose strand<br>d tension is reached<br>me length between the load and the strand                                                                                                    |
| 4. | Click on the strand jack(s) you want to pre-<br>tension. More strand jacks can be pre-<br>tensioned at the same time.<br><i>The selected icon(s) turn blue</i>                                                                                                    | E       Pretensioning         Top Anchon:       Open         Cycinder movement:       Retact         Bottom Anchon:       Open         Oriel       Open         Cycinder movement:       Retact         Bottom Anchon:       Open         Open       Open         Christe Biedor valve       Bittom 8         Druberte Bit counters       Activate Biedor valve         E-mable Biedor valve       Bittom 8         Database       Gradue         High speed control       Open         Actor       Cycinder speed         Off       Extend         Actor       Cycinder speed         Off       Extend         Torssoring       Torssoring         Other       Torssoring         Other       Torssoring         Other       Torssoring         Other       Torssoring         Other       Torssoring         Other       Torssoring         Other       Torssoring         Other       Torssoring         Other       Torssoring         Other       Torssoring         Other       Torssoring         Other       Torssoring                                                                                                    |
| 5. | Click on Master activate<br>The engines of the selected strand jacks<br>are activated                                                                                                    | E       Pretensioning         Top Archon:       Open         Open       Deend         Open       Open         Extern       Retract         Extern Archon:       Open         Open       Open         Synchron:       Open         Synchron:       Open         Synchron:       Open         Synchron:       Open         Synchron:       Open         Synchron:       Open         Synchron:       Open         Synchron:       Open         Synchron:       Open         Synchron:       Open         Synchron:       Open         Synchron:       Open         Synchron:       Open         Open       Open         Synchron:       Open         Open       Open         Open       Open         Open       Open         Open       Open         Open       Open         Open       Open         Open       Open         Open       Open         Open       Open         Open       Open         Open       Open                                                                                                    |
| 6. | Close the upper and the bottom anchors.<br>The top and bottom close                                                                                                    | Image: second second |

|                         |                                                                                                    | www.enerpac.com                                                                                                    |
|-------------------------|----------------------------------------------------------------------------------------------------|----------------------------------------------------------------------------------------------------|
| 7. Se<br>m              | et the Cylinder speed to the max by oving the slider to the top.                                                                        | E       Pretensioning         Top Anchon:       Open         Cylinder movemert:       Refined         Bottom Anchon:       Open         Cylinder movemert:       Refined         Bottom Anchon:       Open         Cylinder movemert:       Refined         Bottom Anchon:       Open         Cylinder movemert:       Refined         Histoward operation       Stocken         Stocken:       Bittoward         Control       Control         Winder speed       Control         Cylinder speed       Control         Cylinder spee |
| 8. Cł                   | heck "enable tensioning"                                                                                                    | Pretensioning         Tap Androw         Open         Open         Open         Determine         Open         Determine         Open         Determine         Open         Determine         Open         Determine         Open         Determine         Determine         Detetmine         Detetmine                                                                                                    |
| 9. Us<br>ind            | se the Reduce expected load slider to crease the tension in the strands.                                                                | Joynomene in courses       Back 1       Back 2         Activate bleeder valve       Statule       Statule         Ø Enable tensioning       Reduce expected load to:       Load       Load         Tensioning       Reduce expected load to:       Load       Load       Load         Statule       Total       0       Total       0       Total         Status       0       KN       KN       KN       KN                                                                                                    |
| 10 Se<br>Tr<br>Er<br>ma | et the stroke to 6 mm.<br>hat is the default value.<br>nerpac advices to use the default. The<br>aximum stroke for tensioning is 30 mm. | Stroke     6     m     50%     10%     10%     10%     10%     10%     10%     10%     10%     10%     10%     10%     10%     10%     10%     10%     10%     10%     10%     10%     10%     10%     10%     10%     10%     10%     10%     10%     10%     10%     10%     10%     10%     10%     10%     10%     10%     10%     10%     10%     10%     10%     10%     10%     10%     10%     10%     10%     10%     10%     10%     10%     10%     10%     10%     10%     10%     10%     10%     10%     10%     10%     10%     10%     10%     10%     10%     10%     10%     10%     10%     10%     10%     10%     10%     10%     10%     10%     10%     10%     10%     10%     10%     10%     10%     10%     10%     10%     10%     10%     10%     10%     10%     10%     10%     10%     10%     10%     10%     10%     10%     10%     10%     10%     10%     10%     10%     10%     10%     10%     10%     10%     10%     10%     10%     10%     10%                                                                                  |

|    |                                                                                                    | www.enerpac.com                                                                                                    |
|----|----------------------------------------------------------------------------------------------------|----------------------------------------------------------------------------------------------------|
| 11 | <ul> <li>Press "Tensioning".</li> <li>Tensioning of the Strandjacks is performed<br/>automatically by extending and retracting<br/>repeatedly with the stroke as set in step [8].</li> <li>Tensioning continues as long as you<br/>keep the button pressed.</li> <li>Tensioning stops when one of the<br/>strandjacks reaches the load as set in<br/>step [7].</li> </ul> | Pretensioning   Tap Andruiz:   Option movement:   Frema:   Battain Andruiz:   Optional Books   Optional Books                                                                                                    |
| 12 | Deselect the Strandjack that reached the max<br>The icon turns grey                                                                                                    | k load by clicking on its icon.                                                                                                    |
| 13 | Continue Tensioning by pressing<br>"Tensioning" again                                                                                                    | Tap Andreas:     Open     Open       Calvier recovery:     External       Calvier recovery:     Prema:       Statuse Andreas:     Open       Obtailed operation       Obtailed operation       Operation       Operation       Operation       Operation       Operation       Operation       Operation       Operation       Operation       Operation       Operation |
| 14 | Repeat the steps [9] [11] until all Strandjack<br>Now, all strands do have the more or less sal<br>jack                                                                                                    | as are tensioned.<br>The length between the load and the strand                                                                                                    |

#### 6.4.8. Lifting

This function enables the lifting of a load. The sequence of lifting steps is performed automatically.

### 6.4.8.1. The lifting screen

The layout of the screen is shown below:

### ENERPAC. 🗗

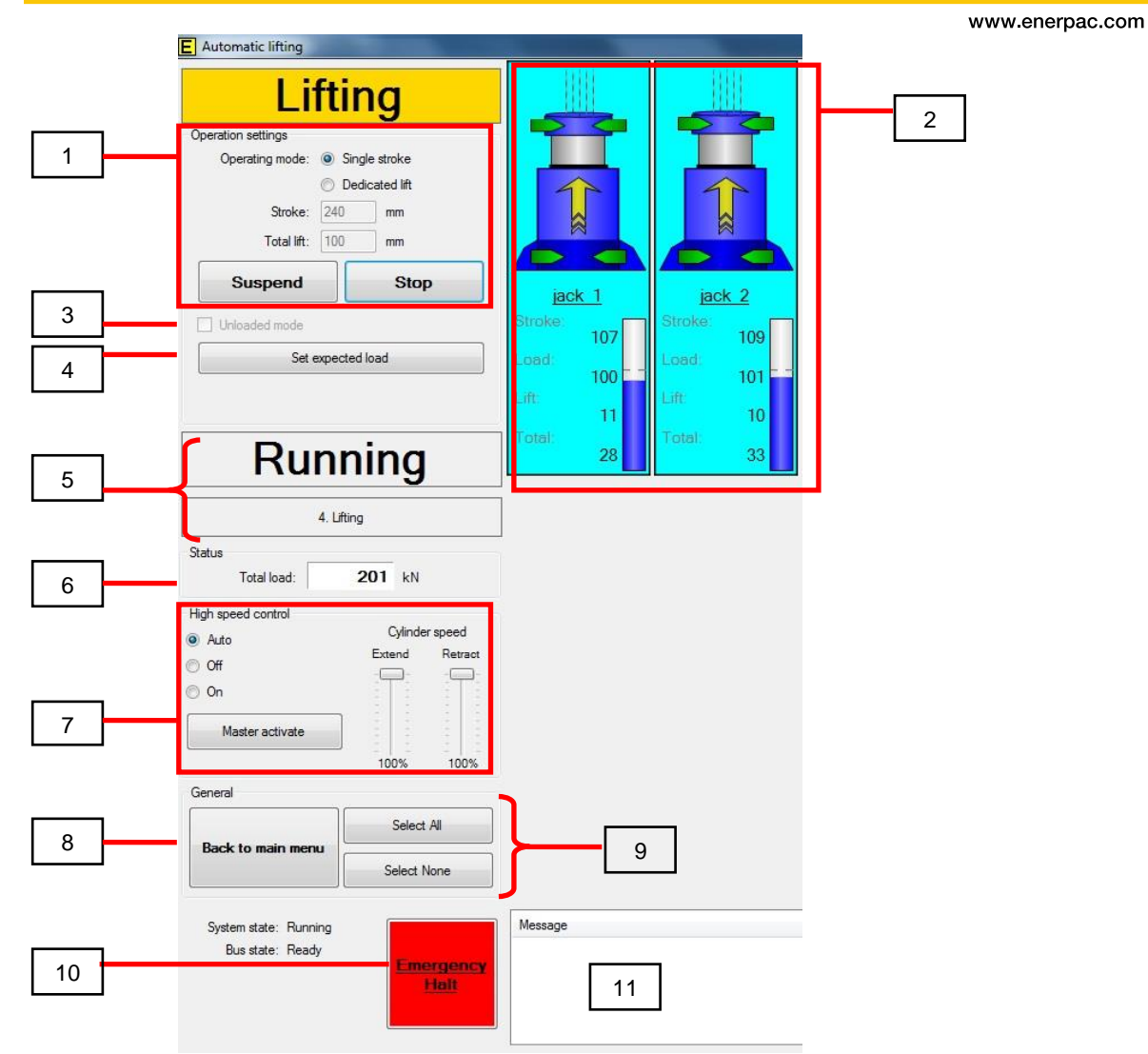

Some terms explained here in advance:

| Term            | Diesel HPU                                                        | Electro HPU              |  |
|-----------------|-------------------------------------------------------------------|--------------------------|--|
| Select          | The HPU is getting controllable by the                            | he program               |  |
| Activate        | The machinery is set to ignition;                                 | The motor starts running |  |
|                 | on.                                                               |                          |  |
| Start           | The starting-engine of the diesel is                              | (has no meaning)         |  |
|                 | activated.                                                        |                          |  |
|                 | The diesel engine will start.                                     |                          |  |
| Enable          | All selected HPU's are activated at the same time.                |                          |  |
| Master activate | All selected HPU's are activated one by one, after each other.    |                          |  |
|                 | The time gap delay between the starts is set in General settings. |                          |  |

www.enerpac.com

| 1. | Operating settings<br>Actual operation<br>situation during the | <ul> <li>Single stroke: only one lifting cycle is performed</li> <li>Dedicated lift: the system performs more lifting cycles repeatedly, until the load reaches the required height. The fields Stroke and Total lift have to be populated.</li> <li>Start: to start the automatic lifting cycle</li> <li>Stop: the finish the automatic cycle</li> <li>Suspend: to interrupt the automatic lifting cycle. Press start to resume.</li> <li>Click on an icon to make the strand jack controllable. The icon turns blue →.</li> </ul>                                                                                                    |
|----|----------------------------------------------------------------|----------------------------------------------------------------------------------------------------|
|    | situation during the<br>lifting                                | Controllable. The icon turns blue →.         Click again to de-activate.         Image: Click again to de-activate.         Image: Click again to de-activate.         Red / arrows outwards: anchor is opened         Image: Click again to de-activate.         Image: Click again to de-activate.         Image: Click again to de-activate.         Image: Click again to de-activate.         Image: Click again to de-activate.         Image: Click again to de-activate.         Image: Click again to de-activate.         Image: Click again to de-activate.         Image: Click again to de-activate.         Image: Click again to de-activate.         Image: Click again to de-activate.         Image: Click |
|    |                                                                | Safety distance at the bottom [mm].         Load:       the measured load of the strand jack [kN]                                                                                                    |
|    |                                                                | Lift: the height of the load w.r.t. the start position of<br>the cycle [mm].<br><i>The value differs from Stroke, since:</i><br>• <i>when lifting:</i><br>• <i>"Stroke" starts counting immediately.</i><br><i>Start value is the safety distance at the</i><br><i>jack bottom.</i><br>• <i>"Lift" only starts counting when a certain</i><br><i>percentage of the weight of the load is</i>                                                                                                    |

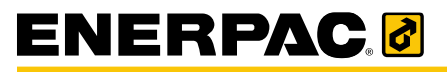

|             |                                      | www.enerpac.com                                                                                                    |
|-------------|--------------------------------------|----------------------------------------------------------------------------------------------------|
|             |                                      | <ul> <li>sensed. The start value is zero.</li> <li>when lowering: "Lift" starts at zero and<br/>increases while Stroke starts with a high value<br/>and decreases.</li> </ul>                                                 |
| N<br>e<br>v | Total:<br>Note that a<br>extends a s | the actual height of the load w.r.t. "earth". [mm]<br>at start of each lifting and each lowering cycle the jack<br>small distance for pre-tensioning. This distance is<br>Stroke", but during this movement "Lift" kept zero. |

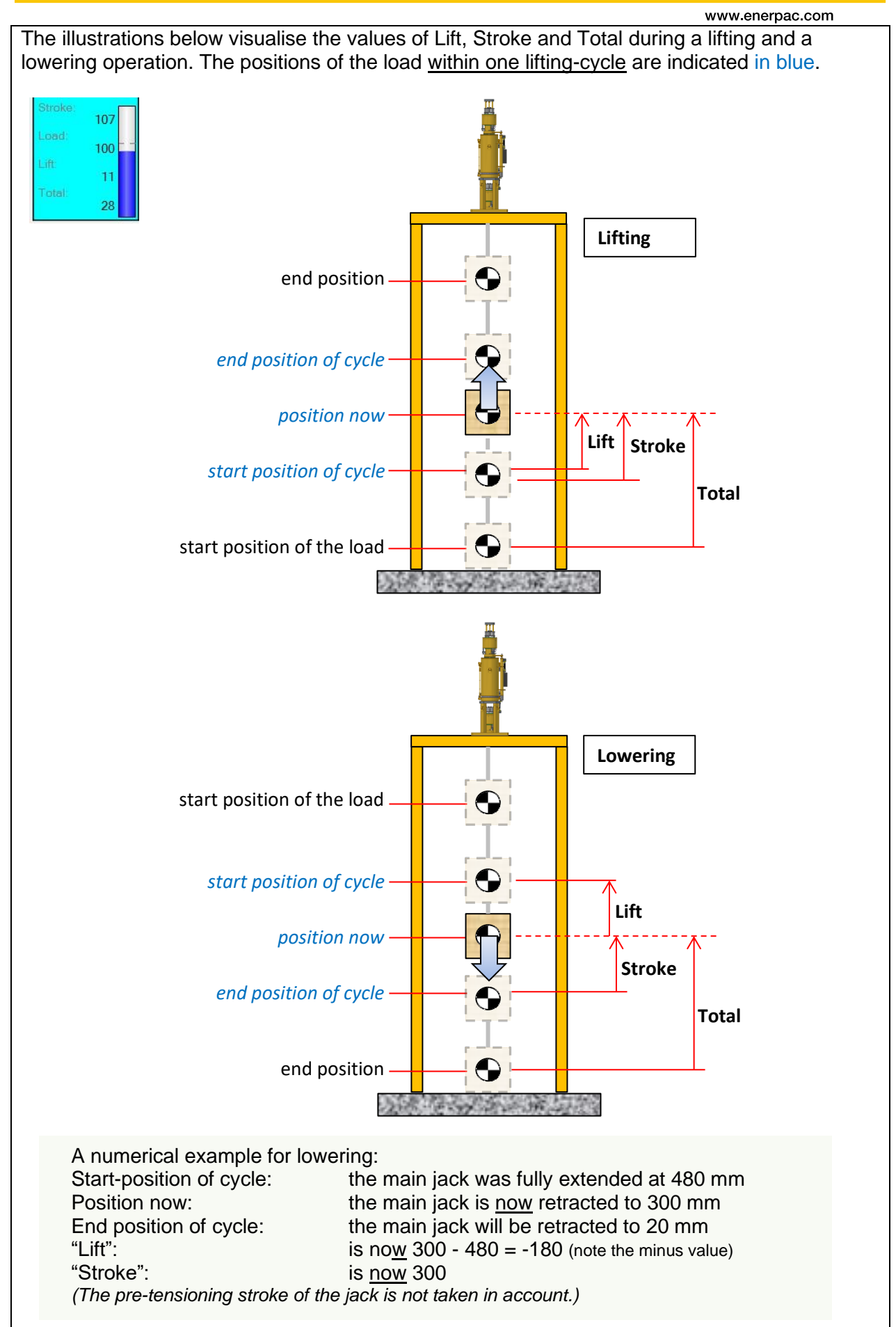
|                                                                                                    |                               | www.enerpac.com                                                      |
|----------------------------------------------------------------------------------------------------|-------------------------------|----------------------------------------------------------------------|
| 3.       Unloaded mode       To run automatic cycles with less than 50 % of the expected load.         4.       Set expected load       To set the weight of the load you're going to lift.         7.       How a set the weight of the load you're going to lift.         7.       High speed control       Shows the current phase of the lifting sequence.         6.       Total load       Shows the current phase of the lifting sequence.         7.       High speed control       • Auto: the speed is calculated automatically according to the load and the actual load of all strand jacks.         7.       High speed control       • Auto: the speed is calculated automatically according to the load and the actual stroke of the cylinders. This mode is de default, and the recommended setting. Recommended!         • Off: a low lifting / lowering speed is chosen       • On: a high lifting / lowering speed is chosen. (not recommended)         • Off: a low lifting / lowering speed is chosen.       • To set the weingle of the speed as set by "High speed control" buttons         To set the engines of all selected HPU's       8.       Back to the menu         9.       Select All       • Select All: os select all strand jacks. All strand jacks. All strand jacks. All strand jacks can be used. The icons areas turn grey         10.       Emergency Halt       • Os set the extending / retracting speed of the main jack, as a percentage of the speed as set by "High speed control" buttons         10.       Emer |                               |                                                                      |
| 3.  <br>4. 5<br>5.  <br>6. 7<br>7.  <br>8.  <br>9. 5<br>5<br>10.                                                                                                    |                               | (Useful for test purposes.)                                          |
|                                                                                                    |                               | NB: This option is switched off automatically when the system        |
|                                                                                                    |                               | detects > 50 % of the expected load.                                 |
| 4.                                                                                                    | Set expected load             | To set the weight of the load you're going to lift.                  |
|                                                                                                    |                               | The value is also visible in the Strandjack settings menu.           |
|                                                                                                    |                               | If you press the button, the actual load of the strand jack is taken |
|                                                                                                    |                               | as expected load. The value is used for safeguarding, in order to    |
|                                                                                                    |                               | prevent overload.                                                    |
| 5.                                                                                                    | Running                       | Shows the current phase of the lifting sequence.                     |
| 6.                                                                                                    | Total load                    | Shows the sum of the actual load of all strand jacks.                |
| 7.                                                                                                    | High speed control            | Auto: the speed is calculated automatically according to the         |
|                                                                                                    |                               | load and the actual stroke of the cylinders. This mode is de         |
|                                                                                                    |                               | default, and the recommended setting.                                |
|                                                                                                    |                               | Recommended!                                                         |
|                                                                                                    |                               | Off: a low lifting / lowering speed is chosen                        |
|                                                                                                    |                               | On: a high lifting / lowering speed is chosen.                       |
|                                                                                                    |                               | (not recommended)                                                    |
|                                                                                                    |                               | Pick a value depending on the properties of the lifting operation.   |
|                                                                                                    | <b>.</b>                      |                                                                      |
|                                                                                                    | Cylinder speed                | To set the extending / retracting speed of the main jack, as a       |
|                                                                                                    | •• •                          | percentage of the speed as set by "High speed control" buttons       |
|                                                                                                    | Master activate               |                                                                      |
|                                                                                                    |                               | To activate the engines of all selected HPU's                        |
| 8.                                                                                                    | Back to the menu              | To return to the main screen                                         |
| 9.                                                                                                    | Select All                    | Select All: to select all strand jacks.                              |
|                                                                                                    | Select None                   | All strand jacks can be used.                                        |
|                                                                                                    |                               | The icons turn blue.                                                 |
|                                                                                                    |                               | Select None                                                          |
|                                                                                                    |                               | No strand jack can be used.                                          |
|                                                                                                    |                               | The icons areas turn grey                                            |
|                                                                                                    |                               | Stroke 73 Stroke: 51                                                 |
|                                                                                                    |                               | Load: 106 Load: 101                                                  |
|                                                                                                    |                               | Lift: 22 0                                                           |
|                                                                                                    |                               | 63 63 63 41 COM                                                      |
| 10                                                                                                    | <b>Francisco e a la la la</b> | To switch the system off immediately                                 |
| 10.                                                                                                    | Emergency Hait                | To switch the system off immediately:                                |
|                                                                                                    |                               | • The cylinders will not move anymore.                               |
|                                                                                                    |                               | Ine system gets into HALI                                            |
|                                                                                                    |                               |                                                                      |
|                                                                                                    |                               | Logout 🕛 Exit                                                        |
|                                                                                                    |                               |                                                                      |
|                                                                                                    |                               | Internation and                                                      |
|                                                                                                    |                               |                                                                      |
|                                                                                                    |                               | <u>HALI</u>                                                          |
|                                                                                                    |                               |                                                                      |
|                                                                                                    |                               | Drage the reset button on the Oregith out to life the surround       |
|                                                                                                    |                               | Press the reset button on the Smartbox to lift the emergency         |
|                                                                                                    | Maaaaa                        | Siluation.                                                           |
| 11.                                                                                                    | wessage                       | Field in which system messages are snown                             |

## 6.4.8.2. How to perform automatic lifting

Automatic lifting is basically similar to automatic lowering. Reference is made to section 6.4.9.2 "How to perform automatic lowering".

## ENERPAC. 🗗

www.enerpac.com

#### 6.4.9. Lowering

This function enables the lowering of a suspending load. The sequence of lowering steps is performed automatically.

#### 6.4.9.1. The lowering screen

The functionality on the screen is similar to lifting. Therefore, for a description of the screen reference is made to section 6.4.8.2 "How to perform automatic lifting"

#### 6.4.9.2. How to perform automatic lowering

To perform automatic lowering, proceed as follows:

| 1. | Invoke the function via the main screen                                                                                                    | E SCC60 Main                                                                                                    |
|----|----------------------------------------------------------------------------------------------------|----------------------------------------------------------------------------------------------------|
|    |                                                                                                    | Engine control                                                                                                    |
| 2. | Click on the icons of the required<br>strand jacks want to apply<br>The clicked icons turn blue.<br>The selected systems are active<br>now. | inck     1       Stocker     73       Cond     73       Lord     70       Lord     106       Lord     22       Tone     63 |
| 3. | Click on Master activate<br>All selected HPU's are activated                                                                                | Status<br>Total load: 204 kN<br>High speed control<br>Auto<br>Off<br>On<br>Master activate<br>100%                         |

|    | I                                                                                                    | www.enerpac.com                                                                                                    |
|----|----------------------------------------------------------------------------------------------------|----------------------------------------------------------------------------------------------------|
| 4. | Select the operating mode.                                                                                                    | Creation settings       Deckdaed its         Operating mode:       Single stroke         Deckdaed its       Deckdaed its         Stock:       300 mm         Total its:       Dockdaed its         Stock:       300 mm         Stock:       132         Stel expected load       132         Idle       103         Ide       104                                                                                                    |
| 5. | If you want to let the system operate<br>with little load attached, or no load<br>at all, then select Unloaded mode.                                              | Lowering         Operation settings         Operation settings         Operation settings         Operating mode:         Dedicated lift:         Stroke:         Information         Suspend         Stop         Unloaded mode         Set expected load         If         If         Operation settings         Set expected load         If         If         Operation settings         If         Set expected load         If         If         If         If         If         If         If         Operating mode         Set expected load         If         If         If         If         If         If         If         If         If         If         If         If         If         If         If         If         If         If         If      < |
| 6. | Press "Set expected load" to enter<br>the weight of the load to be lifted.<br>During the operation the value will<br>be updated with the actual<br>measured load. | Automatic lowering         Operation settings         Operation settings         Operation settings         Dedicated lift         Stroke:       240 mm         Total lift:       100 mm         Suspend       Stop         Set expected load       101         Ift:       67         Total       53                                                                                                    |

|    |                                    | www.enerpac.com                                                             |
|----|------------------------------------|-----------------------------------------------------------------------------|
| 7. | Set the required extending and     |                                                                             |
|    | retracting speeds of the main jack | Running     Control     Control     Control       5. Loverng     5. Loverng |
|    |                                    | Status Total load: 204 kN High speed control Quinder speed Quinder speed    |
|    |                                    | Off Ecand Reveal On Master activate 100% 100%                               |
|    |                                    | Back to main menu Select None Iteration                                     |
|    |                                    | System state: Fanning<br>Bus state: Ready<br>Fibelt                         |
| 8. | Press the Start button.            |                                                                             |
|    |                                    | E Automatic lowering                                                        |
|    | The system starts lowering.        | Lowering                                                                    |
|    | The Suspend button appears.        | Operation settings                                                          |
|    |                                    | Operating mode:                                                             |
|    |                                    | Stroke: 240 mm                                                              |
|    |                                    |                                                                             |
|    |                                    | Suspend Stop jack 1 jack 2                                                  |
|    |                                    | Unloaded mode Stroke: 132 134                                               |
|    |                                    |                                                                             |
|    |                                    | -67 -63<br>Total: Total:                                                    |
|    |                                    |                                                                             |
|    |                                    | 5. Lowering                                                                 |
|    |                                    |                                                                             |
|    |                                    |                                                                             |

| 9. Monitor the statu<br>of the system.                                      | s and the activities                                                      |                                                                                                    |                                                                                                   |
|-----------------------------------------------------------------------------|---------------------------------------------------------------------------|----------------------------------------------------------------------------------------------------|---------------------------------------------------------------------------------------------------|
| of the system.                                                              |                                                                           |                                                                                                    |                                                                                                   |
|                                                                             |                                                                           | E Automatic lowering                                                                                                    |                                                                                                   |
|                                                                             |                                                                           | Lowering<br>Operation settings<br>Operating mode:  Dedicated lift<br>Stroke: 240 mm<br>Total lift: 100 mm<br>Suspend Stop<br>Unloaded mode<br>Set expected load<br>Running<br>5. Lowering | jack 1     jack 2       Stroke     132       Load:     103       Lift     -67       Total:     53 |
| If you chose "Un<br>the system sense<br>the expected loa<br>stops and shows | loaded mode" and<br>ed a load of 50% of<br>d then the system<br>an alarm. | Operation settings<br>Operating mode: Single<br>Operating mode: Single<br>Operating mode:<br>Operating mode<br>Set expected in<br>Set expected in                                         | e stroke<br>ated lift<br>mm<br>mm<br>Start<br>Storke<br>Load                                      |
|                                                                             |                                                                           | Idle                                                                                                    | Total:                                                                                            |
|                                                                             |                                                                           | Idle                                                                                                    |                                                                                                   |
|                                                                             |                                                                           |                                                                                                    |                                                                                                   |

## ENERPAC. 🕑

#### 6.4.10. Manual control

In manual control the operator is enabled to control manually:

- lifting / lowering movements of the strand jacks
- opening and closing of the top- and the bottom anchor.

There is no automatic execution of a sequence.

Safety aspects of the mode:

- The system still safeguards that not both the top anchor and the bottom anchor are released simultaneously.
- When lifting, it is possible to lift the load with the bottom anchor in opened position. But Enerpac strongly recommends to lift with the bottom anchors closed, to gain extra safety. (The strand can be pulled through the bottom anchor in upwards direction, due to the properties of the wedge.)

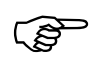

Enerpac recommends **NOT** to use manual control for lifting loads, due to limited safeguarding.

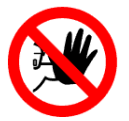

#### Hazard

Using manual control to lift a load is potentially dangerous, due to limited safeguarding.

## ENERPAC. 🕑

6.4.10.1. The Manual control screen

E Manual control Top Anchors: Open Close 1 Extend Cylinder movement: Retract Bottom Anchors: Open Close Unloaded operation Svnchronize lift counters jack 1 jack 2 2 Activate bleeder valve 73 51 Reduce expected load 106 101 22 0 63 41 Status 206 kN Total load: High speed control Cylinder speed Auto Extend Retract Off Off O On Master activate 97% 97% General Select All Back to main menu Select None Message System state: Running Bus state: Ready Emergency Halt

The table below describes the items on the screen which are specific for Manual control. Items which are not indicated are equal to similar to those in the Lifting screen; reference is made to section 6.4.8.1 "The lifting screen".

| 1. Use Op | Use Open and Close to control the Top- and                                                           |                    |      |       |
|-----------|----------------------------------------------------------------------------------------------------|--------------------|------|-------|
| Bottom    | Bottom Anchors.                                                                                      |                    |      |       |
|           |                                                                                                    |                    | Open | Close |
|           | The system still safeguards these actions: it is not possible to open the top- and the bottom anchor | Cylinder movement: | Ret  | ract  |
|           | simultaneously.                                                                                      | Bottom Anchors:    | Upen | Close |
| Use Ex    | tend and Retract to control the main                                                                 |                    |      |       |

The layout of the screen is shown below:

|    |   |                                                                                                    | www.enerpac.com                                                                                                    |
|----|---|----------------------------------------------------------------------------------------------------|----------------------------------------------------------------------------------------------------|
| 2. | • | Unloaded operation:<br>Select the "unloaded mode" button if you<br>want to move the main jack without load<br>attached. You might use this function for<br>testing purposes.<br>NB: If the load exceeds a percentage of the<br>expected load, the system stops and gives<br>an alarm.<br>Select the synchronized lift counter to<br>synchronize the "Lift" values<br>Click Activate bleeder valve to control a<br>valve which leaves out the oil from the main<br>jack. Optional.<br>Select Reduce expected load to reduce<br>the expected load value.<br>Useful for perform pre-tension. | <ul> <li>Unloaded operation</li> <li>Synchronize lift counters</li> <li>Activate bleeder valve</li> <li>Reduce expected load</li> </ul> |
| 1  |   |                                                                                                    |                                                                                                    |

## 6.4.10.2. How to perform manual control

To perform manual control, proceed as follows:

| 1. | Invoke the function via the main screen    | E SCC60 Main                                              |
|----|--------------------------------------------|-----------------------------------------------------------|
| 2. | Click on the icons of the strand jacks you |                                                           |
|    | want to use                                | Cylinder movement:                                        |
|    | The icons of the selected units turn blue. | Retact                                                    |
|    | The units are activated.                   | Bottom Anchore: Open Cose                                 |
|    |                                            | Synchronize iff counters jack 1 jack 2                    |
|    |                                            | Activate beeger varie     Stroke     T3     Cond     Lond |
|    |                                            | Lift: 22<br>Totsi 63                                      |
|    |                                            |                                                           |

## ENERPAC 🖉

|    |                                                                                                    | www.enerpac.com                                                                                                    |
|----|----------------------------------------------------------------------------------------------------|----------------------------------------------------------------------------------------------------|
| 3. | Click on Master activate<br>The engines of the selected strand jacks are<br>activated                                                                        | High speed control<br>Auto<br>Off<br>On<br>Master activate<br>97% 97%                                                                                                    |
| 4. | Set High speed control default on "Auto".                                                                                                    | High speed centrol     Cylinder speed       Image: Second centrol     Cylinder speed       Image: Off     Extend       Image: On     Image: Second centrol       Image: Master activate     97%                                                                                                    |
| 5. | Use the "open" and "close" buttons of the<br>top anchors and the bottom anchors to<br>control them<br>Use "Extend" or "Retract" to move the Main<br>Cylinder | Image: control         Top Anchors:       Open         Cylinder movement:       Extend         Oylinder movement:       Retract         Bottom Anchors:       Open         Closee       Image: control         Synchronize lift countrels       Image: control         Activate bleeder valve       Feduce expected load         Image: control       Image: control         Image: control       Image: control         I |

## ENERPAC 🛃

## 6.4.11. Tensioning of the strands

Tensioning of the strands is required in order to distribute the load over all strands equally.

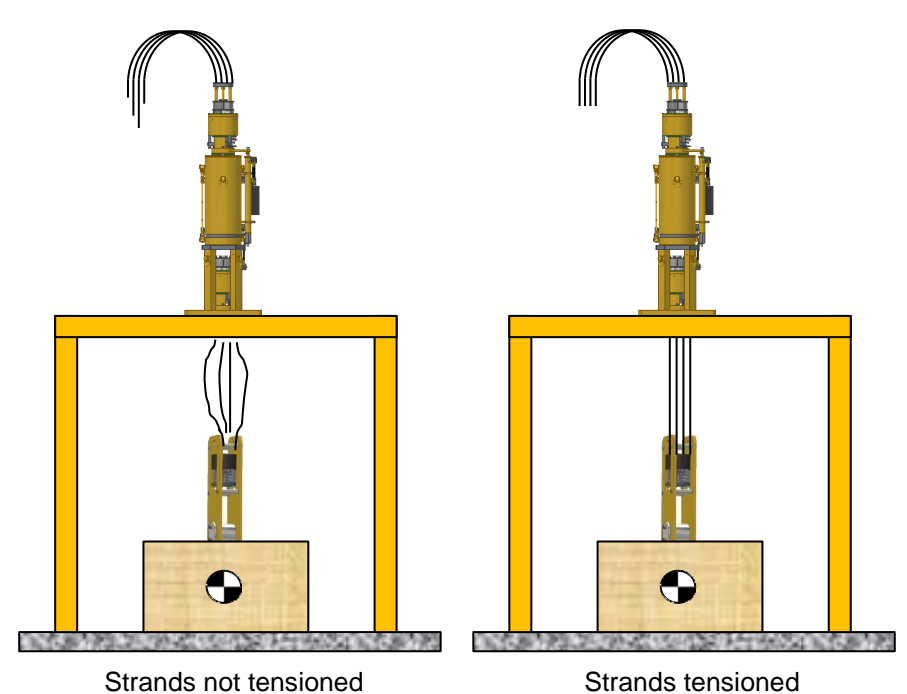

Tensioning is controlled by the SCC.

Lifting
Lowering
Manual control
Engine control
Tensioning control
Installation mode
General settings
Strandjack Settings
Hardware assignment
Strandjack type configuration
Impot all settings
Logout Exit

The principle of tensioning is as follows:

The strand jack performs several very small strokes upwards and downwards. The cycle is executed automatically.

Each cycle the strands are tensioned more.

Once one single strand is fully tensioned, it its diameter decreased a little due to the force on it. This small clearance ensures the strand is not tensioned more.

Tensioning has to be stopped when all strands are tensioned equally.

## ENERPAC 🗗

To start tensioning press "Tensioning control". Then enter the password.

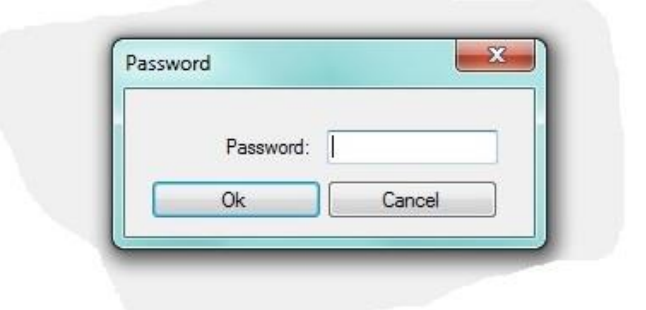

The following screen shows up:

| E Tensioning contr | rol                                                                                          |                                                             |                                                           |
|--------------------|----------------------------------------------------------------------------------------------|-------------------------------------------------------------|-----------------------------------------------------------|
| Ram movement:      | Close head and extend<br>Open head and retract<br>356 kN<br>Cylinder speed<br>Extend Retract | iack 2<br>Stroke: 23<br>Load: 179<br>Lift: 0<br>Total: 2433 | iack 6<br>Stroke: 21<br>Load: 177<br>Litt 0<br>Total 2433 |
| General            |                                                                                              | System state: Hall<br>Rusistate: Readu                      | Message                                                   |
| Back to main menu  | Select All Select None                                                                       | <u>HALT</u>                                                 |                                                           |

Use the screen to execute the tensioning procedure.

## ENERPAC 🛃

#### 6.4.12. Installation mode

Installation mode is equal to manual control, but in installation mode all safeguarding is switched off:

- Top- and bottom anchors can be opened simultaneously
- No follow-up is given to detected errors like overloads

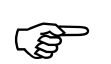

Only use installation mode in emergency cases, to overcome unexpected difficulties with the load or with the system.

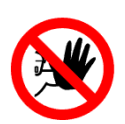

#### Hazard

Since all **safeguarding is switched off** in installation mode, use of this mode is **intrinsically unsafe**. There are potential hazards to personnel and the machine. Only use the installation mode when you ran out of opportunities.

#### 6.4.12.1. The installation mode screen

The layout of the screen is similar to manual control; reference is made to section 6.4.10 "Manual control" screen.

#### 6.4.12.2. How to use the Installation mode

To perform installation mode, proceed as follows:

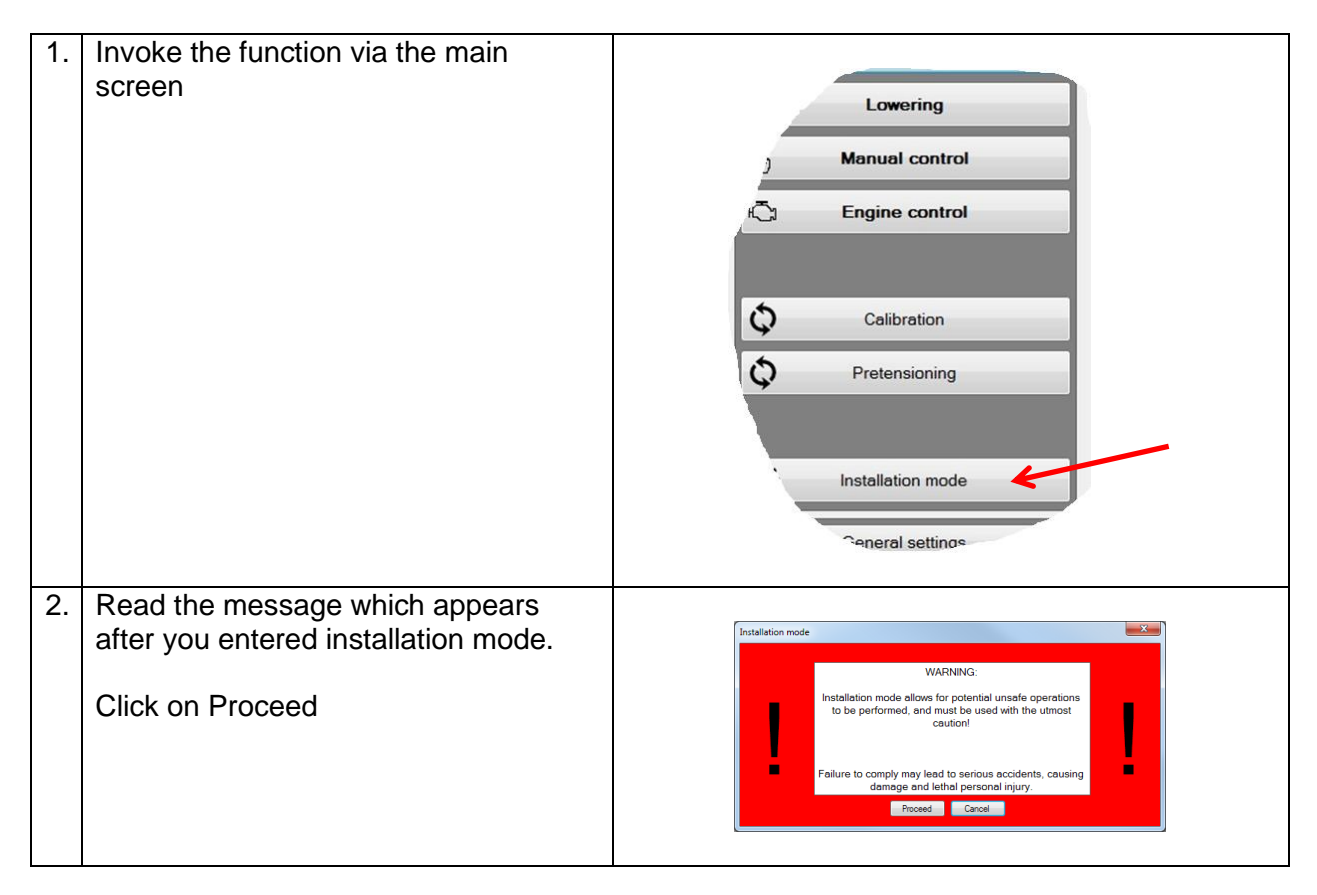

## ENERPAC. 🗗

# 3. Use password "5678" After confirming, access is obtained to the Installation mode. Password: Qk

## 6.4.13. Import and Export all settings

This function enables the operator

- to import all settings of the program from the hard drive or external storage device
- to write all settings towards the hard drive or external storage device

Enter the mode via the main screen:

| ¢                | Pretensioning                    |
|------------------|----------------------------------|
| ¢                | Installation mode                |
| General settings |                                  |
| ≡                | Strandjack Settings              |
|                  | Hardware assignment              |
| 5                | Strandjack type configuration    |
| Import           | all settings Export all settings |
| Π.               | d) ex                            |

Windows Explorer is applied:

| Deganite + New Solder           |                                          |             |             |           |         |  |
|---------------------------------|------------------------------------------|-------------|-------------|-----------|---------|--|
| Favorites<br>Dealtrap           | Documents Borary                         |             |             | Arange by | Felde * |  |
| A Downkeets                     | Name                                     | Date modil. | Type        | Sor       |         |  |
| States States                   | My Documents (78)<br>Cristeer/Roef Model |             |             |           |         |  |
| a Chronies                      | * Acade 2012                             | 23/00.000   | Fielder     |           |         |  |
| Conserverts                     | Acarde 2013                              | 23/93/000   | Fig-labler  |           |         |  |
| Maris                           | 👗 Adam 8002                              | 15/12/000   | File fabler |           |         |  |
| Pictures                        | 🔒 ALE Spain                              | 21/02/000   | file folder |           |         |  |
| H Videos                        | AutoCAD Sheet Sets                       | 26/08/000   | Fieltilder. |           |         |  |
| Windows IP Made Applications    | a Beckheff                               | 26/11/001_  | Fix tokier  |           |         |  |
|                                 | a beant                                  | 07.08.000   | Fitefalder  |           |         |  |
| Corregular                      | a Brian                                  | 25/54/005   | File fabler |           |         |  |
| C OSDiak (C)                    | a Bluetooth Gothange Folder              | 14.09.000   | Filefolder  |           |         |  |
| Departments (StauhalfyEE) (G)   | 🔒 best                                   | 25/82/000   | Fix table   |           |         |  |
| Dispressing (LeuhgEptic) (ht)   | 😹 Bruneko                                | 04/05/200-  | Fie tildo.  |           |         |  |
| Lik prefertione Flankethell (P) | 7 & Buthatar                             | 25/82/001   | File folde  |           |         |  |
| Diename ScollfburgackSette      | an ep                                    |             |             |           |         |  |
| These as Long Through the Long  | no 7 ml                                  |             |             |           |         |  |

## 6.4.14. Logout

To leave the program, use Logout. The program keeps running; you or another user can login again.

## 6.4.15. Exit

To quit the program use Exit. The program stops.

## 6.4.16. Messages

A list of all possible messages is given in Appendix G "Error messages".

## ENERPAC 🗗

#### 6.4.17. Halt

The button acts as an emergency button:

- All movements of the system are stopped
- All HPU's are switched off
- The Smartbox keeps running.

For all emergency handling reference is made to section 6.1. "The Emergency buttons".

## 6.5. Auxiliary (optional)

This function is intended to control additional hydraulic devices e.q. a rotation unit or skidding units. The HPUs have to be provided with an additional IO extender.

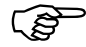

Contact Enerpac if you want to apply this function

If the function is implemented, you can activate the Auxiliary screen by the main screen:

- 1. press General settings
- 2. CNTRL+ALT+R.

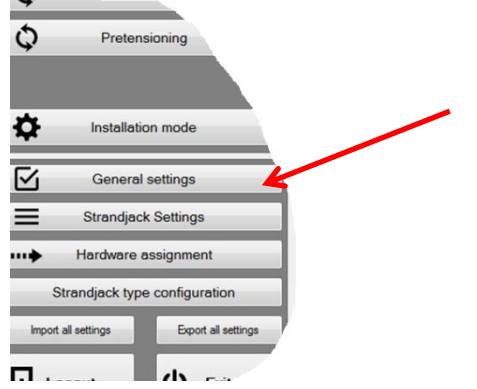

## ENERPAC. 🕑

The layout of the screen is as follows:

| Ede                                                                                 | nd                                       |                          |            |         |
|-------------------------------------------------------------------------------------|------------------------------------------|--------------------------|------------|---------|
| Retr                                                                                | act                                      | V                        | V          |         |
| 0.10                                                                                |                                          |                          |            |         |
| Gr. 1: Group 1                                                                      |                                          | Gr. 1                    |            |         |
| Check all                                                                           | Uncheck all                              | J Gr. 2                  | inck 1     | inch    |
| G. 2. Como 2                                                                        |                                          | <u>Jack I</u><br>Steelee | Stroker    | Stroker |
| Gr. 2: Group 2                                                                      |                                          | 25                       | 25         | 2       |
| Check all                                                                           | Uncheck all                              | Load:<br>0               | Load:<br>0 | Load:   |
|                                                                                     |                                          | Lift                     | Lift       | Lift    |
|                                                                                     |                                          | Total:                   | Total:     | Total:  |
|                                                                                     |                                          | 1                        | 1          |         |
|                                                                                     |                                          |                          |            |         |
|                                                                                     |                                          |                          |            |         |
|                                                                                     |                                          |                          | -          |         |
|                                                                                     |                                          |                          |            |         |
| Status                                                                              |                                          |                          |            |         |
| Status<br>Total load:                                                               | 0 kN                                     |                          |            |         |
| Status<br>Total load:<br>High speed control                                         | 0 kN                                     |                          |            |         |
| Status<br>Total load:<br>High speed control<br>Auto                                 | 0 kN<br>Cylinder speed                   |                          |            |         |
| Status<br>Total load:<br>High speed control<br>Auto<br>Off                          | 0 kN<br>Cylinder speed<br>Extend Retract |                          |            |         |
| Status<br>Total load:<br>High speed control<br>Auto<br>Off<br>On                    | O kN<br>Cylinder speed<br>Extend Retract |                          |            |         |
| Status<br>Total load:<br>High speed control<br>Auto<br>Off<br>On<br>Master activate | 0 kN<br>Cylinder speed<br>Extend Retract |                          |            |         |
| Status<br>Total load:<br>High speed control<br>Auto<br>Off<br>On<br>Master activate | 0 kN<br>Cylinder speed<br>Extend Retract |                          |            |         |

Two jacks additional jacks can be assigned to "Group1" or "Group 2".

| 1. | Extend, Retract           | To control all jacks of all selected strand jack systems     |
|----|---------------------------|--------------------------------------------------------------|
|    |                           | All jacks in the same group are moving                       |
|    | Check all Group 1         | To assign / deassign all units for Group 1 or Group 2.       |
|    | Uncheck all Group 2       | (The function is similar to the individual "Gr.1" and "Gr.2" |
|    |                           | checkboxes on the individual units.)                         |
| 2. | Arrow up, arrow down      | Control the jack of the concerned strand jack system         |
|    | Checkboxes Gr1, Gr2       | Assign the auxiliary jacks for Group 1 or Group 2            |
|    | Stroke, Load, Lift, Total | See section 6.4.8.1 "The lifting screen"                     |

If an auxiliary jack is assigned to Group 1 then the outputs 1 and 2 of the first DO extender are controlled by the Extend/Retract arrows.

If an auxiliary jack is assigned to Group 2 then the outputs 3 and 4 of the first DO extender are controlled by the Extend/Retract arrows.

www.enerpac.com

## ENERPAC 🗗

## 6.6. IO status menu

The IO status menu enables the maintainer to verify the values of the digital IO values. This is useful for diagnostic and maintenance purposes.

#### 6.6.1.1. The IO status menu screen

To invoke the function, press the button "Alt" and "T" simultaneously. The layout of the screen is shown below:

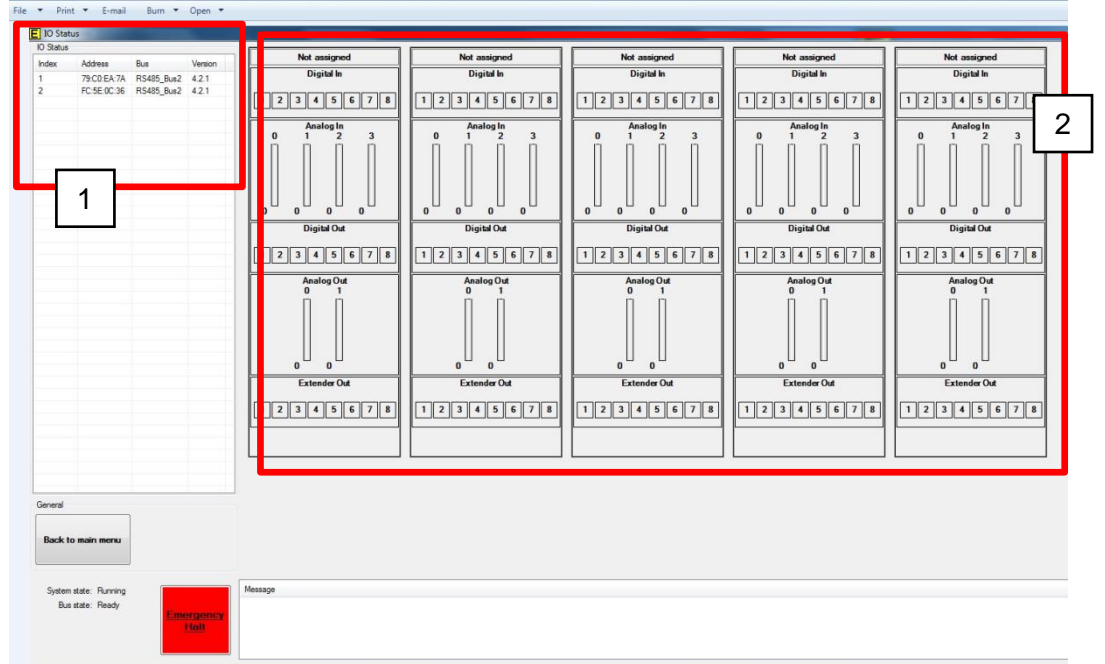

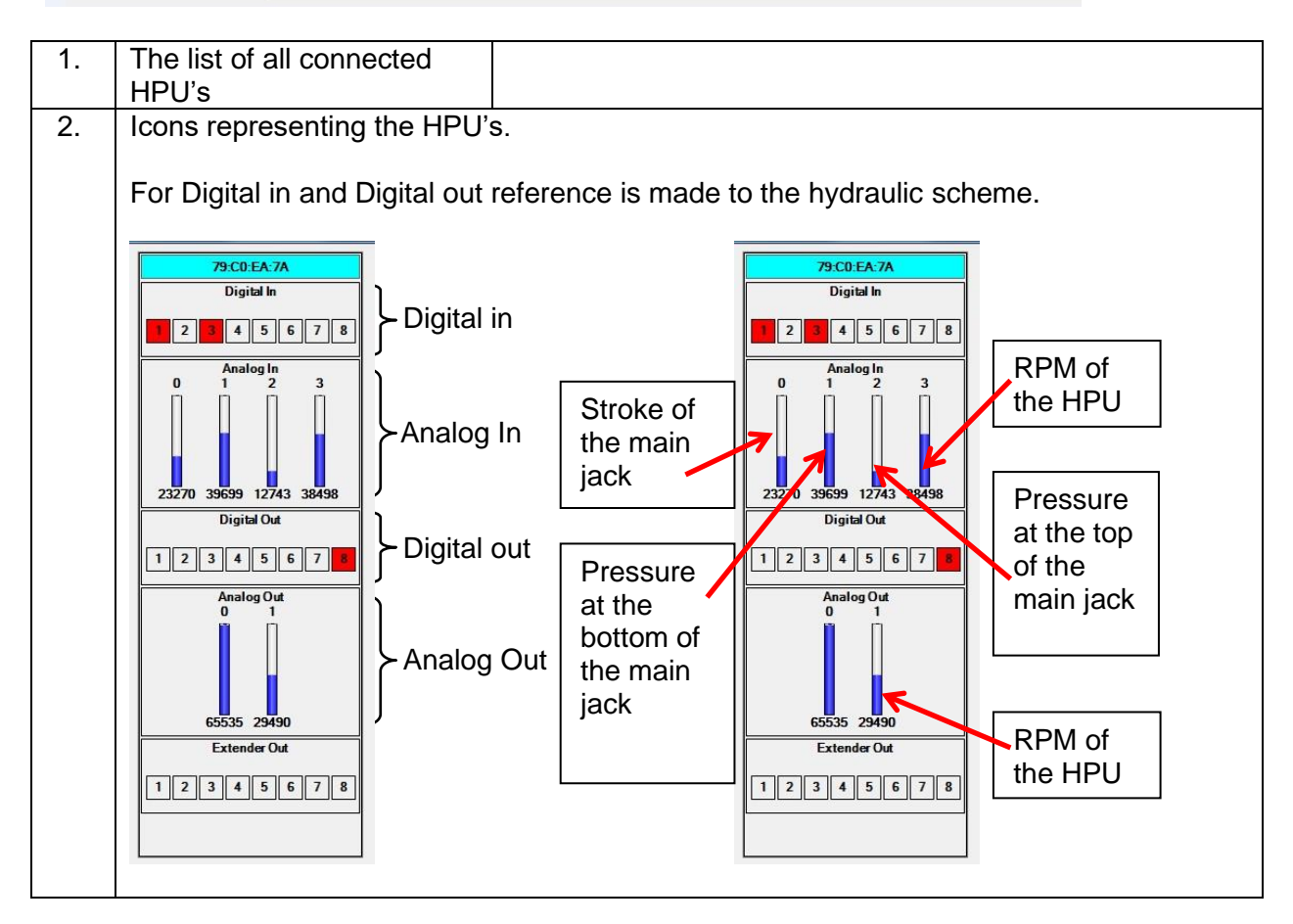

#### 6.6.1.2. How to use the IO status menu

| 1. | Press the button "Alt" and "T" simultaneously.                                                                                                    |                                                                                                    |
|----|----------------------------------------------------------------------------------------------------|----------------------------------------------------------------------------------------------------|
|    | This is possible in all menus.                                                                                                    |                                                                                                    |
|    | The IO status screen is shown                                                                                                    |                                                                                                    |
| 2. | Assign a strand jack unit by dragging one of the<br>HPUs listed in the left part towards the icons in<br>the pane at the right.<br><i>The assigned icons turn blue</i> | O State       Note       Advent       Note       Note |
| 3. | Evaluate the shown values.                                                                                                    |                                                                                                    |
|    | Eventually share the data with Energac if there r                                                                                                    | might be any problem                                                                                                    |

## ENERPAC 🗗

## 7. Execute an operation

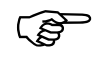

Operating the System is only permitted if you are certified by Enerpac as an authorised operator.

## 7.1. Risks and Warnings

- Proper handling of the System is essential for safety.
- Observe the System while operating.
- Make sure the working area is fenced off.

Address the following subjects:

#### Hazard

- **Improper use** of the machine may result in accidents causing damage not only to the machine itself, but also to objects and goods in its vicinity or mounted to the machine, as well as injuries to people in the immediate area, and possibly even death.
- Failure to adhere to the **checklists** may result in serious injury to the user, possibly even death.
- Even if all safety measures are taken and the system is operated correctly, there will remain a **residual risk** of tumbling of the system.

#### Caution

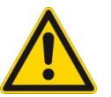

- Failure to prepare correctly for a lifting operation may result in total loss of machine stability during use.
- When lifting, always assume a **worst-case scenario**. The wind can be unpredictable, quickly changing speed and direction. Do not take any chances: if the wind is strong, that means it's a 'no go'!
- Do not operate strand jacks when a **person is close** to them.

#### Attention

- It is of the utmost importance to **read this manual** carefully before setting up the machine. Failure to prepare correctly for a lifting operation may result in total loss of machine stability during use.
- Adhere to the checklists during all work activities: during preparation for the lifting operation, system construction, and for lifting the load.
- Local **control** is only permitted if there is a beam attached to the unit.
- A unit is only part of the central emergency stop system if the control selector switch is in the **remote position**.
- Ensure that the load avoids contact with any obstructions while lifting
- Ensure that the strand jack system does not come in contact with any obstructions.
- While lifting check periodically the adjustment to maintain planned load orientation.
- The operator should have an unobstructed view of the system and load during operation of the system. If this is not possible, a signal person shall be used with an effective means of communication to provide directions to the operator.
- Communication among personnel involved in the operation shall be maintained continuously during all movement of the load. If at any time communication is disrupted, the operator shall stop all movements until

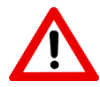

## ENERPAC. 🗗

www.enerpac.com

communication is restored.

- Signals to the operator should be in accordance with the standards prescribed in section 1.9. "Hand signals". If special signals are required, they shall be agreed upon by the operator and support personnel prior to the lifting operation. Signals shall be discernible or audible at all times. No action shall be taken unless signs are clearly understood.
- Load handling personnel shall obey any stop signal.

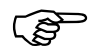

Pay attention to Appendix E "Hydraulic fluid safety information".

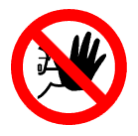

#### Hazard

Despite all inherent safe design measures, safeguarding and complementary protective measures, there will always be the **residual risk** of tumbling of the system.

The following labels and signs are applied on the System.

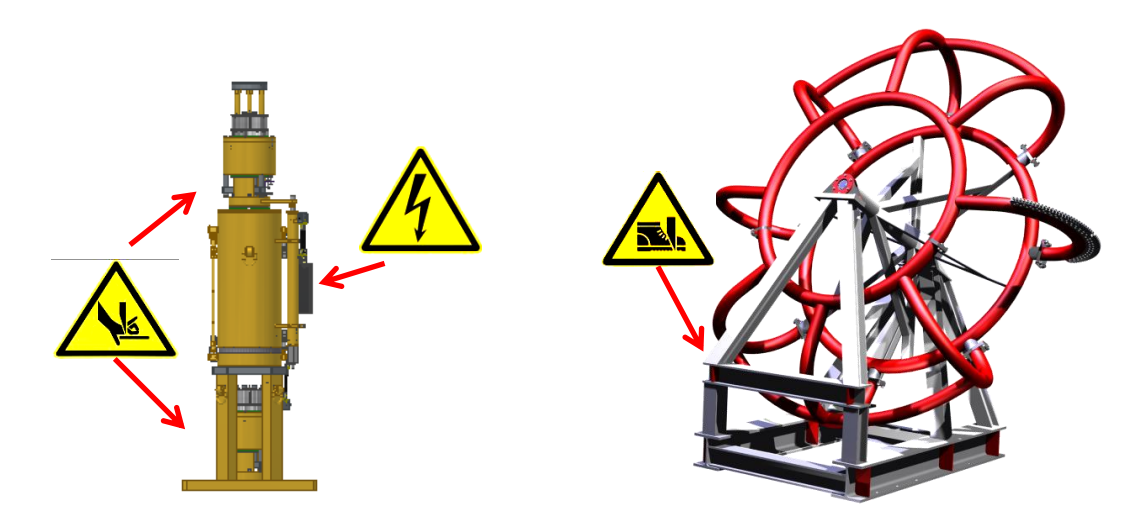

The meaning of the symbols is explained in section 2.3. "Symbols applied to the System".

## 7.2. Preparations

To prepare a lifting operation follow the steps as described in the table.

- Execute the steps in the sequence they're described.
- Do not skip steps.

|     | Action                                                  | Reference to                                             |
|-----|---------------------------------------------------------|----------------------------------------------------------|
| 1.  | Plan the operation                                      | section 4. "Plan an operation"                           |
| 2.  | Complete the checklists and let them                    | Appendix A "Checklist for planning"                      |
|     | approve                                                 | Appendix B " Checklist for installing"                   |
| 3.  | Record all activities                                   | Appendix C "Recording a lifting operation"               |
| 4.  | Start the system:                                       |                                                          |
|     | <ul> <li>Start the application on the laptop</li> </ul> |                                                          |
|     | <ul> <li>Switch the smartbox on</li> </ul>              |                                                          |
| 5.  | Reset the emergency circuit                             | Section 6.1. "The Emergency buttons"                     |
| 6.  | If you want to add or edit jack types then              | Section 6.4.2.2 "How to modify the strand jack           |
|     | perform strand jack type configuration                  | type settings"                                           |
|     | If you stored settings on hard disk or USB              |                                                          |
|     | then import them.                                       |                                                          |
| 7.  | Make the hardware assignments                           | Section 6.4.3.2 "How to perform hardware                 |
|     |                                                         |                                                          |
| 8.  | Configure the system                                    | Section 6.4.5.2 "How to modify the strand jack settings" |
| 9.  | Perform the general settings.                           | Section 6.4.1.2 "How to modify the general               |
|     | If you stored settings on the hard disk or              | settings"                                                |
|     | USB then import them.                                   |                                                          |
| 10. | Switch the <b>HPU</b> on                                | Section 6.3. "Control panel"                             |
| 11. | Start the <b>engines</b>                                | Section 6.4.4.2 "How to perform engine control"          |
| 12. | Perform the functional tests                            | Section 5.6.1 "Functional tests"                         |
| 13. | Calibrate the system                                    | Section 6.4.6 "Calibration"                              |
| 14. | Perform pre-tensioning of the strands                   | Section 6.4.7.2 "How to perform pre-tensioning"          |

## ENERPAC. 🗗

#### www.enerpac.com

## 7.3. Execute

This section describes how to execute lifting operations:

- Tensioning the strands
- Automatic lifting / lowering
- Manual control using the laptop
- Manual control using the local control handheld
- Usage of Installation mode

Jump to the relevant chapter hereafter to execute the required operation.

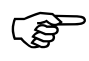

Follow the steps in the sequence in which they are described. Do not skip any step

#### 7.3.1. Tensioning the strands

At start of a lifting operation the strands have to be tensioned. If you apply a the tensioner then proceed as follows:

|    | Action                  | Reference to                               |
|----|-------------------------|--------------------------------------------|
| 1. | Follow the instructions | Section 6.4.11 "Tensioning of the strands" |
| 2. | Check the system        | Section 10.2.4 "Checks after operation"    |

#### 7.3.2. Automatic lifting / lowering

Note that the procedures for lifting and lowering are similar.

Proceed as follows:

|    | Action                  | Reference to                                                                                              |
|----|-------------------------|----------------------------------------------------------------------------------------------------|
| 1. | Follow the instructions | Section 6.4.8.2 "How to perform automatic lifting"<br>Section 6.4.9.2 "How to perform automatic lowering" |
| 2. | Check the system        | Section 10.2.4 "Checks after operation"                                                                   |

#### 7.3.3. Manual control using the laptop

For manual control using the laptop proceed as follows:

|    | Action                  | Reference to                                     |
|----|-------------------------|--------------------------------------------------|
| 1. | Follow the instructions | Section 6.4.10.2 "How to perform manual control" |
| 2. | Check the system        | Section 10.2.4 "Checks after operation"          |

#### 7.3.4. Manual operation using the local control handheld

For operating the system using the local control handheld proceed as follows:

Action

Reference to ...

## ENERPAC. 🕑

|    |                         | www.enerpac.com                                     |
|----|-------------------------|-----------------------------------------------------|
| 1. | Follow the instructions | Section 6.2. "Local control using the local control |
|    |                         | handheld"                                           |
| 2. | Check the system        | Section 10.2.4 "Checks after operation"             |

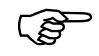

Manual operation with local control handheld should only be applied during installation and maintenance.

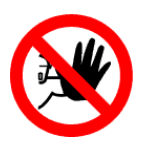

#### Hazard

During manual operation with the local control handheld it is possible to open the bottom and top anchor simultaneously. In that case the load will fall out in an uncontrolled manner.

## 7.3.5. Operate without safeguarding

Operating the system without safeguarding is possible using "Installation mode".

The functionality of this mode is equal to manual mode, but without any safeguarding.

Installation mode is intended only to be used

- for installation purposes, and
- in emergency cases.

To apply installation mode proceed as follows:

|    | Action                  | Reference to                                        |
|----|-------------------------|-----------------------------------------------------|
| 1. | Follow the instructions | Section 6.4.12.2 "How to use the Installation mode" |
| 2. | Check the system        | Section 10.2.4 "Checks after operation"             |

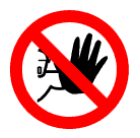

#### Hazard

In the installation mode **no safeguarding** is active. It is possible to open the upper and the bottom anchor simultaneously, which would cause the load drop.

## 8. Solve problems

In case of anomalies proceed as follows to solve the problem:

| 1.  | Was any Emergency stop button pressed?                                                 | Check why the button was pressed.<br>Then reset the emergency circuit; see section<br>6.1. "The Emergency buttons"                                                                                                    |  |  |
|-----|----------------------------------------------------------------------------------------|----------------------------------------------------------------------------------------------------|--|--|
| 2.  | Is any error message visible on the<br>laptop?                                         | Solve the problem accordingly                                                                                                    |  |  |
| 3.  | Is any error indicator lit on one of the<br>Strand jack control panels?                | Solve the problem accordingly                                                                                                    |  |  |
| 4.  | Are there any mechanical blockades?                                                    | Solve the problem accordingly                                                                                                    |  |  |
| 5.  | Is any damage visible of electrical<br>cables?                                         | Make a repair                                                                                                    |  |  |
| 6.  | The synchronisation of the height of the load ("hysteresis" does not work properly     | Calibrate the height sensors; see section 0 "<br>How to calibrate"                                                                                                    |  |  |
| 7.  | Is any hydraulic leakage visible?                                                      | Make a repair                                                                                                    |  |  |
| 8.  | Are any fuses tripped?<br>Check the fuses inside the electro<br>cabinets of the HPU's. | Check why the fuse was tripped.<br>Then reset the fuse                                                                                                    |  |  |
| 9.  | Are there communication problems?                                                      | Check the data cables and sockets                                                                                                    |  |  |
| 10. | Do you assume problems with sensors?                                                   | Eventually use the IO status menu;<br>see section 6.6.1.2 "How to use the IO status<br>menu" and communicate the results with<br>Enerpac experts                                                                                                    |  |  |
| 11. | The system stopped while lifting or lowering a load.                                   | <ul> <li>Perform all checks [1] [10]</li> <li>If you got into an emergency situation, you might</li> <li>apply Installation mode.<br/>See section 6.4.12.2 "How to use the Installation mode"</li> <li>apply the local control handheld, in order to control the system manually.<br/>See section 6.2. "Local control using the local control handheld"</li> </ul> |  |  |

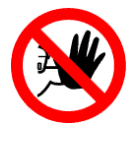

#### Hazard

Performing repairs on the System may cause dangerous effects when not executed by well-skilled personnel.

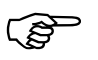

Contact Enerpac if you need assistance.

## ENERPAC. 🕑

## 9. Storage

Proper storage is essential for the condition of the strandjack, especially when it has been stored in an environment with high humidity and/or salty environment for a long period.

## 9.1. System

For storage of the System, there is difference between temporary storage and storage for a long period:

- Short term storage: Cover the units with a tarpaulin in order keep electrical and other moisture-sensitive components dry, especially when stored in open air.
- Long term storage: Enerpac recommends a dry and closed space.

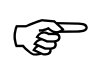

During storage in the open air, cover the units with a tarpaulin in order keep electrical and other moisture-sensitive components dry. *The tarpaulin is not included in the delivery, but can be added as an option.* 

## 9.2. Smartbox and laptop

- Store the laptop according its specifications.
- Store the Smartbox on a dry and clean place.

## 9.3. Hydraulic hoses

- Store hoses in a **frost-free**, cool, dry space with medium air humidity (condensation free).
- Keep hoses out of direct sunlight (UV radiation).
- Keep hoses out of the outlet flow of ventilators (drying effect).
- Protect hoses against exposure to **ozone** (released during welding work). Ozone causes accelerated ageing of hoses (splitting due to dryness).
- Protect hoses against dirt and **moisture**.
- Preferably store hoses in a horizontal position.

When you store the hoses in **vertical** position use hose brackets with a minimal bend **radius** of 200 mm, depending on the diameter of the hose.

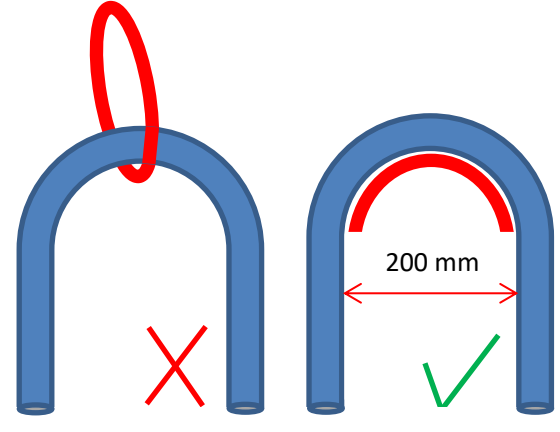

## ENERPAC 🗗

## 10. Maintenance

Keep the machine in good condition to obtain optimum performance from your machine and to guarantee the safety of the users.

This chapter describes

- the maintenance **jobs** to be carried out
- the required **skills** for the maintenance jobs
- the time-intervals the jobs have to be performed.

The time intervals are given for regular frequency of use and normal severity of service conditions.

The time intervals have to be taken proportionally shorter when

- o the system is applied more often than regular, which is once per month.
- the system is used in exceptional service conditions, like wet or salty environments
- o the system is applied to the limits of its capacity
- the system is applied for special service. The time interval has to be discussed with Enerpac.

The time intervals may be varied based on experience gained on the service life of systems used in similar circumstances.

- If the system was idle for at least 6 months, all inspections as listed in the following section with a prescribed frequency of at least 6 months have to be performed.
- Prior to use, all new, altered, modified, or repaired hydraulic gantry systems shall be inspected to verify compliance with the applicable provisions of this section. Written records are not required.
  - Only perform maintenance on the units if they are **not under load**
  - Only perform maintenance on the units if the **header beams** have been removed.

(పో

- Any maintenance procedures not detailed in this section can only be performed by or in **consultation** with Enerpac.
- Only apply **spare parts** provided by Enerpac. If parts of foreign make are applied, all guarantees will be void.

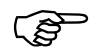

If the system has been idle for more than 12 months than is shall be inspected prior to use completely.

## 10.1. Hydraulics

Maintenance jobs to be executed:

| Subject                | Action                                                           | Person<br>O (Owner)<br>EE (Enerpac expert) | First<br>40 hours | Before use | 40 hours<br>Weekly | 500 hours<br>yearly | 2000 hours<br>2 years | 10000 hours<br>10 years | Remarks |
|------------------------|------------------------------------------------------------------|--------------------------------------------|-------------------|------------|--------------------|---------------------|-----------------------|-------------------------|---------|
| 1. System              |                                                                  |                                            |                   |            |                    |                     |                       |                         |         |
| 1.1. Tests             | Perform functional tests<br>see section 5.6.1 "Functional tests" | 0                                          |                   |            | х                  |                     |                       |                         |         |
|                        | 2. Hydraulic connections                                         |                                            |                   |            |                    |                     |                       |                         |         |
| 2.1. Pipes, hoses and  | Check on oil leakage and damages                                 | 0                                          |                   | Х          |                    |                     |                       |                         |         |
| brackets               | Check if the couplings are tightened well.                       |                                            | Х                 |            |                    | Х                   |                       | v                       |         |
|                        | Replace all hoses                                                | EE                                         |                   |            |                    |                     | х                     | ^                       |         |
|                        | Replace all plastic brackets                                     |                                            |                   |            |                    |                     | х                     |                         |         |
| 2.2. Couplings and     | Check on oil leakage and damages                                 | 0                                          |                   | Х          |                    |                     |                       |                         |         |
| quick-screw            | Check if the couplings are tightened well.                       | 0                                          |                   | Х          |                    | Х                   |                       |                         |         |
| couplings              | Replace all seals of the couplings                               | EE                                         |                   |            |                    |                     | v                     | Х                       |         |
| 2.3. Gauges,           | Check on damages                                                 |                                            |                   | x          |                    |                     | ^                     |                         |         |
| measurement<br>sensors | Check the tightening bolts, nuts and components                  | 0                                          |                   | x          |                    | x                   |                       |                         |         |
|                        | Replace all seals                                                |                                            |                   |            |                    |                     |                       | х                       |         |
|                        | Replace all gauges                                               |                                            |                   |            |                    |                     |                       | х                       |         |

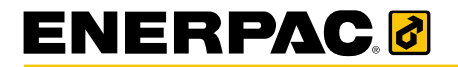

|             | 3. Cylinders                           |           |   |   |   |   |   |  |
|-------------|----------------------------------------|-----------|---|---|---|---|---|--|
| 3.1. Common | Check on leakages                      | 0         |   | х |   |   |   |  |
|             | Check if the bolts are still tightened | 0         | х |   |   | х |   |  |
|             | Replace all seals                      | <b>CC</b> |   |   |   |   | Х |  |
|             | Grease the bearings                    |           |   |   | Х |   |   |  |

## 10.2. Mechanical

**Caution:** Poor maintenance may cause bird caging of the strands. Maintenance jobs to be executed:

| Subject                | Action                                                                                  | Person<br>O (owner)<br>EE (Enerpac expert) | First 40 hours | Before use | 40 hours<br>Weekly | Each 500<br>hours<br>Each wear | 2000 hours<br>Every 2 years | 10000 hours<br>Every 10 year | Remarks |
|------------------------|-----------------------------------------------------------------------------------------|--------------------------------------------|----------------|------------|--------------------|--------------------------------|-----------------------------|------------------------------|---------|
|                        | 1. Main construct                                                                       | ion                                        |                |            |                    |                                |                             |                              |         |
| 1.1. Main construction | Visual check of all welding                                                             |                                            |                | Х          |                    |                                |                             |                              |         |
|                        | Visual check painting                                                                   |                                            |                |            |                    |                                |                             |                              |         |
|                        | Visual check on corrosion and damages                                                   |                                            |                | х          | х                  |                                |                             |                              |         |
|                        | Check all bolts.                                                                        | - O                                        |                |            |                    | Х                              |                             |                              |         |
|                        | Visual check of the hoisting lugs                                                       |                                            |                |            |                    | Х                              |                             |                              |         |
|                        | Inspect the readability of the warning signs.                                           |                                            |                |            |                    |                                |                             |                              |         |
|                        | Clean if obscured by dirt.                                                              |                                            |                |            |                    | х                              |                             |                              |         |
|                        | Restore if damaged or even no longer present                                            |                                            |                |            |                    |                                |                             |                              |         |
|                        | See section 10.2.4 "Checks after operation"                                             |                                            |                | х          |                    |                                |                             |                              |         |
|                        | 2. Wedges, strands and t                                                                | ube-banks                                  | I              |            |                    |                                |                             |                              |         |
| 2.1. Wedges            | Inspect the wedges; eventually replace them<br>See section 10.2.1 "Inspect the wedges". |                                            |                | х          |                    |                                |                             |                              |         |
| 2.2. Strands           | Inspect the strands.<br>See section 10.2.2 "Inspect the strands"                        | ο                                          |                | х          |                    |                                |                             |                              |         |
| 2.3. Tube-banks        | Inspect the tube-banks<br>See section 10.2.5 "Inspect the tube-banks"                   |                                            |                | х          |                    |                                |                             |                              |         |
| 3. Recoiler            |                                                                                         |                                            |                |            |                    |                                |                             |                              |         |
| 3.1.                   | Grease the plugs<br>See section 10.2.3 "Maintain the recoiler".                         | 0                                          |                |            | х                  |                                |                             |                              |         |

## ENERPAC 🗗

#### 10.2.1. Inspect the wedges

The wedges have to be inspected regularly. For additional criteria reference is made to Ref [1] "ASME B30.1-2015".

To inspect the wedges they have to be removed. Removal is possible even with a load attached to the system, as long as the load is not carried by the concerned anchor.

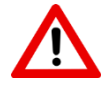

#### Attention

Enerpac strongly recommends mounting of new wedges for each operation.

Proceed as follows to dismount and inspect the wedges:

| 1. | Make sure the anchor is in unlocked position.<br>The pressing tubes are in down position.                                                                                                    |  |
|----|----------------------------------------------------------------------------------------------------|--|
| 2. | Remove the pretensioning plate and the pins.<br>The pins (when attached to the top anchor)<br>have flat ends, so they can be held with a<br>spanner.                                                                                |  |
| 3. | Remove the distance tubes                                                                                                    |  |
| 4. | Remove the topplate of the tube-bank.<br>The wedges are pushed into the anchor block<br>by springs. The more wedges are mounted,<br>the more springs and the more pressure on<br>the plate.<br>Caution<br>Loosen the pins and bolts |  |
|    | carefully as the plate with the pipes is under tension due to the springs underneath.                                                                                                    |  |

## ENERPAC. 🗗

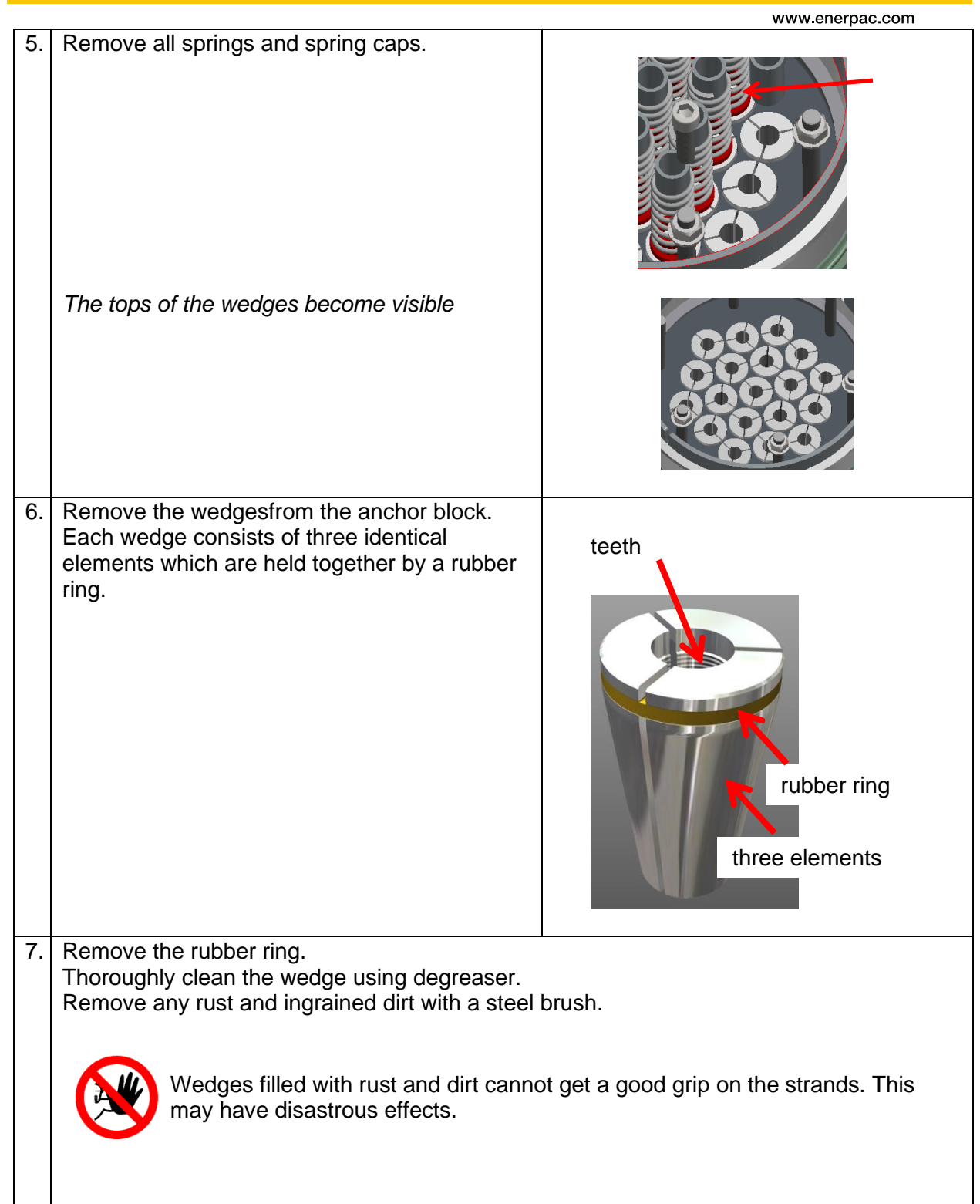

## ENERPAC. 🗗

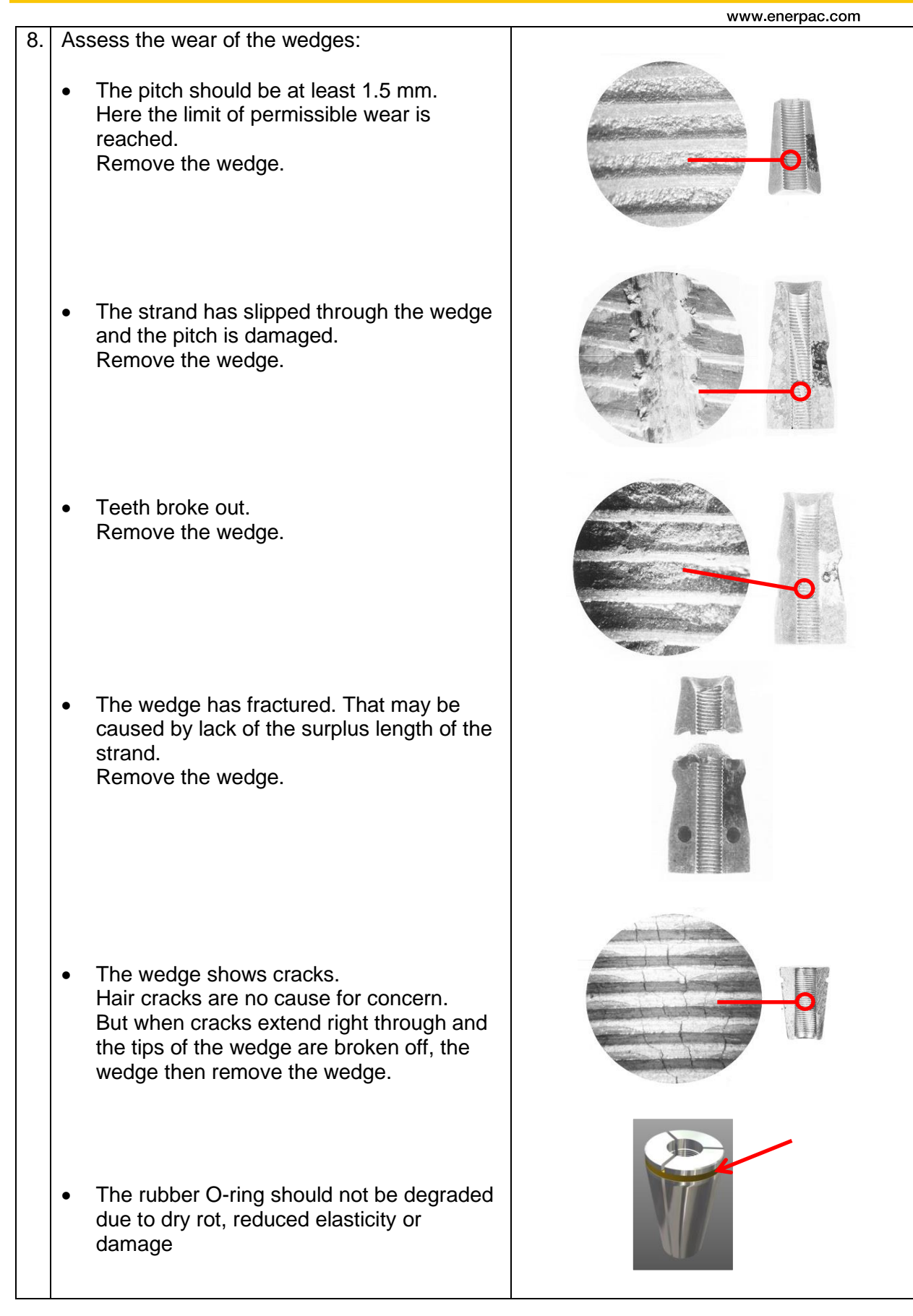

|    |                                                                                                    | www.enerpac.com                                                                                                    |
|----|----------------------------------------------------------------------------------------------------|----------------------------------------------------------------------------------------------------|
| 9. | Inspect the anchor block.<br>The anchor block has to be replaced if the<br>tapers have been damaged through pulling in<br>the wedges, or if material has been torn away.                                                                                                    |                                                                                                    |
| 10 | Lubricate the outside of the wedges.         Use stick lubricant or another type of pressure resistant grease.         Image: Do not use oil         Ensure there is no grease on the inside of the wedges.         Image: Caution: grease would reduce the grip of the wedge on the strand. | TO UT 160 02 March 100 March 100 Mar |
| 11 | If you applied a tensioner then inspect its<br>wedges. The inner side of the wedges should<br>be smooth, undamaged and clean.                                                                                                    |                                                                                                    |

## ENERPAC 🛃

## 10.2.2. Inspect the strands

The strands have to be inspected regularly.

For additional criteria reference is made to ref 1 "ASME B30.1-2015". Inspect the strands for the following conditions:

- Contamination with foreign materials that could cause fouling of the wedges
- Reduction of diameter greater than 5% below the nominal diameter
- Pitting or reduction in the strand diameter caused by corrosion
- The presence of lubricants on the strand surface
- Kinks or breaks of any kind
- · Bird caging or similar distortions to the strand

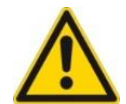

#### Caution

The environment has a great influence on the condition of the strands, especially a salty environment has bad influence on the strands

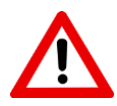

#### Attention

Do never weld close to strands; they might become brittle by the heat.

## 10.2.3. Maintain the recoiler

Grease the nipple:

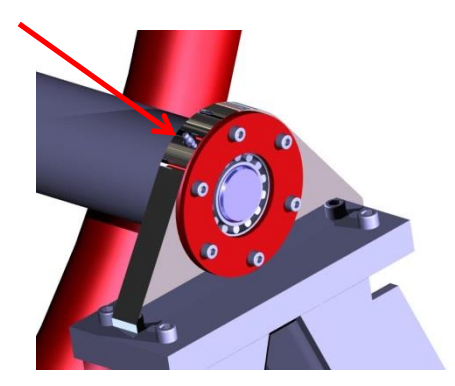

## 10.2.4. Checks after operation

- 1. Clean the strandjack with a cloth.
- Clean and inspect the wedges. Rusty strands might have left dirt on the wedges. Check whether the wedges can be reused. If not then replace them. Reference is made to section 10.2.1 "Inspect the wedges".
- 3. Check on
  - oil leakages
  - mechanical damage
  - damage to the electrics
  - damage to the paint. Touch up damages.
- 4. Visually inspect the rod.
  - When dirt then clean with a degreaser.
  - If the damage is substantial, a new protective coating can be applied. Contact Enerpac.
- 5. Visually inspect bolted connections.
- 6. Visually inspect
  - electrical power cables
  - data cables

Replace damaged cables.

## ENERPAC. 🛛

## 10.2.5. Inspect the tube-banks

The tube-banks contain the pressing pipes which open the wedges.

The functioning of the tube-banks has to be inspected to verify that all wedges are always in the same plane.

- If so, all wedges fetch and release the strands at the same time.
- If not, some wedges may fetch or release their strand earlier or later than other wedges do.

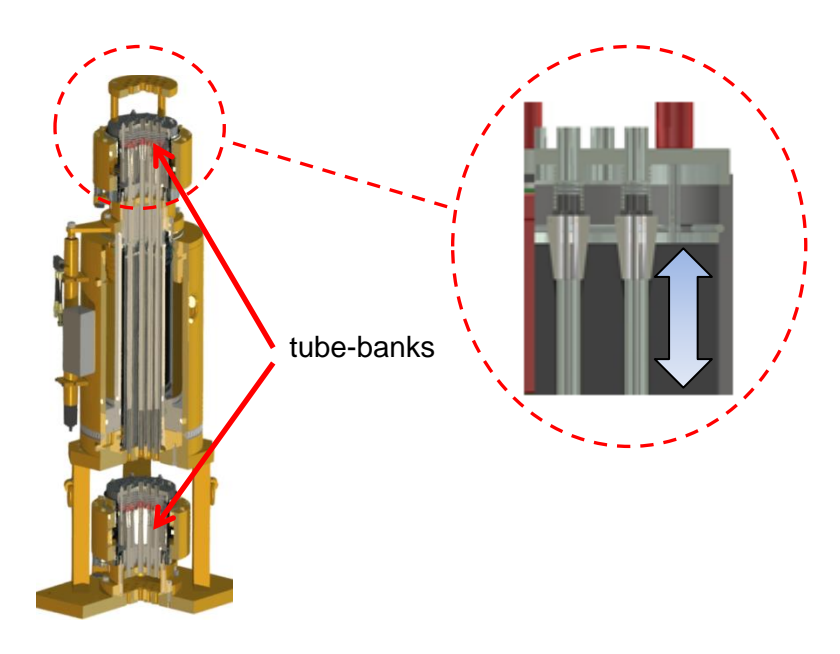

Proceed as follows, both for the upper and the lower anchor:

| 1. | Make sure the anchor is in unlocked position.                                                        |  |
|----|----------------------------------------------------------------------------------------------------|--|
|    | The pressing tubes are in down position.                                                             |  |
| 2. | Remove the pretensioning plate and the pins.                                                         |  |
|    | The pins (when attached to the top anchor)<br>have flat ends, so they can be held with a<br>spanner. |  |
| 3. | Remove the distance tubes.                                                                           |  |

|    |                                                                                                    | www.enerpac.com       |  |  |  |  |  |  |
|----|----------------------------------------------------------------------------------------------------|-----------------------|--|--|--|--|--|--|
| 4. | Remove the topplate of the tube-bank.                                                                                                    |                       |  |  |  |  |  |  |
|    | The wedges are pushed into the anchor block<br>by springs. The more wedges are mounted,<br>the more springs and the more pressure on<br>the plate. |                       |  |  |  |  |  |  |
| 5  | Pomove all springs and spring caps                                                                                                    |                       |  |  |  |  |  |  |
| 5. |                                                                                                    |                       |  |  |  |  |  |  |
|    | The tops of the wedges become visible                                                                                                    |                       |  |  |  |  |  |  |
| 6. | Verify that the tops of the wedges are in line.<br>No wedge should be higher or lower than the<br>others.                                          |                       |  |  |  |  |  |  |
|    | <b>Caution</b><br>If a wedge is not in line, the tube-bank may be damaged and has to be repaired. Operation is not allowed.                        |                       |  |  |  |  |  |  |
| 7. | Open the anchor, which means: put pressure or<br>The wedges raise and come out                                                                     | n the pressing tubes. |  |  |  |  |  |  |
| 8. | Verify that the tops of the wedges are in line, similar to step [6] of this procedure.                                                             |                       |  |  |  |  |  |  |
| 9. | Re-assemble the anchor in reverse order                                                                                                    |                       |  |  |  |  |  |  |
|    |                                                                                                    |                       |  |  |  |  |  |  |

## 10.3. Electrics

Maintenance jobs to be executed:

| Subject                  | Action                           | Person<br>O (owner)<br>EE (Enerpac expert) | First 40 hours | Before use | 40 hours<br>Weekly | Each 500 hours<br>Each year | 2000 hours<br>Every 2 years | 10000 hours<br>Every 10 year | Remarks |
|--------------------------|----------------------------------|--------------------------------------------|----------------|------------|--------------------|-----------------------------|-----------------------------|------------------------------|---------|
| 1. Electro motor         |                                  |                                            |                |            |                    |                             |                             |                              |         |
| 1.1. General             | Check on damages                 | 0                                          |                | Х          |                    |                             |                             |                              |         |
|                          | Wipe it clean and free from dust | 0                                          | х              |            |                    | Х                           |                             |                              |         |
| 2. Cables and connectors |                                  |                                            |                |            |                    |                             |                             |                              |         |
| 2.1. General             | Check on damages                 | 0                                          |                | х          |                    |                             |                             |                              |         |
| 3. Devices               |                                  |                                            |                |            |                    |                             |                             |                              |         |
| 3.1. Main switch         | Replace the main switch          | FF                                         |                |            |                    |                             |                             | Х                            |         |
| 3.2. Laptop              | Replace the battery              |                                            |                |            |                    |                             | х                           |                              |         |
### 11. Quality

Not applicable

### 12. Dismantling the system

To dismantle the system at the end of its lifetime, proceed as follows:

- Drain the fluids:
  - hydraulic oil,
  - o lubricating oil,
  - o coolant,
  - $\circ$   $\,$  and fuel.
- Remove the batteries.
- Dismount the electric components and electric wiring.
- Dismount rubber and plastic components.
- Dismount the metal components.

Collect all material, sort it and let it be recycled by a specialized company.

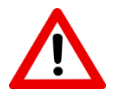

Attention Dispose all material in a responsive way.

# ENERPAC. 🛃

### 13. Index

#### Α

accessories, 16 accident, 15, 19 accretion, 34 acid, 19 activate, 61, 70, 86, 87, 97, 102, 105, 106, 109, 110, 117, 122 address, 8, 62, 84, 90 adiust. 88 alias, 72, 93 aliases, 39, 43, 89 aligned, 51 anchor, 23, 24, 25, 26, 27, 29, 32, 33, 49, 50, 51, 52, 53, 64, 65, 76, 80, 91, 97, 101, 102, 114, 115, 130, 137, 138, 140, 142, 143, 156, 157 assistance, 20, 40, 131

#### В

bandwidth, 76

#### С

calculate, 81 calculations, 38, 39, 40, 81, 90 calibrate, 97, 131 capacity, 10, 11, 12, 13, 21, 39, 44, 80, 133, 147 carcinogen, 20 certificate, 18 clamp, 48 configuration, 10, 11, 12, 37, 72, 73, 78, 79, 90, 128, 157 connect, 18, 59, 61 connection, 21, 31, 63 consoles, 15 corrosion, 136, 141, 149, 153 coupling, 22, 59 cylinder, 27, 76, 80, 81, 97, 102

#### D

damage, 9, 14, 15, 18, 20, 21, 22, 28, 59, 126, 131, 139, 141, 149 deflections, 38 diagnostic, 124 dispenser, 2, 23, 24, 29, 45, 46, 47, 48

#### Ε

eccentric, 44 employee, 19 environment, 14, 18, 20, 60, 132, 137, 141 errors, 3, 64, 76, 77, 120 explode, 21

#### F

fluids, 39, 145, 147

#### G

gauge, 65 guarantee, 3, 133

#### Н

handling, 12, 22, 122, 126, 127 hose, 22, 59, 132 hydraulic, 15, 18, 21, 22, 23, 59, 60, 81, 122, 124, 131, 133, 145

#### I

ice, 34 identification, 8, 90 inactive, 156 inspection, 11, 18

L

labels, 20, 127 lubricant, 140 www.enerpac.com

lubricants, 141 Lubricate, 140 lubricating, 145 lugs, 16, 136, 153

#### Μ

maintain, 10, 126 maintained, 9, 10, 15, 126 maintainer, 124 maintaining, 3 maintenance, 3, 10, 11, 14, 15, 18, 20, 124, 130, 133, 152 manometers, 22

#### Ν

noise, 11

#### 0

operate, 10, 12, 27, 48, 83, 111, 126 operated, 9, 15, 31, 126 operating, 11, 12, 13, 15, 111, 126, 129 operation, 3, 10, 11, 12, 13, 24, 28, 39, 64, 66, 76, 77, 89, 94, 106, 108, 109, 111, 116, 126, 127, 128, 129, 130, 136, 141, 150, 153, 156 overpressure, 59, 60

#### Ρ

palmtree, 147 power, 11, 13, 15, 18, 19, 23, 61, 62, 76, 141, 149, 157

#### R

recoiler, 24, 30, 39, 57, 58, 136, 141, 147 responsibilities, 10, 11, 12 responsibility, 3, 10, 13

#### S

safe, 12, 18, 45, 48, 77, 127 safeguarding, 71, 114, 120, 127, 130 safeguards, 114, 115 safety, 3, 8, 9, 12, 14, 15, 17, 18, 19, 20, 22, 32, 39, 60, 65, 90, 106, 114, 126, 127, 133, 154 setting, 13, 22, 80, 89, 109, 126 settings, 63, 72, 73, 74, 75, 76, 77, 78, 79, 80, 81, 82, 83, 84, 85, 86, 89, 91, 92, 93, 94, 96, 99, 100, 105, 106, 109, 121, 122, 128, 155, 157 stroke, 35, 51, 54, 76, 77, 78, 80, 96, 98, 99, 101, 103, 104, 106, 108, 109, 156, 157 subsoil, 39, 147

#### Т

tapered, 49 tarpaulin, 49, 132 temperature, 22, 34 temperatures, 11, 34 tube-banks, 136, 142 tumbling, 126, 127

#### W

wedges, 26, 27, 28, 29, 32, 34, 35, 50, 80, 136, 137, 138, 139, 140, 141, 142, 143, 153

# ENERPAC.

### Appendices

### A.Checklist for planning

#### 1. Project

| Project            |  |
|--------------------|--|
| Customer           |  |
| Location           |  |
| Date               |  |
| Weight of the load |  |

#### 2. Capacity

| Step | Check | Item                                                                                                    | value |
|------|-------|----------------------------------------------------------------------------------------------------|-------|
|      |       | Mass of the load                                                                                                    | kN    |
|      |       | Centre of gravity of the load                                                                                                    | mm    |
|      |       | Dimensions of the load                                                                                                    | mm    |
| 1.   |       | Lifting height                                                                                                    | mm    |
|      |       | Load offset                                                                                                    | mm    |
|      |       | Bearing capacity of the subsoil                                                                                                    | kN    |
| 2.   |       | Type of strand jack<br>Type of HPU                                                                                                    |       |
| 3.   |       | Required length of the strands                                                                                                    | mm    |
| 4.   |       | The number of strands if not the maximum number of strands is applied                                                                                                    |       |
| 5.   |       | The positions of the strand jacks are determined                                                                                                    |       |
| 6.   |       | The position of the COG of the load is regarded                                                                                                    |       |
| 7.   |       | A palm tree is applied                                                                                                    | Y/N   |
| 8.   |       | A recoiler is applied                                                                                                    | Y/N   |
| 9.   |       | <ul> <li>If the weight of the load &gt; 600 tons:</li> <li>opposite-wound strands are applied</li> <li>two dispensers are applied</li> <li>a palm tree is applied which can guide each strand individually</li> </ul> |       |
| 10.  |       | The strands will be plumb within a tolerance of 1 %                                                                                                    |       |
| 11.  |       | The side load will not exceed 1.5 %                                                                                                    |       |
| 12.  |       | Any possibility of shifting fluids that may change the<br>centre of gravity of the load                                                                                                    | Y/N   |
| 13.  |       | Weather conditions will not cause dangerous side load                                                                                                    |       |
| 14.  |       | The support of the strand jacks is capable to support the imposed load.                                                                                                    |       |
| 15.  |       | Slings, shackles and other rigging is applied according to their specifications                                                                                                    |       |

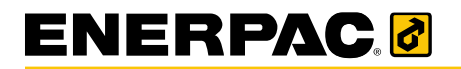

www.enerpac.com

#### 3. Commitment

Preparations by:

Signature:

Approved by:

Signature:

Date:

Date:

# ENERPAC.

www.enerpac.com

### **B.Checklist for installing**

### 1. Project

| Project            |  |
|--------------------|--|
| Customer           |  |
| Location           |  |
| Date               |  |
| Weight of the load |  |

#### 2. Inspection

| Strands are clean and in good condition       |
|-----------------------------------------------|
| Wedges clean and in good condition            |
| No corrosion on rod                           |
| No damage to the power cables and data cables |
| Oil level of the HPU is ok                    |

### 3. Pre-Operating Check

| The tests as described in section 5.6.1 "Functional tests were OK |
|-------------------------------------------------------------------|
| The tests as described in section 5.6.2 "Safety tests" were OK    |
| The strands are plumb within a tolerance of 1 %                   |
| The side load will not exceed 2 %                                 |
| The load is free to move                                          |

#### 4. Commitment

| Instal | lations | by: |
|--------|---------|-----|
| motal  |         | ~ . |

Signature:

Approved by:

Signature:

Date:

Date:

### C.Recording a lifting operation

#### 1. Project

| Project  | Description |  |
|----------|-------------|--|
| Customer | Weight      |  |
| Location |             |  |
| Date     |             |  |

### 2. Recording of activities

|   | Activity                                                                                    | Time |
|---|---------------------------------------------------------------------------------------------|------|
|   | The checklist in Appendix A "Checklist for planning" has been completed and signed off      |      |
|   | The checklist in Appendix B "Checklist for installing" has been<br>completed and signed off |      |
| 1 |                                                                                             |      |
| 2 |                                                                                             |      |
| 3 |                                                                                             |      |
| 4 |                                                                                             |      |
| 7 |                                                                                             |      |
| 8 |                                                                                             |      |
| 9 |                                                                                             |      |

# ENERPAC. 🗗

|    | www.enerpac.com |      |
|----|-----------------|------|
|    | Activity        | Time |
| 10 |                 |      |
| 11 |                 |      |
| 12 |                 |      |
| 13 |                 |      |
| 15 |                 |      |
| 16 |                 |      |
| 17 |                 |      |
| 18 |                 |      |

#### 3. Commitment

Executed by:

Signature:

Approved by:

Signature:

Date:

Date:

### **D.Checklists for maintenance**

| Ηv | dra | ulic | S: |
|----|-----|------|----|
|    |     |      |    |

| Subject           | Action                                        | Date | Remark |
|-------------------|-----------------------------------------------|------|--------|
|                   | 1. System                                     |      |        |
| 1.1. Tests        | Perform functional tests                      |      |        |
|                   | 2. Hydraulic connections                      |      |        |
| 2.1. Pipes, hoses | Check on oil leakage and damages              |      |        |
| and brackets      | Check if the couplings are tightened well.    |      |        |
|                   | Replace all seals within the piping (Walform) |      |        |
|                   | Replace all hoses                             |      |        |
|                   | Replace all plastic brackets                  |      |        |
| 2.2. Couplings    | Check on oil leakage and damages              |      |        |
| and quick-        | Check if the couplings are tightened well.    |      |        |
| screw             | Replace all seals of the couplings            |      |        |
| couplings         | Replace fast couplings and screw couplings    |      |        |
| 3. Cylinders      |                                               |      |        |
| 3.1. Common       | Check on leakages                             |      |        |
|                   | Check if the bolts are still tightened        |      |        |
|                   | Replace all seals                             |      |        |
|                   | Grease the bearings                           |      |        |

# ENERPAC.

www.enerpac.com

#### Mechanical:

| Subject               | Action                                        | Date | Remark |  |
|-----------------------|-----------------------------------------------|------|--------|--|
|                       | 1. Main construction                          |      |        |  |
| 1.1. Main             | Visual check of all welding                   |      |        |  |
| construction          | Visual check painting                         |      |        |  |
|                       | Visual check on corrosion and damages         |      |        |  |
|                       | Check all bolts.                              |      |        |  |
|                       | Visual check of the hoisting lugs             |      |        |  |
|                       | Inspect the readability of the warning signs. |      |        |  |
|                       | Clean if obscured by dirt.                    |      |        |  |
|                       | Restore if damaged or even no longer present  |      |        |  |
|                       | Perform the after-operation checks.           |      |        |  |
| 2. Wedges and strands |                                               |      |        |  |
| 2.1. Wedges           | Inspect the wedges; eventually replace        |      |        |  |
| 2.2. Strands          | Inspect the strands; eventually replace       |      |        |  |

#### Electrics:

| Subject                       | Action                           | Date | Remark |  |  |  |  |
|-------------------------------|----------------------------------|------|--------|--|--|--|--|
| 1. Electro motor              |                                  |      |        |  |  |  |  |
| 1.1. General                  | Check on damages                 |      |        |  |  |  |  |
|                               | Wipe it clean and free from dust |      |        |  |  |  |  |
| 2. Cables and connectors      |                                  |      |        |  |  |  |  |
| 2.1. General Check on damages |                                  |      |        |  |  |  |  |
| 3. Devices                    |                                  |      |        |  |  |  |  |
| 3.1. Main switch              | Replace the main switch          |      |        |  |  |  |  |
| 3.2. laptop                   | Replace the battery              |      |        |  |  |  |  |

### E.Hydraulic fluid safety information S4 VE 46

For safety information reference is made to section E of ref 2 "Strand jack manual Volume 2: Hydraulic Power Unit (HPU) ".

### F. Torque settings

For torque settings reference is made to section F of ref 2 "Strand jack manual Volume 2: Hydraulic Power Unit (HPU)".

### G. Error messages

The following error messages may be shown on the laptop:

| Error<br>message | Error Message                                                         |  |  |  |  |
|------------------|-----------------------------------------------------------------------|--|--|--|--|
| 0000             | No alarm                                                              |  |  |  |  |
| 0001             | A hardware emergency halt occurred                                    |  |  |  |  |
| 0002             | Software generated an emergency halt                                  |  |  |  |  |
| 0003             | The Scc60 user generated an emergency halt                            |  |  |  |  |
| 1000             | Low oil                                                               |  |  |  |  |
| 1001             | Local control active                                                  |  |  |  |  |
| 1002             | Emergency Halt                                                        |  |  |  |  |
| 1003             | Invalid bottom anchor state                                           |  |  |  |  |
| 1004             | Invalid upper anchor state                                            |  |  |  |  |
| 1005             | Inverter failure                                                      |  |  |  |  |
| 1006             | Aux output gr. 1 state invalid                                        |  |  |  |  |
| 1007             | Aux output gr. 2 state invalid                                        |  |  |  |  |
| 1008             | Limit switch is activated                                             |  |  |  |  |
| 1009             | There's a strandjack's tensioning head state invalid                  |  |  |  |  |
| 2000             | Overload                                                              |  |  |  |  |
| 2001             | Bottom pressure overload                                              |  |  |  |  |
| 2002             | Top pressure overload                                                 |  |  |  |  |
| 2003             | Designload overload                                                   |  |  |  |  |
| 2004             | RPM sensor value too high/short circuit                               |  |  |  |  |
| 2005             | RPM sensor value too low/broken wire                                  |  |  |  |  |
| 2006             | Stroke sensor value too high/short circuit                            |  |  |  |  |
| 2007             | Stroke sensor value too low/broken wire                               |  |  |  |  |
| 2008             | Stroke sensor value too high/short circuit                            |  |  |  |  |
| 2009             | Stroke sensor value too low/broken wire                               |  |  |  |  |
| 200A             | No load detection within preload stroke                               |  |  |  |  |
| 200B             | Cylinder position below minimum                                       |  |  |  |  |
| 200C             | Cylinder position above maximum                                       |  |  |  |  |
| 200D             | Top pressure sensor value too high/short circuit                      |  |  |  |  |
| 200E             | Top pressure sensor value too low/broken wire                         |  |  |  |  |
| 200F             | Bottom pressure sensor value too high/short circuit                   |  |  |  |  |
| 2010             | Bottom pressure sensor value too low/broken wire                      |  |  |  |  |
| 2011             | Load detected in unloaded operation                                   |  |  |  |  |
| 2012             | There's a strandjack's loadcell sensor AD reading too high            |  |  |  |  |
| 2013             | There's a strandjack's loadcell sensor AD reading too low             |  |  |  |  |
| 2014             | Tensioning load overload                                              |  |  |  |  |
| 3000             | Invalid start position                                                |  |  |  |  |
| 3001             | Strandjack out of lift hysteresis                                     |  |  |  |  |
| 3002             | Anchors of inactive strandjacks not closed                            |  |  |  |  |
| 3003             | Upper anchor timeout                                                  |  |  |  |  |
| 3004             | There's a strandjack's time allowed for a lower head transit exceeded |  |  |  |  |
| 3005             | No load detected within preload stroke                                |  |  |  |  |
| 3006             | Unexpected load release                                               |  |  |  |  |
| 3007             | Unexpected load detected                                              |  |  |  |  |
| 3008             | Load not released withing anchorstroke                                |  |  |  |  |

# 

Г

| Error<br>message | Error Message                                                                             |
|------------------|-------------------------------------------------------------------------------------------|
| 3009             | Bottom anchor not closed                                                                  |
| 300A             | Upper anchor not closed                                                                   |
| 300B             | Bottom anchor not open                                                                    |
| 300C             | Upper anchor not open                                                                     |
| 300D             | Invalid stroke value                                                                      |
| 300E             | Load not released within preload stroke                                                   |
| 300F             | Load not above anchor open load within anchor stroke                                      |
| 3010             | There's a strandjack's time allowed for a tensioning head transit exceeded                |
| 3011             | There's a strandjack's tensioning head not closed although it should be                   |
| 3012             | There's a strandjack's tensioning head not open although it should be                     |
| 3013             | There's a strandjack's tensioning head detected although it shouldn't be                  |
| 3014             | There's a strandjack's hardware configuration mismatching the tensioning related settings |
| 4000             | System in halt state                                                                      |
| 4001             | There's a bus network error                                                               |
| 4002             | There's a Smartbox power failure                                                          |
| 4003             | Communication error                                                                       |
| 4004             | System Error                                                                              |
| 4005             | Configuration Error                                                                       |
| 4006             | Load is above anchor open load, can't open top anchors                                    |

### Z. Compatibility

The table below shows the compatibility of the strand jacks and the HPUs, as well as the lifting speeds.

Note that the speeds are the **net** values. They include:

- time necessary for locking and releasing of the anchors
- time necessary for repositioning of the main jack

| Theoretical lifting speed [m/hr] |                                           |        |       |         |       |  |  |
|----------------------------------|-------------------------------------------|--------|-------|---------|-------|--|--|
| Strand<br>jack type              | Applied HPU / lifting speed [meters/hour] |        |       |         |       |  |  |
|                                  | 2.2 kW                                    | 7.5 kW | 15 kW | 18.5 kW | 30 kW |  |  |
| HSL150                           | 13                                        |        |       |         |       |  |  |
| HSL300                           |                                           | 16     |       |         |       |  |  |
| HSL450                           |                                           | 16     |       |         |       |  |  |
| HSL600                           |                                           | 13     |       |         |       |  |  |
| HSL700                           |                                           | 13     |       |         |       |  |  |
| HSL1000                          |                                           | 9      |       |         |       |  |  |
| HSL2000                          |                                           | 6      | 9     |         |       |  |  |
| HSL3000                          |                                           |        | 6     |         |       |  |  |
| HSL4500                          |                                           |        |       | 6       | 10    |  |  |
| HSL5000                          |                                           |        |       | 6       | 10    |  |  |
| HSL6500                          |                                           |        |       | 4       | 7     |  |  |
| HSL8500                          |                                           |        |       |         | 6     |  |  |
| HSL10000                         | (no HPU specified for)                    |        |       |         |       |  |  |
| HSL12500                         | (no HPU specified for)                    |        |       |         |       |  |  |